# neur®

NVR-8050-32RD2S-SMA-P NVR-8050-32RD2S-SMA-B NVR-8050-32RD2S-SMA-A NVR-8050-32RD2S-SMA-N NVR-8050-40FHD2S-SMA-P NVR-8050-40FHD2S-SMA-B NVR-8050-40FHD2S-SMA-A NVR-8050-40FHD2S-SMA-N

(6) 🕱 🛞

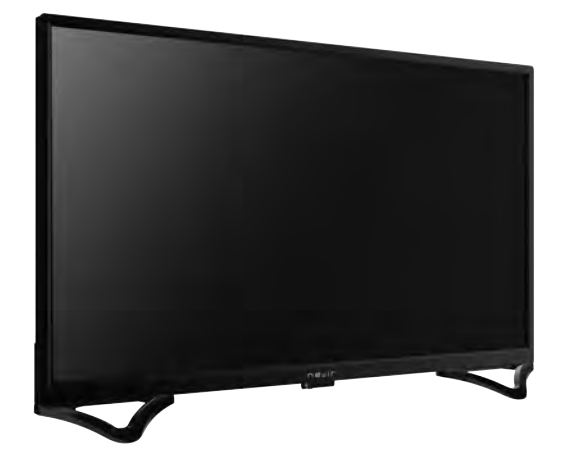

# MANUAL DE INSTRUCCIONES

# 

| <ul> <li>Características del Aparato</li> </ul>               | 3  |
|---------------------------------------------------------------|----|
| <ul> <li>Advertencias de Seguridad</li> </ul>                 | 4  |
| Botones y Conexiones Posteriores                              | 7  |
| Operación del Aparato                                         | 8  |
| <ul> <li>Funciones de Teclas del Mando a Distancia</li> </ul> | 9  |
| <ul> <li>Menú de Primera Instalación</li> </ul>               | 10 |
| Página de Inicio                                              | 12 |
| <ul> <li>Configuración de Red</li> </ul>                      | 15 |
| <ul> <li>Configuración Horaria</li> </ul>                     | 15 |
| • Común                                                       | 15 |
| • Sobre la TV                                                 | 17 |
| Multimedia                                                    | 18 |
| Foto                                                          | 18 |
| Música                                                        | 19 |
| Vídeo                                                         | 20 |
| Aplicaciones                                                  | 21 |
| <ul> <li>Aplicación de Live-TV</li> </ul>                     | 21 |
| <ul> <li>Configuración de Imagen</li> </ul>                   | 22 |
| <ul> <li>Configuración de Sonido</li> </ul>                   | 23 |
| <ul> <li>Configuración de Canales</li> </ul>                  | 23 |
| • Función                                                     | 27 |
| Configuración                                                 | 28 |
| <ul> <li>Solución de Problemas</li> </ul>                     | 29 |
| Especificaciones Técnicas                                     | 30 |
| Características de Producto                                   | 31 |
| <ul> <li>Diagrama de Instalación Peanas</li> </ul>            | 32 |

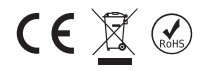

# ESTIMADOS CLIENTES

Antes de continuar por favor lea el manual del usuario detenidamente.

El aparato dispone de las características siguientes:

- Mando a distancia para todas las funciones
- Visualización de todos los menús y mandos para las operaciones realizadas en la pantalla (Visualización En Pantalla)
- Soporte de Menú OSD Multileguaje
- Memoria de 100 canales analógicos (Opcional)
- Opción de búsqueda automática
- Tiempo programable de ENCENDIDO/APAGADO
- Modo en espera automático después de finalizar la emisión
- Definición automática de formato de visualización (4:3 or 16:9)
- Teletexto rápido con memoria de 1000 páginas
- Conexión digital con entrada HDMI
- Reproducción de archivos de audio, imágenes y películas desde la entrada USB
- Memoria de 4000 canales digitales (**Opcional**)
- Módulo CI (Interfaz Común)
- Entrada AV
- Entrada YPbPr
- DVB T2/C (Opcional)
- DVB T2/C/S2 (Opcional)
- DVB S2 (Opcional)
- Android™
- Soporte Wi-Fi y Ethernet (LAN)
- Bluetooth (Opcional)

# ADVERTENCIAS DE SEGURIDAD

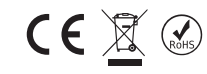

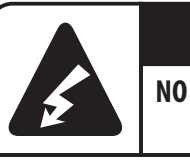

# PRECAUCIÓN:

# NO ABRIR, RIESGO DE DESCARGA Eléctrica

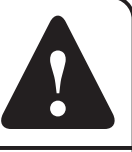

WADVERTENCIA : A FIN DE EVITAR EL PELIGRO DE DESCARGA ELÉCTRICA POR FAVOR NO ABRA LA CUBIERTA (O EL PANEL POSTERIOR). EL DISPOSITIVO NO INCLUYE PIEZAS REPARABLES POR EL USUARIO. PARA LAS OPERACIONES DE SERVICIO CONSULTE A LA PERSONA AUTORIZADA.

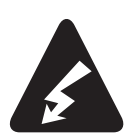

Este signo se utiliza para advertir contra el riesgo de descarga eléctrica debido a las piezas no aisladas que el dispositivo incluye.

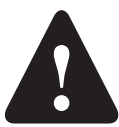

Este signo se utiliza para advertir al usuario que el manual del dispositivo incluye instrucciones importantes de operación y mantenimiento (servicio).

- Asegúrese de que la tensión en la placa de identificación cumpla con la tensión de la red eléctrica local.
- Partes del conjunto de dispositivos son sensibles al calor. La temperatura ambiente máxima no debe superar los 40°C.
- A fin de garantizar la ventilación adecuada, se debe dejar al menos 10 cm de espacio alrededor del producto.
- La unidad retrocede o cubre los orificios de ventilación de los laterales. Orificios de ventilación no se deben cubrir con objetos tales como un periódico, mantel, o cortina.
- Instale el dispositivo lo suficientemente alejado de las fuentes de calor (chimenea, etc.) y de los dispositivos que creen un fuerte campo magnético y eléctrico.
- En la sala de instalación la humedad relativa no debe superar el 85%.
- · Al colocar su aparato no lo exponga a la luz solar directa.
- No exponga su aparato a vibraciones mecánicas o golpes.
- No coloque su aparato en ambientes polvorientos.
- Se debe evitar las salpicaduras o gotas de agua sobre los dispositivos.
- Sobre el dispositivo no se deben colocar sustancias llenas de agua (jarrón, etc.).
- Cuando el conjunto se mueve de un ambiente frío a un ambiente más cálido se puede contemplar la condensación en la pantalla (y en algunas partes dentro del conjunto de dispositivos). Antes de volver a poner en marcha el aparato, espere la evaporación.
- El dispositivo se puede operar o cambiar al estado de espera con la ayuda de los botones.
- Cuando no planea utilizar el aparato durante mucho tiempo, desenchufe el cable de alimentación desde el enchufe principal.
- A fin de evitar fluctuaciones eléctricas o electromagnéticas peligrosas se recomienda desconectar el conjunto del dispositivo del interruptor de la red y del cable de la antena durante las tormentas. Así que, coloque los enchufes de la red y de la antena para que se desenchufen fácilmente cuando en caso de necesidad.
- Sobre el aparato no ponga objetos inflamables como una vela

# Instalación

- Instale el aparato cerca de un enchufe de acceso fácil.
- Coloque el aparato sobre un suelo fijo y plano.

# Montaje en la pared

Comentario: Para realizar esta operación se necesita dos personas.

A fin de garantizar la instalación segura, cumpla con las siguientes notas de seguridad:

• Controle la capacidad de carga de la pared considerando el peso total del aparato y el mecanismo de montaje en la pared.

**CE** 🕅

- Siga las instrucciones que se proporcionan con la pieza de montaje en pared.
- El aparato se debe instalar sobre una pared plana.
- Con el material de la pared, asegúrese de utilizar sellos adecuados.
- Asegúrese de que sobre el dispositivo no cuelguen los cables.

Aquí también son aplicables el resto de instrucciones de seguridad sobre nuestros conjuntos de aparato.

# Precaución:

Asegúrese de que la superficie sobre la que planea colocar el aparato sea lo suficientemente fuerte para soportar el peso. No coloque el conjunto de aparato en una superficie inestable (un bastidor móvil, el punto más alto de una sección, etc.) y asegúrese de que la parte frontal del televisor no cuelgue en la superficie que se encuentra.

# **TRANSPORTE DEL APARATO**

· Antes de mover el conjunto de aparatos, retire todos los cables.

• Cuando se levanta o se reubica, el conjunto de aparato debe estar sostenido firmemente desde la parte inferior. No aplique presión sobre el panel LED.

• Al mover el aparato, no lo exponga a golpes o vibraciones excesivas.

• Al reubicar el conjunto de aparato o al moverlo por cualquier motivo, envuélvalo con cartón y materiales originales de empaque.

# Panel LED

Los materiales que se utilizaron para fabricar este producto se componen de elementos frágiles. Así que, en caso de caídas o golpes el producto puede romperse. El panel LED es un producto de alta tecnología y le ofrece imágenes detalladas. De vez en cuando, algunos píxeles inactivos pueden aparecer en azul, verde o rojo constantemente en la pantalla. Esto no tiene ningún efecto sobre el rendimiento del producto.

# Mantenimiento

Antes de limpiar, siempre desenchufe el televisor de la toma de corriente. Para limpiar la pantalla utilice un limpiador de vidrios o un paño suave y no presione sobre el panel LED y utiliza un limpiador suave para el resto del equipo. Los materiales de limpieza que contienen acetona, tolueno o alcohol pueden dañar el panel LED de su aparato. No utilice productos de limpieza que contienen este tipo de sustancias.

**Importante:** Los productos agresivos de limpieza, a base de alcohol y abrasivos pueden dañar la pantalla. Quite frecuentemente el polvo de los poros de ventilación. Utilizar los disolventes, los productos abrasivos o los productos a base de alcohol puede dañar el conjunto de aparato. En caso de que entre algún objeto o haya fuga de líquido dentro del dispositivo, retire el enchufe inmediatamente y haga que un servicio autorizado revise el dispositivo. No abra el dispositivo por sí mismo ni permita que lo abran las personas no autorizadas; de lo contrario, se arriesgará tanto a usted como al dispositivo.

Conserve la caja de embalaje y los materiales originales de embalaje a fin de volver a empacar su aparato cuando sea necesario.

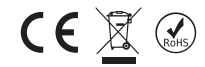

# Condiciones Relativas al Medio Ambiente y a Salud Humana

Cumple con la Directiva WEEE. WEEE Este dispositivo está formado por partes que no deben desecharse y que deben reciclarse de acuerdo con la Directiva WEEE.

# ELIMINACIÓN DE RESIDUOS DE EQUIPOS ELÉCTRICOS Y ELECTRÓNICOS POR PARTE DE USUARIOS PARTICULARES EN LA UNIÓN EUROPEA

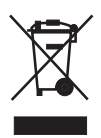

Según la directiva de Residuos de Aparatos Eléctricos y Electrónicos (RAEE), los residuos AEE han de recogerse y tratarse por separado. Si en un futuro necesita desprenderse de este producto NO lo ponga en los residuos domésticos, envíelo a los puntos de recogidas de residuos existentes en su área. De igual manera debe extraer los residuos de pilas y/o acumuladores antes de la entrega del RAEE a través de los canales de recogida separada habilitados al efecto (distribuidores y/o instalaciones de las Entidades Locales)

- No toque la toma de corriente ni el adaptador de pared con las manos mojadas.
- Si percibe un olor a quemado o humo, desenchufe inmediatamente el interruptor de alimentación del aparato.
- No abra la cubierta posterior del aparato. De lo contrario, puede estar expuesto a descargas eléctricas.
- El aparato cuenta con una protección adecuada a fin de evitar la radiación de rayos X. Los trabajos realizados por personas no calificadas, los cambios realizados en la sección de alta tensión o el cambio del panel LED con un modelo inadecuado pueden causar un aumento importante en la radiación de rayos X. Los conjuntos modificados de esta manera no cuentan con especificaciones iniciales y no deben ser operados.
- Un volumen excesivo en los auriculares puede provocar problemas de pérdida de audición.
- Tire las pilas utilizadas en recipientes adecuados considerando los daños que puede causar al medio ambiente.

# Información Sobre Fallos de Uso

- Contacto entre el líquido y el producto en caso de que el agua de lluvia llegue al producto a través de un cable de antena,
- · Aplicación de tensión incorrecta, recepción de tensión alta,
- · Intervenciones realizadas por personas no autorizadas,
- Los fallos causados por caídas y choques después de que el producto se entrega al consumidor, las roturas y los arañazos en la superficie exterior se consideran como fallas causadas por el usuario.

# Información Sobre el Uso Eficiente En Relación Con el Consumo de Energía

• Cuando el aparato no funciona, en lugar de apagarse con el control remoto debe desconectarse de la toma. En caso de que se apague con el control remoto, continuará consumiendo energía en la posición de espera.

• El bajo nivel de sonido reducirá el consumo de energía.

10 años de vida

# Declaración de conformidad de UE

CE

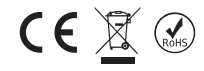

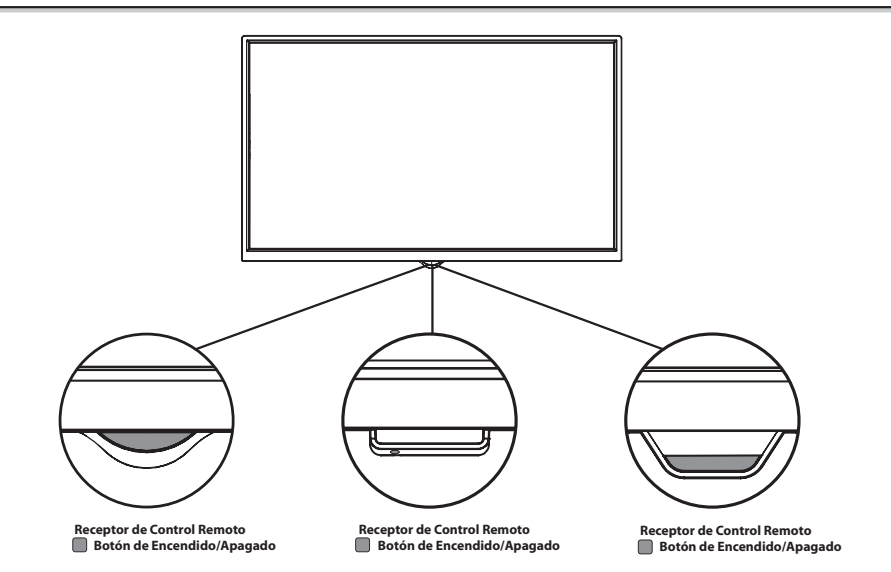

 $\hfill\square$  CONEXIONES POSTERIORES

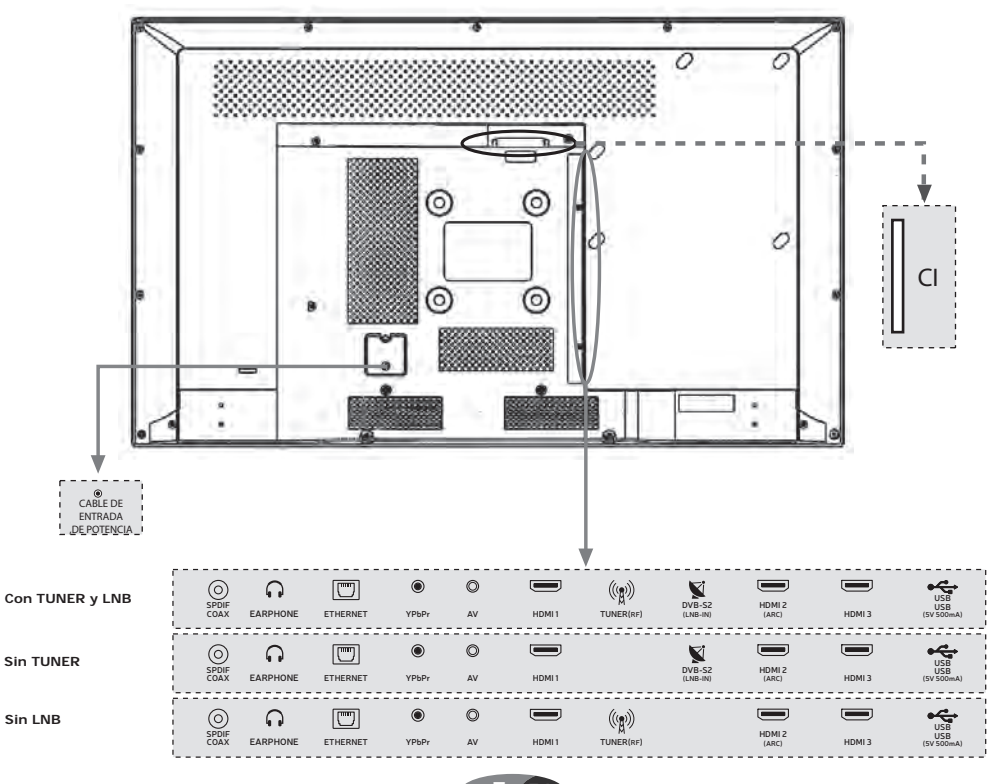

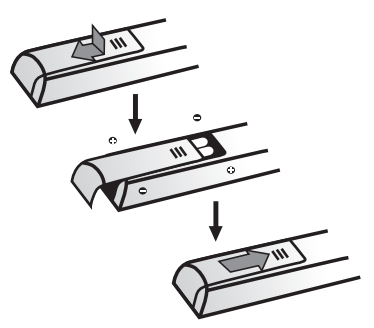

Lea las instrucciones en esta página para empezar a usar su equipo de TV y mando a distancia.

1. Inserte dos pilas AAA en el mando de distancia: Utilice solamente pilas de tipo especificado.

2. Asegúrese colocarlas con la correcta polarización.

3. No use pilas nuevas y viejas juntas.

4. No use pilas recargables.

5. No exponga las pilas a calor excesivo, ni las arroje al fuego o las abra pues podría explotar

6. Saque las pilas del mando si no va a usar la unidad por un tiempo prolongado.

**ADVERTENCIA:** Cuando se utiliza una pila de tipo incorrecto, existe peligro de explosión. Sustitúyalas por pilas del mismo tipo o de un tipo equivalente.

Su dispositivo sólo debe conectarse a redes de AC, corriente alterna. No debe conectarse a tomas de corriente discontinua. Si el enchufe del cable eléctrico se rompe, nunca lo conecte al enchufe de pared.

**Nota:** Las imágenes son figurativas. La ubicación de la toma de corriente que se encuentra en la parte posterior del aparato puede variar según el modelo.

1. Encienda su dispositivo pulsando el botón de ENCENDIDO que se encuentra en la parte posterior. Puede ingresar al MENÚ utilizando el botón MENÚ, bajar el volumen con el botón VOL-, subir el volumen con el botón VOL + y cambiar entre canales con los botones de CH - / +.

# □ FUNCIONES MANDO A DISTANCIA

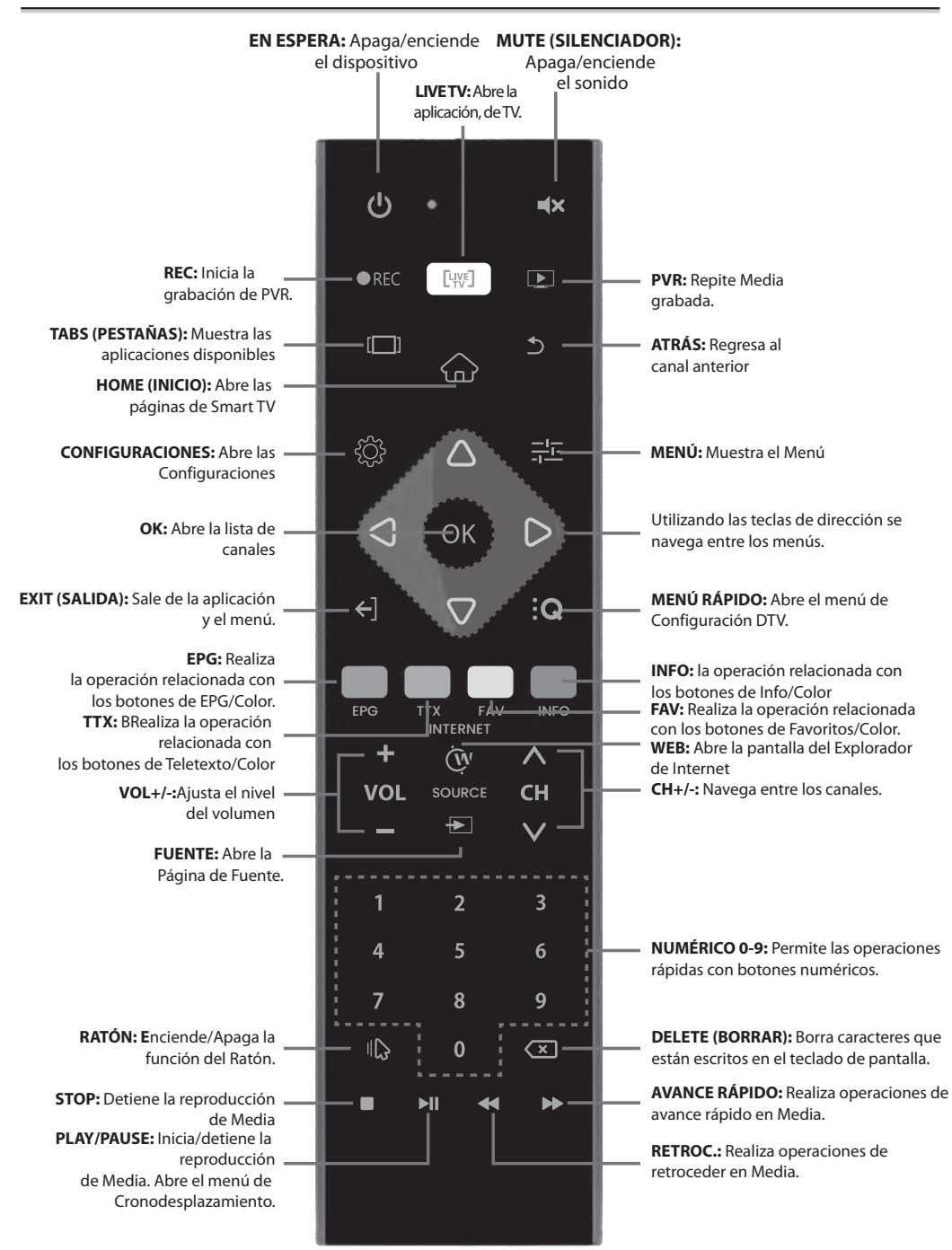

CE

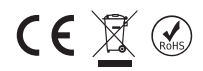

Tan pronto como encienda, su TV comenzará el proceso de arranque, por favor espere. Después de que se complete el arranque, el menú de primera instalación aparecerá en pantalla.:

Idioma: Pulse botones  $\blacktriangle/ \nabla$  para seleccionar el idioma que desee, y pulse **OK** para confirmar. Pulse el botón  $\triangleright$  para pasar al siguiente paso.

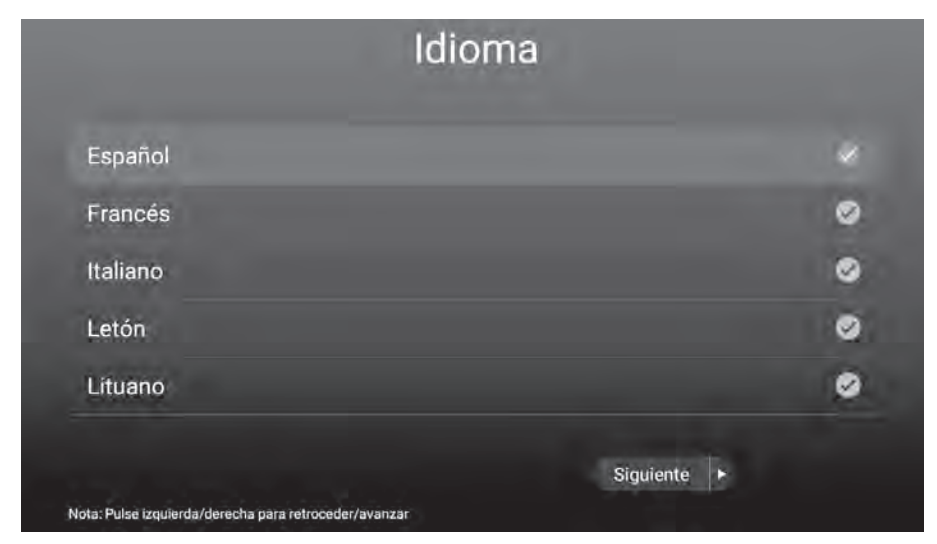

Zona Horaria: Pulse el botón ▲/▼ para elegir su ciudad o una ciudad que tenga la misma zona horaria de su ciudad, luego pulse el botón OK para confirmar. Pulse el botón ▶ para pasar al siguiente paso. Puede regresar al paso anterior presionando el botón ◄.

| Zona horari                                                       | а            |
|-------------------------------------------------------------------|--------------|
| GMT+03:00 Estambul                                                |              |
| GMT+02:00 Beirut                                                  | 0            |
| GMT+02:00 El Cairo                                                | ø            |
| GMT+02:00 Helsinki                                                | 0            |
| GMT+02:00 Jerusalén                                               | 0            |
| Anterior<br>Nota: Pulse izquierda/derecha para retroceder/avanzar | Siguiente  + |

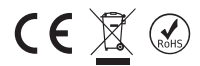

**Red:** Pulse botones ▲/▼ para seleccionar su WiFi red SSID, y pulse **OK** para ajustar. Introduzca la contraseña de red y conecte a Internet. Pulse el botón ► para pasar al siguiente paso. Puede regresar al paso anterior presionando el botón ◄.

|          | Red                                                           |             |             |
|----------|---------------------------------------------------------------|-------------|-------------|
| $\sim$   | testuretim<br>Conectudo                                       |             |             |
|          | teknikservis<br>ConservidWBA2 PSKomboudo                      | 8           | ()<br>()    |
|          | Ofis<br>ConseguidoWPA2 PSKprotegido                           | ۵           | <b>(</b> )- |
|          | uretimled                                                     | ۵           | -           |
|          | ConseguidoWPA2 PSKprotegido SUNNY ConseguidoWPA2 PSKprotegido | ۵           | <b>(</b>    |
|          |                                                               |             |             |
|          | Anterior                                                      | Siguiente 🕨 |             |
| Nota: Pt | ulsa izquierda/derecha para retroceder/avanzar                |             |             |

Está listo para utilizar su Smart TV, puede pulsar botón ▲/▼ para seleccionar: Inicia TV (para iniciar la aplicación de Live-TV) o Iniciador (para abrir Página de Inicio de Smart TV), luego pulse **OK** para confirmar. Pulse el botón ▶ para ir a su selección

| Bie                                                   | nvenido        |
|-------------------------------------------------------|----------------|
| Inicio de TV                                          |                |
| Iniciar SMART TV                                      | ø              |
|                                                       |                |
|                                                       |                |
|                                                       |                |
| Anterior                                              | Completado   • |
| lota: Pulse izquierda/derecha para retroceder/avanzar |                |

Si elige **Start TV**, se mostrará una OSD de Configuración Rápida, en la que podrá elegir su país, el sistema DVB de su país, las preferencias de ATV/DTV y los subtítulos de DTV y las preferencias de audio.

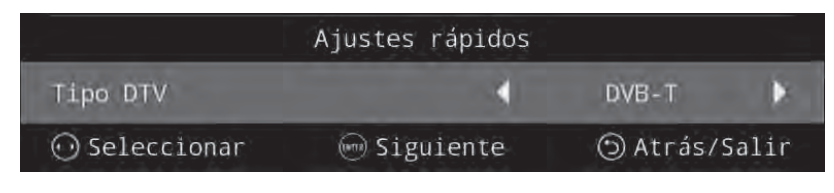

# PÁGINA PRINCIPAL

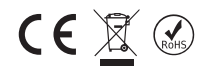

Antes de empezar a utilizar el televisor, asegúrese de que sean correctas la fecha y la hora. Puede entrar en la página de inicio pulsando la tecla "**INICIO**" que se encuentra en el control remoto. La primera fila de la Página de Inicio incluye Clima y nuevos vídeos de tendencias. Los vídeos serán actualizados

cada pocos días.

Pulse el botón ◀/▶ para seleccionar el vídeo, y luego pulse el botón OK para reproducir el vídeo que desea (Nota: Para reproducir estos vídeos la aplicación de YouTube debe estar instalada).

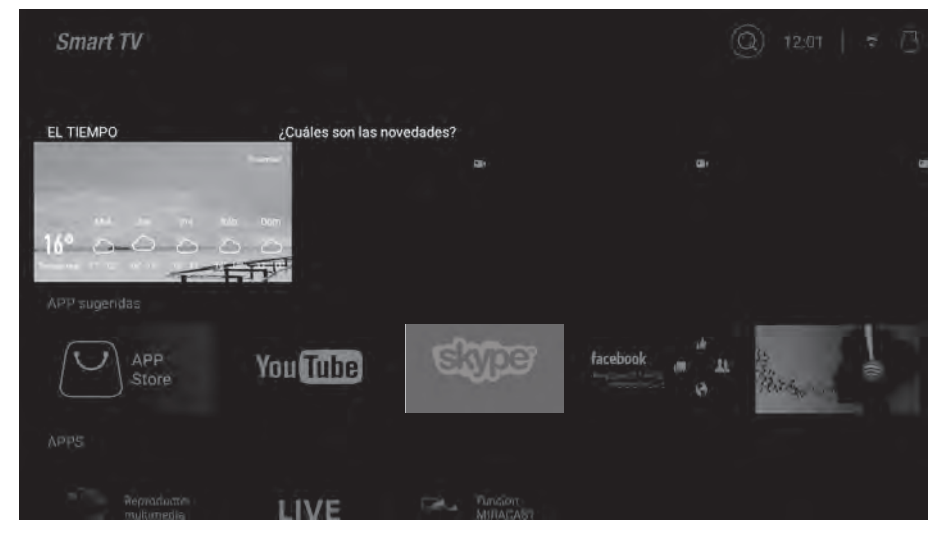

# **Aplicación Sugerida**

Son las aplicaciones sugeridas de la tienda de aplicaciones, pulse el botón **OK** para descargar estas aplicaciones desde la tienda, también puede ingresar a la tienda de aplicaciones para descargar otras aplicaciones.

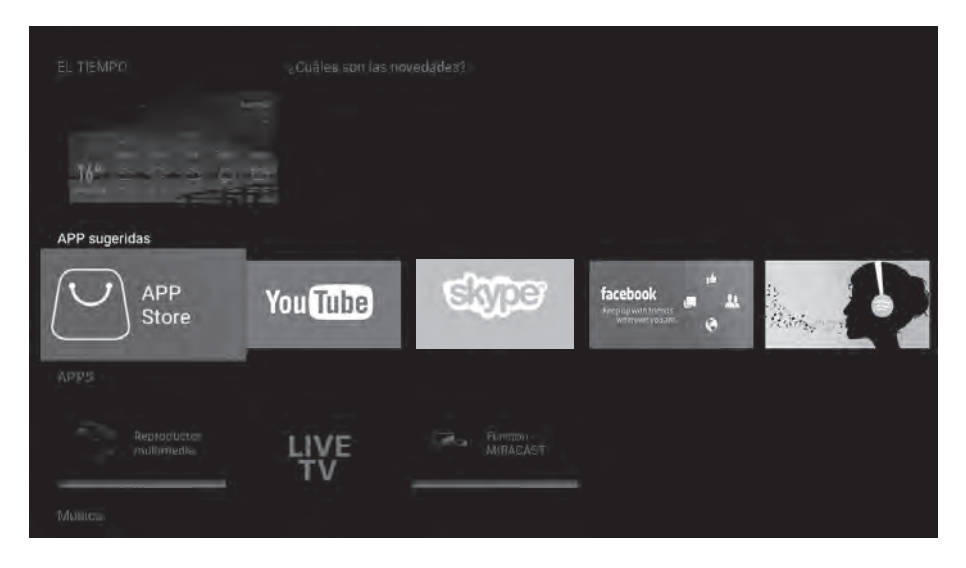

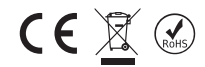

# APLICACIONES.

Esta sección contiene as aplicaciones predeterminadas y las aplicaciones instaladas por el usuario. Pulse el botón ◄/► para seleccionar APP (Aplicación), y luego pulse la tecla **OK** para ejecutarlo.

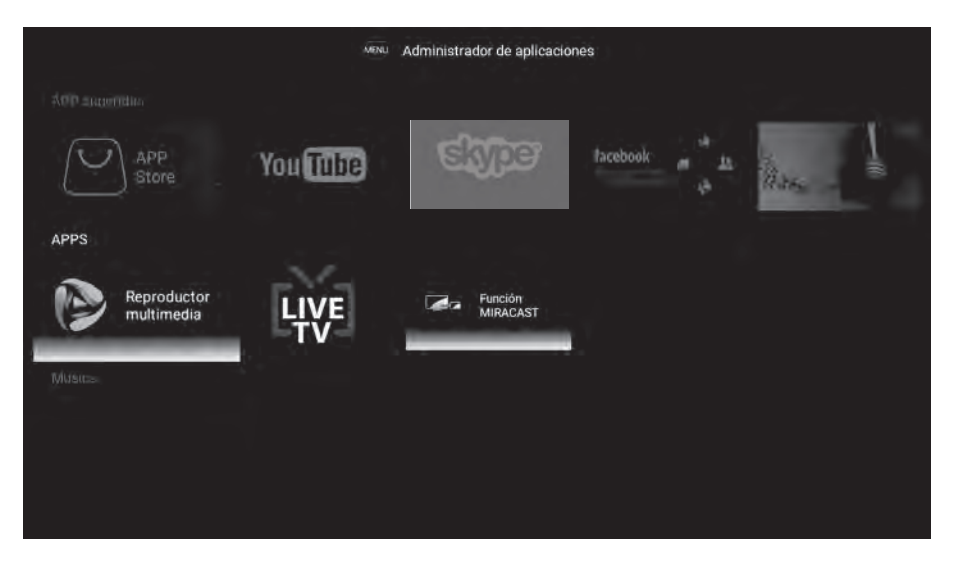

# Navegador

El usuario puede acceder a Internet mediante la Aplicación de Navegación (el navegador debe descargarse e instalarse).

Después de instalar el Navegador, se puede acceder pulsando la tecla "WEB" que se encuentra en el control remoto.

| blos://www.google.es/?g | ws_rd=ssi                      |                    |
|-------------------------|--------------------------------|--------------------|
| TODOS IMÁGENES          |                                | <br>Iniciar sesión |
|                         | Google                         |                    |
|                         |                                | ٩                  |
|                         | Ofrecido por Google en: Tinkge |                    |
|                         |                                |                    |
| Turquia                 |                                |                    |
|                         |                                |                    |

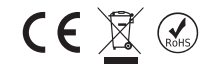

# **Deportes y Musica**

Esta fila incluye las tendencias musicales y vídeos deportivos.

Pulse el botón ◀/► para seleccionar vídeo, y luego pulse la tecla **OK** para reproducir (Nota: Para reproducir estos vídeos la aplicación de YouTube debe estar instalada).

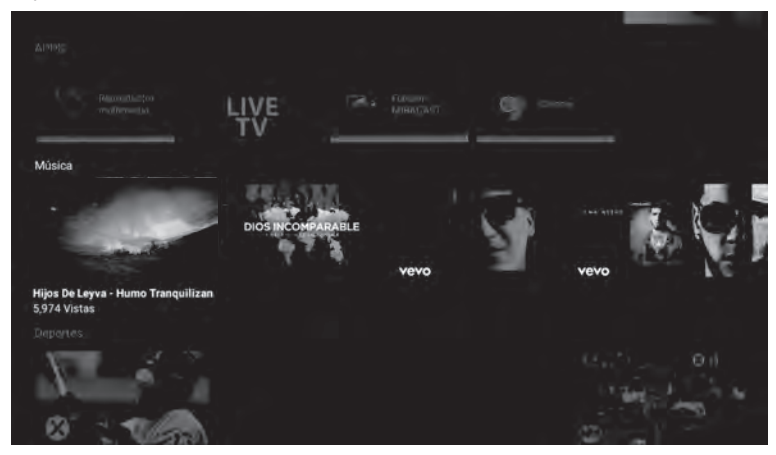

# Ajustes

Pulse la tecla **OK** a fin de abrir la configuración del sistema.

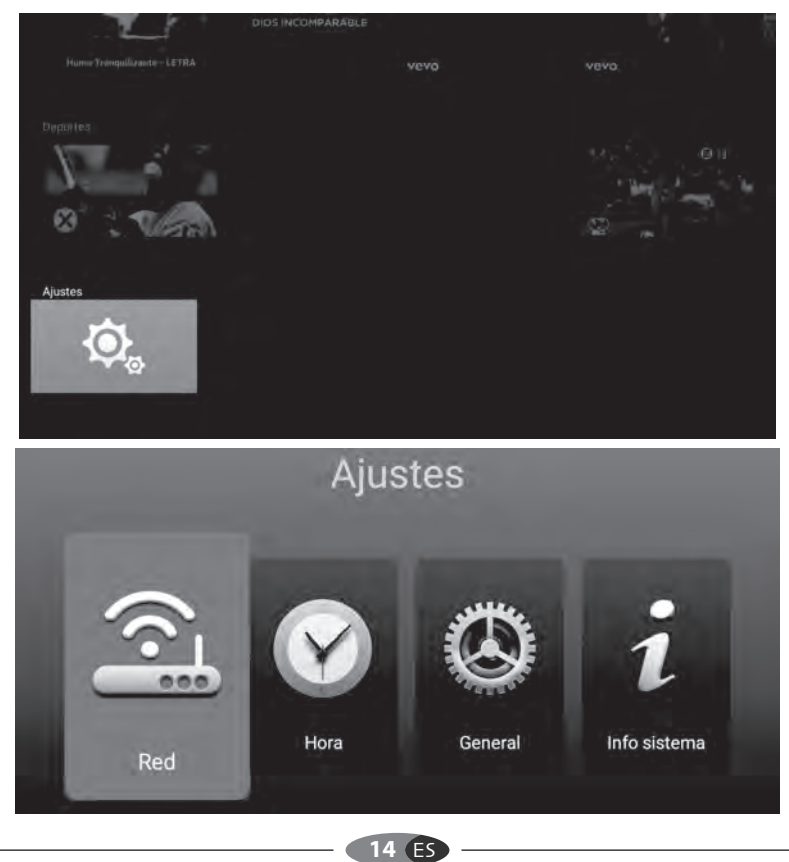

# □ CONFIGURACIONES DE RED

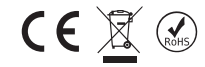

Pulse el botón ▲/▼ para seleccionar la red que desea usar. (Bluetooth es opcional)

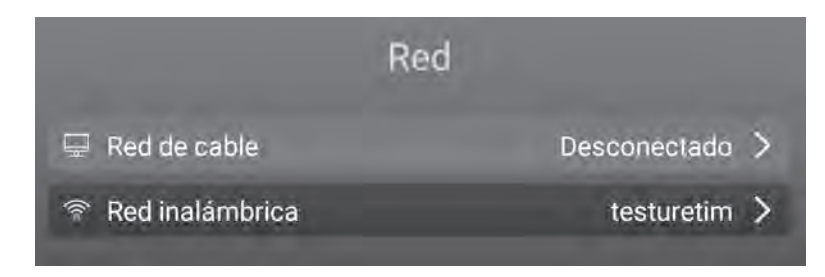

# **CONFIGURACION DE HORA**

Pulse el botón ▲/▼ para seleccionar los elementos, y luego pulse el botón OK para modificar.

|   | Ho                   | ora                 |   |
|---|----------------------|---------------------|---|
| 0 | Automático Fecha&Tie | Apagado             | > |
| 2 | Zona horaria         | GMT+01:00 Ámsterdam | > |
| 0 | Fijar hora           | 13:30               | > |
| Ē | Fijar fecha          | 06/11/2018          | > |
| 0 | Horario de verano    |                     | 1 |
| Q | 24 horas             |                     | C |

# GENERAL

Pulse el botón ◀/▶ para seleccionar los elementos, y luego pulse el botón OK para modificar.

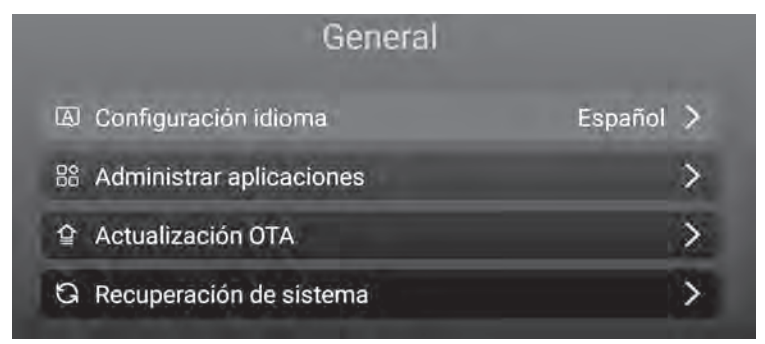

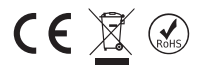

# Configuración de Idioma

Pulse el botón ▲/▼ para seleccionar el idioma del sistema que desea, y pulse el botón OK para confirmar.

| Configuració | ón idioma |
|--------------|-----------|
| Español      |           |
| Francés      | 0         |
| Italiano     | ø         |
| Letón        | ø         |
| Lituano      | 0         |
| Húngaro      | 0         |
|              |           |

# Administrador de Aplicaciones

Puede verificar las aplicaciones que instaló pulsando el botón **OK** en el elemento de Aplicaciones Instaladas. También puede desinstalar las aplicaciones que ha descargado con la opción de Desinstalar.

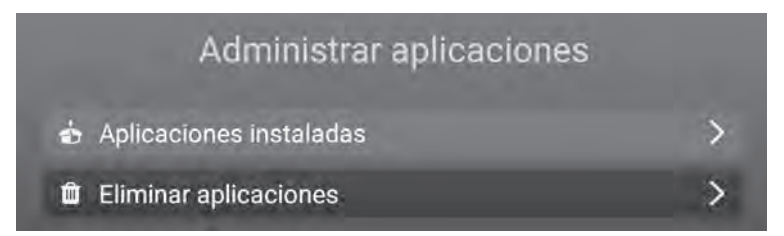

# Actualización de OTA

Haga clic en el botón "REVISAR LAS ACTUALIZACIONES" para verificar la actualización del software.

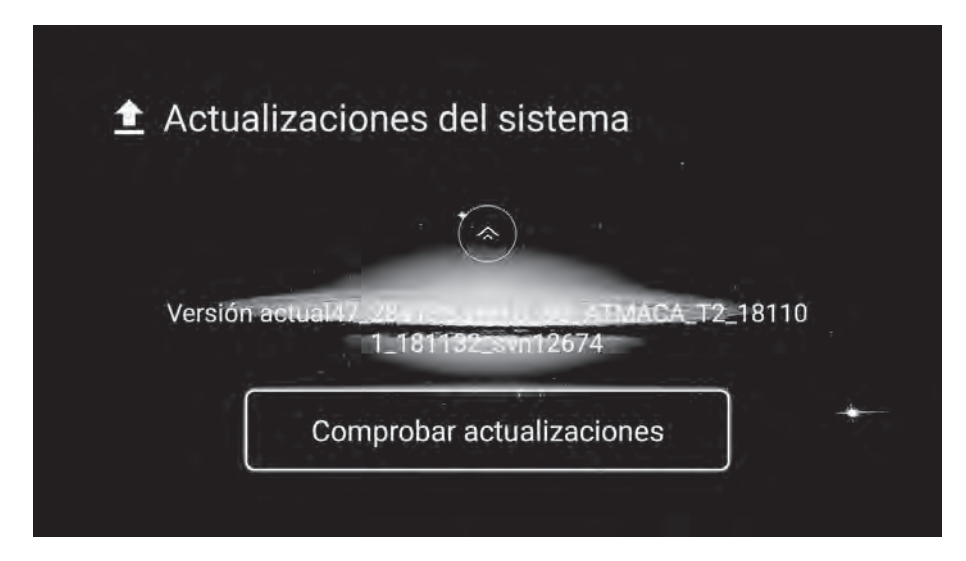

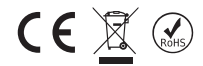

# Recuperación del Sistema

Haga clic en el botón REINICIAR A VALORES DE FÁBRICA para realizar la recuperación del sistema, se eliminarán todas las aplicaciones que haya descargado, los archivos multimedia que haya almacenado en la memoria interna y los canales que haya instalado en ATV/DTV. Todas las configuraciones también se restaurarán a las configuraciones predeterminadas de fábrica.

| ate operación contare                                                | todos los datos del dispositivo, incluyendo                         | 0: |
|----------------------------------------------------------------------|---------------------------------------------------------------------|----|
| Música, fotos y otros datos de u<br>Datos y configuración de las apl | Recuperación de sistema                                             |    |
| Aplicaciones descargadas                                             | operación borrará todos los dalos de la<br>memoría del dispositivo. |    |
|                                                                      | Confirma/ Caŭcelár                                                  |    |
|                                                                      |                                                                     |    |

# SOBRE LA TV

Esta sección muestra la información del sistema.

| Info s                   | sistema                |
|--------------------------|------------------------|
| 👘 Información de sistema | Android 7.1.1          |
| P CPU                    | ARM Cortex A53(Quad Co |
| GPU                      | Dual-Core              |
| += Memoria               | 1.0GB                  |
| Almacenamiento           | 8GB                    |

# 

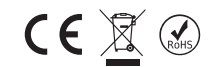

Pulse el botón  $\blacktriangle/ \bigtriangledown / \blacktriangleleft / \blacklozenge$  para seleccionar Media Player (Reproductor de Media) en la página de inicio, y luego pulse **OK** para ingresar.

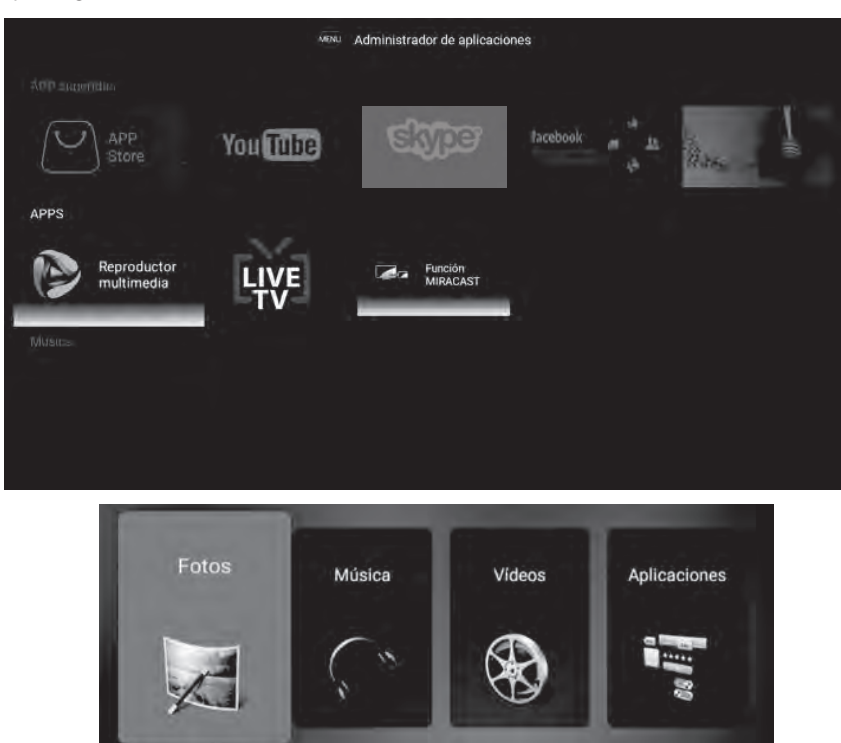

# Fotos

Pulse el botón ◀/▶ para seleccionar Foto en el menú de medios, y luego pulse el botón **OK** para ingresar. Pulse el botón **EXIT** (SALIR) para volver al menú anterior.

| 🔀 Fotos       | /sda1/picture |                     |                |             |
|---------------|---------------|---------------------|----------------|-------------|
| K             |               | -                   |                | 5           |
| 142984111.jpg | 298975.jpg    | 34684923894.jpg     | 494098244.jpg  | 9864589.jpg |
|               |               |                     |                |             |
|               |               |                     |                |             |
|               | ARRIBA TABAAQ | OIZOLAERDA ODERECHA | @INTRAR (SALIR |             |

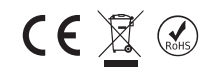

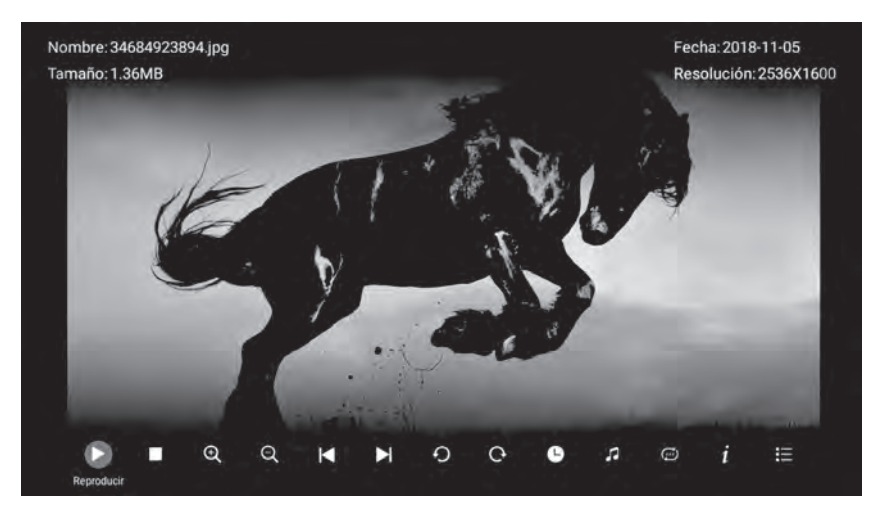

Pulsando el icono  $\hat{l}$  en la barra de pantalla puede ver la información de foto que se reproduce actualmente. Pulse el botón  $\blacktriangleright \parallel$  para reproducir o pausar la presentación de diapositivas. Pulse el botón  $\Box/\Box$  para girar la imagen. Pulse el botón  $\blacktriangleleft/\triangleright$  para mostrar la foto siguiente/anterior.

# Música

Pulse el botón ◀/▶ para seleccionar Música en el menú de medios, y luego pulse el botón **OK** para ingresar. Pulse el botón **EXIT** (SALIR) para volver al menú anterior.

Pulse el botón ▲/▼/◀/► para seleccionar la canción que desea escuchar, y luego pulse el botón **OK** para reproducir.

Pulse el botón EXIT (SALIR) para volver al menú anterior.

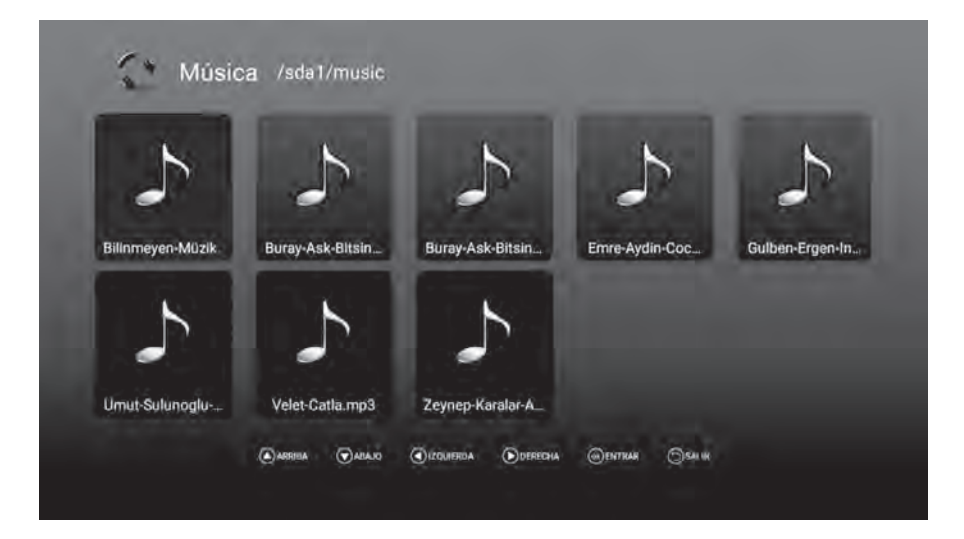

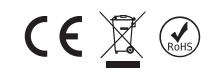

| Nombre: Çocuğum Belki<br>Tamaño: 10.76MB | mp3indirdur | Autor: Emre A | ydın |     | Hora: 00:04:35 |
|------------------------------------------|-------------|---------------|------|-----|----------------|
|                                          |             |               |      |     |                |
| 00.00.06                                 | • •         | <b>▶</b> 0    | M M  | ¢ i | 00:04:35 O     |

# Videos

Pulse el botón ◀/► para seleccionar Vídeo en el menú de medios, luego pulse el botón OK para ingresar. Pulse el botón EXIT (SALIR) para volver al menú anterior.

Pulse el botón A/V/A/P y el botón **OK** para seleccionar e ingresar a la carpeta que desea.

|               | :*:             | •             |                  |              |
|---------------|-----------------|---------------|------------------|--------------|
| Andra - Shukm | Aynur Aydınm.,. | Burak Kingmp4 | Derya Uluğ •.mp4 | Güven Yüreyi |
|               |                 |               |                  |              |

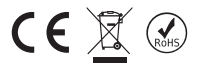

Pulse el botón ► || para reproducir / pausar el vídeo, pulse el botón ■ or EXIT (SALIR) para detener la reproducción.

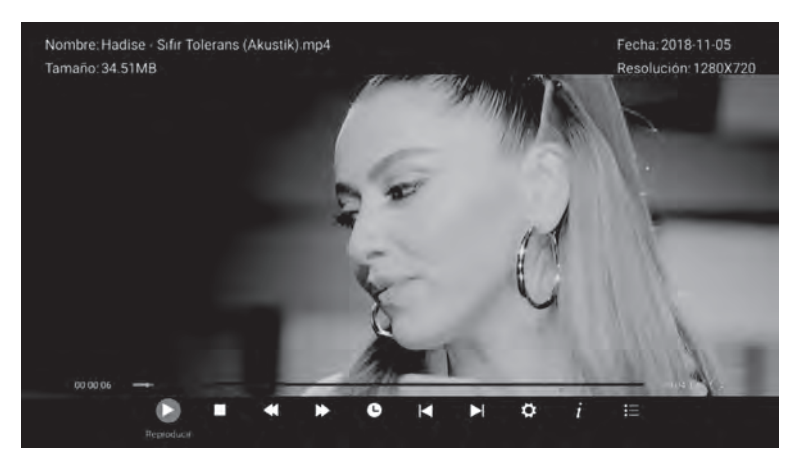

# Aplicaciones

Pulse el botón ◀/ ▶ para seleccionar Aplicación en el menú de medios, y luego pulse el botón OK para ingresar. Puede instalar aplicaciones por esta selección.

Pulse el botón EXIT (SALIR) para volver al menú anterior.

# □ Aplicación de Live-TV

Puede iniciar la aplicación de Live-TV pulsando en "**LIVE TV**" desde el control remoto o iniciando la aplicación desde la Página de Inicio.

# **FUENTE DE ENTRADA**

- 1. Pulse el botón **"SOURCE"** (FUENTE) para mostrar la lista de fuentes de entrada de señal.
- 2. Pulse el botón ▲/▼ para seleccionar la fuente de entrada que desea visualizar,
- 3. Pulse el botón **OK** para acceder a la fuente de entrada;

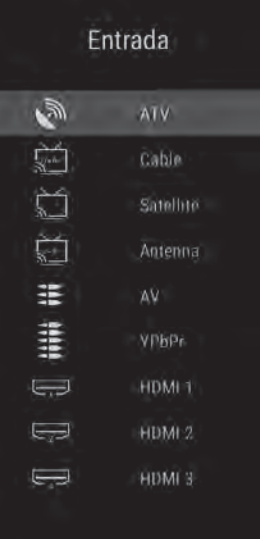

# MENÚ PRINCIPAL

- Pulse el botón de "**MENÚ**" para acceder al menú principal de OSD;
- Pulse el botón ▲/▼ para seleccionar sub-menú que desea;

• Puede realizar las configuraciones que desee, pulsando el botón  $\Box/\Box$  para seleccionar, y OK para entrar, y **EXIT** (SALIR) para guardar y volver al menú anterior. Puede salir de todo el menú pulsando el botón de **EXIT** (SALIR).

# Ajustes Imagen Somido Canales Funciones Ajustes

# CONFIGURACIÓN DE IMAGEN

# Modo de Imagen

Pulse el botón ▲/▼ para seleccionar Modo de Imagen, luego pulse **OK** para entrar. (Modos disponibles de imagen: Estándar, Dinámico, Suave, Usuario)

Solo puede ajustar el valor de Brillo, Contraste, Color, Definición, cuando la imagen está en modo Usuario.

# Temperatura de Color

Pulse botones ▲/▼ para seleccionar Temperatura de Color, luego pulse **OK** para entrar. Pulse el botón ▲/▼ para elegir entre: Normal, Frío y Caliente. Pulse **OK** para aplicar su selección.

# DNR

Pulse el botón  $\blacktriangle/\nabla$  para seleccionar DNR, luego pulse **OK** para entrar. Pulse el botón  $\bigstar/\nabla$  para elegir entre: Apagado, Bajo, Medio, Alto, Automático. Pulse **OK** para aplicar su selección.

# Relación de aspecto

Pulse el botón  $\blacktriangle/\nabla$  para seleccionar Relación de Aspecto, luego pulse **OK** para entrar. Pulse el botón  $\blacktriangle/\nabla$  para elegir entre: Auto, 16:9, 4:3, Zoom 1, Zoom 2. Pulse **OK** para aplicar su selección.

# Ajuste de Luz de Fondo

Pulse el botón ▲/▼ para seleccionar Ajuste de Luz de Fondo, luego pulse **OK** para entrar. Pulse el botón ▲/▼ para elegir entre: Máximo, Alto, Medio, Bajo. Pulse **OK** para aplicar su selección.

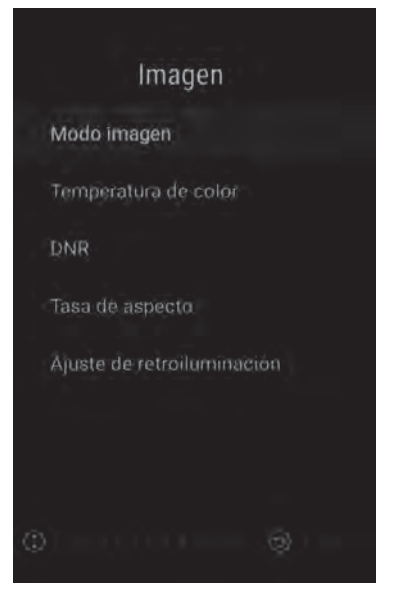

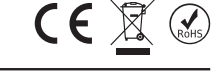

# CONFIGURACIÓN DE SONIDO

Pulse el botón  $\blacktriangle/\nabla$  para seleccionar la opción que desee ajustar del menú de sonido, y luego pulse **OK** para entrar.

# Modo de sonido

Pulse el botón  $\blacktriangle/\nabla$  para seleccionar el modo de sonido, y luego pulse **OK** para confirmar. (Modos disponibles de Sonido: Estándar, Película, Música, Usuario).

Puede ajustar los valores de graves, agudos cuando el modo de sonido elegido sea el Usuario.

# Balance

Pulse el botón ◀/► para ajustar. Luego, pulse el botón EXIT (SALIR) para regresar al menú anterior.

# AVL

Pulse el botón **OK** para ajustar. Luego pulse el botón **EXIT** (SALIR) para regresar al menú anterior.

# Salida de Sonido Digital

Pulse el botón ▲/▼ para elegir SPDIF Output, luego pulse **OK** para confirmar (Modos disponibles de SPDIF: AUTO, PCM, APAGADO). Pulse el botón **EXIT** (SALIR) para regresar al menú anterior.

# Descripción de Audio

Pulse **OK** para ajustar (Disponible AD ENCENDIDO/APAGADO). Cuando selecciona AD ON, puede pulsar el botón ◄/► para ajustar el Nivel de Mezcla.

# AJUSTE DE CANALES

Para ATV

Pulse el botón **MENÚ** para acceder al menú principal. Pulse el botón ▲/▼ para seleccionar la Configuración de Canal en menú principal y luego pulse **OK** para entrar.

Ajustes de Configuración de Canal se difieren conforme el tipo de ATV/DTV, se muestran a continuación:

# Para DVB-S (Satélit) Para DVB-T (TDT) y DVB-C (Cable)

| Canales             | Canales                                          | Canales                        |
|---------------------|--------------------------------------------------|--------------------------------|
| Búsqueda automática | Pais(TURQUIA)                                    | Pais(TURQUÍA)                  |
| Busqueda manual ATV | búsqueda de satélite                             | Buşqueda automática            |
| Editar canal        | Editar canal                                     | Büsqueda manual DTV            |
|                     | Interfaz común                                   | Editar canal                   |
|                     | Ajustes DTV                                      | Interfaz común                 |
|                     |                                                  | Ajustes DTV                    |
|                     |                                                  |                                |
| 0                   | (D) = to st. [eq.] and to st. [O] = to st. [eq.] | Quinter and contrasts Quinters |

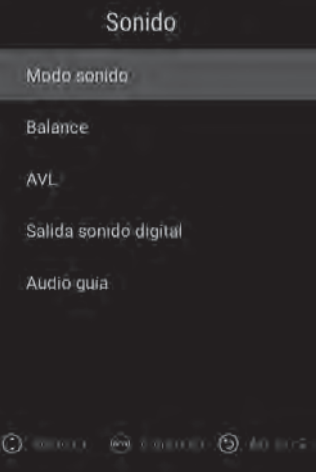

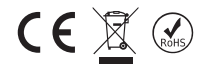

Pulse el botón ▲/▼ para seleccionar la opción que desee ajustar en el menú de Configuración de Canal, luego pulse **OK** para entrar.

Tras realizar los ajustes, puede pulsar el botón **EXIT** (SALIR) para guardar los cambios y regresar al menú anterior y pulse **EXIT** (SALIR) para salir totalmente delmenú.

# País

Pulse el botón ▲/▼ para seleccionar el País, y luego pulse **OK** para confirmar.

# Búsqueda Automática

Pulse el botón ▲/▼ para seleccionar Búsqueda Automática, y luego pulse OK para iniciar la búsqueda automática.

# ATV Búsqueda Manual (Para Fuente ATV)

Pulse el botón  $\blacktriangle/\nabla$  para seleccionar, pulse el botón  $\checkmark/\triangleright$  para ajustar, pulse Iniciar Búsqueda para iniciar. Pulse EXIT (SALIR) para volver.

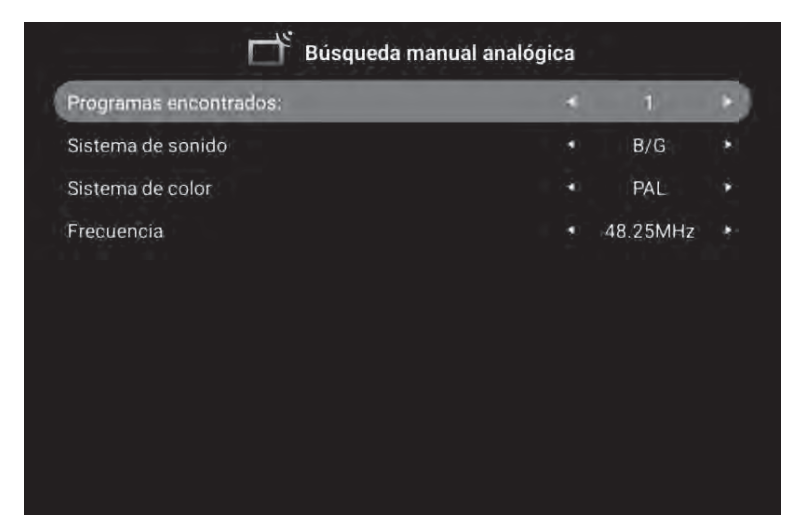

# DTV (TDT) Búsqueda Manual Para DVB-C (Cable) y DVB-T (TDT)

Pulse el botón  $\blacktriangle/\nabla$  para seleccionar, pulse el botón  $\checkmark/\triangleright$  para ajustar, pulse Iniciar Búsqueda para iniciar. Pulse **EXIT** (SALIR) para volver.

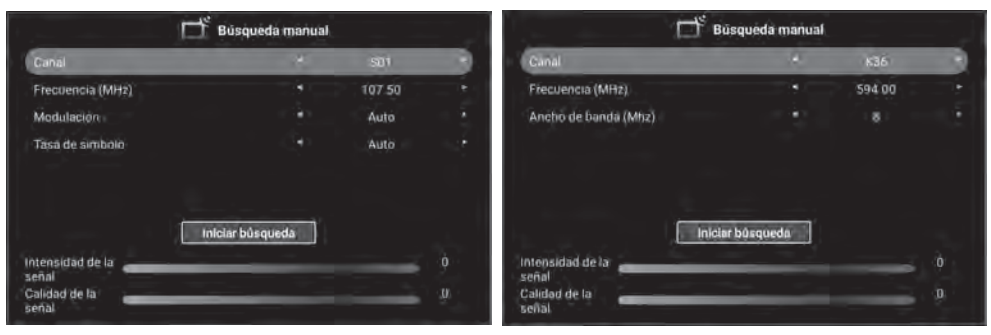

# Para DVB-C

# Para DVB-T

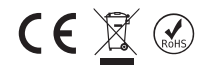

# Edición de Canales

Pulse el botón  $\blacktriangle/\nabla$  para seleccionar Edición de canales, y luego pulse el botón **OK** para entrar, para utilizar las funciones de Borrar/Saltar/Cambiar/Bloquear, y pulsar el botón **"MOUSE"** para definir canal Fav.

| Número | Nombre                | Тіро | Frecuencia | Función |
|--------|-----------------------|------|------------|---------|
| 1      | Service 7 (PLP2 Test) | DTV  | 594.00MHz  | 🔒 🛶 🐿   |
| 2      | Service 8 (PLP2 Test) | DTV  | 594.00MHz  | û -•• ¥ |
| 3      | CT HD (MPEG-4)        | DTV  | 682.00MHz  | û -•• ¥ |
| 4      | Nova HD (MPEG-4)      | DTV  | 682.00MHz  | û -+• V |
| 5      | O2 Info (MPEG-2)      | DTV  | 682.00MHz  | 🔒 🛶 📽   |
| 6      | Ocko TV (MPEG-2)      | DTV  | 682.00MHz  | A V     |

# Interfaz Común (Para DTV)

Pulse el botón ▲/▼ para seleccionar Interfaz Común, y luego pulse **OK** para entrar. Utilizando este menú puede controlar la información de la tarjeta de CAM/CI.

# Ajustes de DTV

Pulse el botón  $\blacktriangle/ \triangledown$  para seleccionar Ajustes de DTV, y luego pulse **OK** para entrar.

#### Idioma de Subtítulos

Pulse el botón **OK** para ingresar al sub-menú, puede pulsar la tecla **OK** para seleccionar **ENCENDER/APAGAR** Subtítulos, cuando los subtítulos están en modo ENCENDIDO, puede seleccionar el idioma de subtítulos. Pulse **EXIT** (SALIR) para volver.

#### Tipo de Subtítulo

Pulse el botón **OK** para ingresar al sub-menú, puede pulsar la tecla **OK** para seleccionar los subtítulos normales o el subtítulo para Dificultad Auditiva. Pulse el botón **OK** para seleccionar Pref. de Subt. 1/Pref. de Subt. 2. Pulse **EXIT** (SALIR) para volver.

#### Multi-Audio

Pulse el botón **OK** para ingresar al sub-menú, puede pulsar los botones ▲/▼ y el botón **OK** para seleccionar el idioma del audio (si está disponible). Pulse **EXIT** (SALIR) para volver.

#### • Tipo de Audio

Pulse el botón **OK** para ingresar al sub-menú, puede pulsar la tecla **OK** para seleccionar Audio Normal o Audio para Dificultad Auditiva. Pulse el botón **OK** para seleccionar Pref. de Audio 1/Pref. de Audio 2. Pulse el botón **EXIT** (SALIR) para volver el menú anterior.

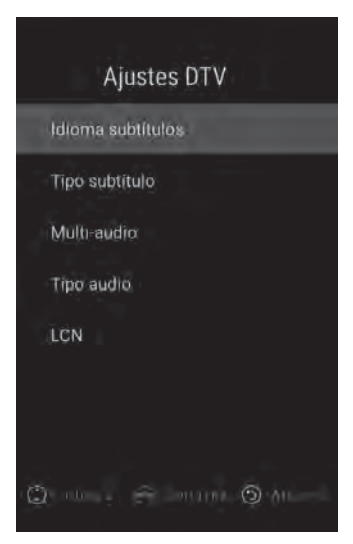

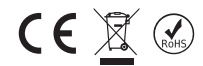

# ' LCN

Pulse el botón **OK** para ingresar al submenú, puede pulsar el botón **OK** para seleccionar LCN **ENCENDIDO/APAGADO**.

Pulse el botón EXIT (SALIR) para volver el menú anterior.

# Búsqueda de Satélite (Para DVB-S)

Pulse el botón ▲/▼ para seleccionar Satélite que desee, luego pulse OK para seleccionar. Pulse el botón ◀/▶ para seleccionar parámetros de configuración.

|         | Satélite                      | Τr  | ansponded | lor                     | Eu           | telsat 16/        |           |   |
|---------|-------------------------------|-----|-----------|-------------------------|--------------|-------------------|-----------|---|
| 81      | Ku_Eutelsat 16A               | 001 | 10720 H   | 27500                   | Tipo LNB     | • 0               | 9750/1060 | 0 |
| 02      | Ku_Astra 1KR/1L/1M/1N         | 002 | 10762 H   | 30000                   | Potencia LNB |                   | On        |   |
| юз      | Ku_Eutelsat Hot Bird 13B/13C/ | 003 | 10804 H   | 30000                   | 22KHz        | - 1- <b>\$</b> -1 | Auto      |   |
|         | 13E                           | 004 | 10845 H   | 30000                   | Toneburst    | - <b>-</b>        | None      | ۲ |
| 04      | Ku_Turksat 3A/4A              | 005 | 10887 H   | 30000                   | DiSEqC 1.0   | ાન                | None      |   |
| 05      | C_Eutelsat 10A                | 005 | 10928 H   | 30000                   | DiSEqC 1.1   | ્ય                | None      |   |
| 06      | Ku_Eutelsat 10A               | 007 | 10057 H   | 2021                    | Unicable     | U 141             | Off       | • |
| 07      | Ku_Eutelsat 36B/Express AMU1  | 007 | 10227 1   | 27500                   |              |                   |           |   |
| 08      | C_Astra 4A/SES 5              | 008 | 10415 0   | 27500                   |              |                   |           |   |
| 09      | Ku_Astra 4A/SES 5             | 009 | 10986 H   | 5500                    |              |                   |           |   |
|         |                               | 010 | 10993 H   | 2506                    |              |                   |           |   |
| ntensid | ad de la señal 🛛 👘 👘          | _   | _         |                         |              | _                 | 0         |   |
| alidad  | de la señal                   | _   | -         |                         |              |                   | 0         |   |
| ) Co    | nfirmar 🕀 Mover               |     |           | Selecciona<br>Cancelart | ar todo /    | 0                 | Atras     |   |
| Bo      | rar                           |     |           | Añadir                  | ouv          |                   | uscar     |   |

Después de seleccionar satélite y ajustar todos los parámetros de búsqueda, pulse el botón azul para entrar en OSD de Búsqueda de Canal.

**Modos Admitidos de Búsqueda:** Búsqueda predeterminado / Búsqueda Ciego / Red. Pulse el botón **OK** para comenzar la búsqueda.

|                                                                                                    |                 | Ajustes de juj   | abülica                  |  |  |
|----------------------------------------------------------------------------------------------------|-----------------|------------------|--------------------------|--|--|
|                                                                                                    |                 |                  |                          |  |  |
|                                                                                                    |                 | Búsqueda de cana | les                      |  |  |
| An announcement of the second second se | Modo búsqueda   |                  | Escaneado predeterminado |  |  |
|                                                                                                    | Tipo de canal   |                  | Todos los canales        |  |  |
|                                                                                                    | npo de servicio |                  | rouos los canales        |  |  |
|                                                                                                    |                 | Entrar           |                          |  |  |
|                                                                                                    |                 |                  |                          |  |  |
|                                                                                                    |                 |                  |                          |  |  |
|                                                                                                    |                 |                  |                          |  |  |
|                                                                                                    |                 |                  |                          |  |  |
|                                                                                                    |                 |                  |                          |  |  |
|                                                                                                    |                 |                  |                          |  |  |
|                                                                                                    |                 |                  |                          |  |  |

Pulse el botón  $\blacktriangle/\nabla$  para seleccionar la Función, y luego pulse **OK** para entrar.

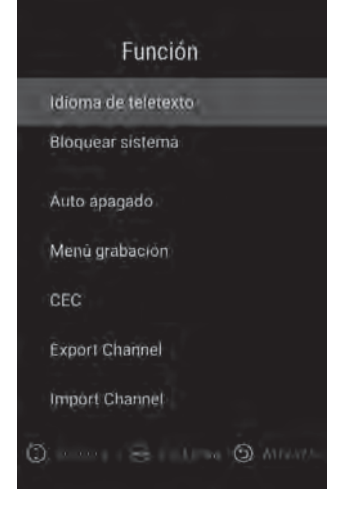

CE

# Idioma del Teletexto

Pulse el botón **OK** para ingresar al sub-menú, puede pulsar el botón **OK** para seleccionar el idioma de teletexto (Europa Occidental/Europa Oriental/Ruso/Árabe). Pulse **EXIT** (SALIR) para volver.

# **Bloqueo del Sistema**

Pulse el botón **OK** para ingresar al sub-menú, entre el PIN pre-determinado "0000". TV entrará en el menú de controles parentales. Pulse **EXIT** (SALIR) para volver.

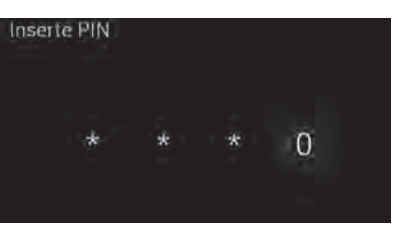

# **Controles Parentales (Para DTV)**

Pulse el botón ▲/▼ para elegir entre: ENCENDIDO-APAGADO / Restricción de Programa / Cambiar elementos de PIN y Pulse el botón OK para confirmar.

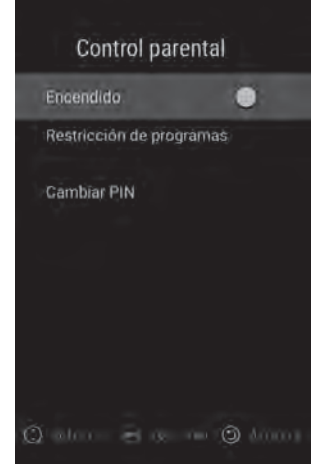

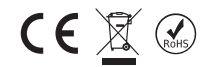

# Auto Apagado

Pulse el botón **OK** para ingresar al sub-menú, pulse el botón  $\blacktriangle/\nabla$  para seleccionar entre elementos como Apagado/ 1 hora / 2 horas / 3 horas /4 horas y luego pulse el botón **OK** para confirmar.

Pulse el botón EXIT (SALIR) para volver el menú anterior.

# Menú de Grabación (Para TDT)

Pulse el botón **OK** para ingresar al sub-menú, pulse el botón  $\blacktriangle / \nabla$  para seleccionar los elementos y luego pulse el botón **OK** para ajustar.

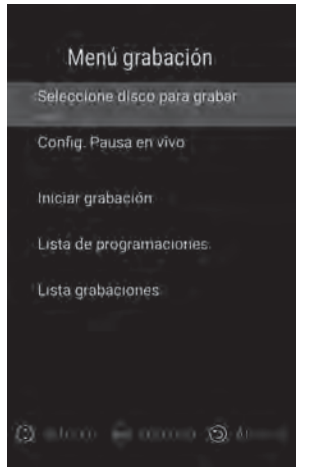

# CEC

Pulse el botón **OK** para ingresar al sub-menú, pulse el botón ▲/▼ para seleccionar HDMI Control / Dispositivo apagado automático / TV encendido automático / CEC Lista de Dispositivos / ARC habilitar elementos, luego pulse el botón **OK** para cambiar.

Pulse **EXIT** (SALIR) para volver.

# **Exportar Canales**

Utilice este elemento para exportar su lista de canales a un dispositivo USB externo.

# **Importar Canales**

Utilice este elemento para importar su lista de canales desde un dispositivo USB externo.

# SETUP (CONFIGURAR)

| Temporizador OSD (tiempo de visualización OSD)<br>Pulse el botón ▲/▼ para seleccionar Temporizador OSD.<br>Pulse OK para ingresar.<br>Pulse el botón ▲/▼ para elegir entre Anagado/10s/20s/30s/40s/50s/60s                                                                                                    | Ajustes                     |
|----------------------------------------------------------------------------------------------------|-----------------------------|
| y luego pulse el botón <b>OK</b> para confirmar.<br>Pulse <b>EXIT</b> (SALIR) para volver.                                                                                                    | Tiempo de menú en pantalla  |
|                                                                                                    | Temporizador                |
| <ul> <li>Temporizador de apagado (tiempo de apagado automático)</li> <li>Pulse el botón ▲/▼ para seleccionar Temporizador de Apagado.</li> <li>Pulse OK para ingresar.</li> <li>Pulse el botón ▲/▼ para elegir entre Apagado / 15Min / 30Min / 60Min / 90Min / 120 Min / 180Min y luego pulse el botón OK para confirmar.</li> <li>Pulse EXIT (SALIR) para volver.</li> </ul> | Ajustes rápidos             |
| <b>Configuración rápida</b><br>Pulse el botón ◀/► para seleccionar.<br>Pulse el botón <b>OK</b> para pasar al siguiente paso.<br>Pulse <b>EXIT</b> (SALIR) para volver.                                                                                                    | O balaan 🧑 kathaa 🕥 iilarr- |

# □ SOLUCIÓN DE PROBLEMAS

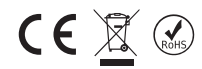

Tal vez pueda resolver la mayoría de los problemas que puede enfrentar con su televisor consultando la siguiente lista de solución de problemas.

# No hay ni sonido ni imagen

- 1. Controle si el fusible o el interruptor funciona de manera correcta.
- 2. Controle el enchufe de pared enchufando otro dispositivo para ver si esté funcionando o no.
- 3. Tal vez haya un contacto suelto entre el cable de alimentación y el enchufe de pared.
- 4. Compruebe la fuente de señal.

# Sin color

- 1. Cambia el sistema de color.
- 2. Ajuste de la saturación.
- 3. Prueba con otro canal. El programa recibido puede ser en blanco y negro.

# El mando a distancia no funciona

- 1. Sustituya las pilas.
- 2. Las pilas pueden estar mal insertadas.
- 3. El enchufe de su dispositivo puede ser retirado.

# No hay imagen, sonido es normal.

- 1. Ajuste el brillo y el contraste.
- 2. Tal vez haya un problema de transmisión.

# Imagen normal, no hay sonido

- 1. Sube el volumen pulsando VOL +
- 2. Se ha silenciado la configuración del sonido, pulse el botón MUTE para cambiar.
- 3. Cambia el sistema de sonido.
- 4. Tal vez haya un problema de transmisión.

# **Existen olas irregulares**

Este problema generalmente ocurre debido a la interferencia de la señal que surge de algunos dispositivos que se encuentran alrededor, por ejemplo, un automóvil, una lámpara fluorescente o un secador de pelo, etc. Ajuste la antena de manera que minimice la interferencia de la señal.

# Ruido digital e interferencia de señal

Si la antena se ha colocado en una zona fronteriza, puede haber pérdida de imagen y píxeles ruidosos. Si la señal es demasiado débil, se necesita instalar una antena especial para aumentar la potencia de recepción de la señal. 1. Ajuste la ubicación y la dirección de su antena portátil o antena fija.

- 2. Revise las conexiones de antena.
- 3. Realice una sintonización ajustada.
- 4. Prueba con otro canal. Tal vez haya un problema de transmisión.

# Imagen sombreada

La imagen sombreada se causa por la recepción de dos reflejos de la señal de TV. Una de ellas es la señal de recepción directa y la otra es la reflejada desde edificios altos, colinas u otros objetos. Cambiar la ubicación y la dirección de la antena puede mejorar la recepción de la señal.

# Interferencia de radiofrecuencia

En este tipo de interferencia de señal, generalmente se producen ondas o líneas verticales, y en algunos casos se disminuye el contraste de la imagen. Encuentre la frecuencia de radio que causa la interferencia de señal y elimínela.

# ESPECIFICACIONES TÉCNICAS

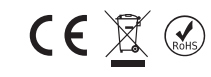

|                    | 22 IDIOMA DEL MEN     | Ú EN PANTALLA                                  |                                                                                |                                                        |  |
|--------------------|-----------------------|------------------------------------------------|--------------------------------------------------------------------------------|--------------------------------------------------------|--|
|                    | Inglés, Turco, Alemá  | n, Francés, Búlgaro, Po                        | olaco, Ruso, Checo, Croata, Hún                                                | igaro, Rumano, Eslovaco, Griego, Serbio, Árabe, Persa, |  |
| IVIENU EN PANTALLA | Macedonio, Albanés    | , Italiano, Portugués, E                       | spañol, Kurdo                                                                  |                                                        |  |
|                    | Tipo de Panel         | LED (Compatible con 3                          | 2" ~ 43")                                                                      |                                                        |  |
| PANFI              | Luminancia            | 300 cd/m2 (Max)                                | ,                                                                              |                                                        |  |
|                    | Resolución Máx        | HD: 1366 x 768 FHE                             | ): 1920 x 1080                                                                 |                                                        |  |
|                    | Ángulo de visión      | 178°                                           |                                                                                |                                                        |  |
|                    | CPU                   | Ouad Core -Cuatro N                            | úcleos- (ARM Cortex A53 x 4                                                    | 1 1 GHz)                                               |  |
| PROCESADOR         | GPU                   | Mali470MP x 2,600 Mh                           | 17                                                                             |                                                        |  |
|                    | RAM                   | 1GB Interno                                    | 12                                                                             |                                                        |  |
| MEMORIA            | DOM                   | 8GB                                            |                                                                                |                                                        |  |
| SISTEMA            | KOW                   | 000                                            |                                                                                |                                                        |  |
| OPERATIVO          | ANDROID 7.1.1         |                                                |                                                                                |                                                        |  |
|                    | Pre-instalado         | App Store, Weather, I                          | Viracast                                                                       |                                                        |  |
|                    | Iniciador             | ·                                              |                                                                                |                                                        |  |
| SMART              | Resaltado             | YouTube, Chrome, Facebook, Spotify, Hotel Mode |                                                                                |                                                        |  |
| APLICACIONES       | Nevegador Web         | Chrome                                         |                                                                                |                                                        |  |
|                    | NOTA: Google Play S   | tore no es compatible                          |                                                                                |                                                        |  |
|                    |                       | Gama de Recención                              | 48.25MHz ~ 863.25MHz                                                           |                                                        |  |
|                    |                       | Impedancia de Entrada                          | 750                                                                            |                                                        |  |
|                    | ATV                   | Sistema de Vídeo                               | PAL SECAM NTSC                                                                 |                                                        |  |
|                    | (Opcional)            | Sistema de Video                               | M BG DK L L NICAM                                                              |                                                        |  |
|                    |                       | Almacenamiento Máximo de                       | 100                                                                            |                                                        |  |
|                    |                       | Canales                                        | COEDM 2K/RK OPSK RPSK                                                          |                                                        |  |
|                    |                       | Corriente I NR                                 | Auto/13V/18V/OFF Salida 350                                                    | ImA@Max                                                |  |
|                    | DVB-S/S2              | I NB Control de Internuntor                    | 22KHz                                                                          | and C max                                              |  |
| 734                | (Opcional)            | Versión DiSEaC                                 | 1.0 / 1.1/1.2/1 3 compatible                                                   |                                                        |  |
| IV:                |                       | Recención de Canel                             | 5000                                                                           |                                                        |  |
|                    |                       | Modulation                                     | COEDM 2K/8K OPSK 160AM                                                         | 640AM                                                  |  |
|                    | (Oncional)            | Recención de Canal                             | 1000                                                                           | o rentin                                               |  |
|                    | (operonal)            | Recepción de Canar                             | Cumple con EN302755V1 3 1 COEDM: 1K basta 32k: ratio de código: 1/3 2/5: OPSK: |                                                        |  |
|                    |                       | Modulation                                     | 16QAM, 64QAM, 256QAM Anch                                                      | o de banda :6,7,8Mhz; Intervalo de Guarda:1/128        |  |
|                    | (Oncional)            |                                                | 1/4; Ratio de código: 1/2, 3/5, 2/ 3, 3/4, 4/5, 5/6 SPP: PP1 hasta PP8         |                                                        |  |
|                    | (opcional)            | Recepción de Canal                             | 1000                                                                           |                                                        |  |
|                    | DVB-C                 | Modulation                                     | 16QAM.32QAM.64QA M.128QA                                                       | AM. 256QAM                                             |  |
|                    | (Opcional)            | Recepción de Canal                             | 1000                                                                           |                                                        |  |
| SISTEMA DE         |                       |                                                |                                                                                | 11.075                                                 |  |
| VÍDEO              | WIPEG I, WIPEG-2 WIPG | WINE, IMPEG-4 SP@HL3.                          | 0, MPEG-4 ASP@HL4.0, H.264,                                                    | H.205                                                  |  |
| SISTEMA DE         | MPEG1 Layer 1, 2, 3   | / MPEG2 Layer 2 / AA                           | C                                                                              |                                                        |  |
| AUDIO              | WMA, AC3, E-AC3, E    | D/DD+ (Opción & nece                           | sita licencia)                                                                 |                                                        |  |
|                    | HDMI                  | 480i, 480p, 576i, 576                          | p, 720p, 1080i, 1080p                                                          |                                                        |  |
| ENTRADA DE         | Componente            | 480i, 480p, 576i, 576                          | p, 720p, 1080i, 1080p                                                          |                                                        |  |
| VÍDEO              | AV                    | Sistema de Vídeo                               |                                                                                | PAL/NTSC/SECAM                                         |  |
|                    |                       | Nivel de Video                                 |                                                                                | 1.0 VP-P±5%                                            |  |
| ENTRADA DE         | AV/Componente         | Mini RCA Entrada                               |                                                                                | 0.2 ~ 2.0 VRMS                                         |  |
| AUDIO              | Audio                 |                                                |                                                                                |                                                        |  |
|                    | Frecuencia            | 100Hz~15KHz @±3dE                              | 3 (1KHz, 0dB señal de referencia                                               | a)                                                     |  |
| SALIDA DE          | Respuesta             |                                                |                                                                                |                                                        |  |
| AUDIO              | Potencia máx. de      | 2×8W (8Ω) THD+N<                               | 10%@1KHz para Altavoz                                                          | 2×8mW (32Ω) THD+N<10%@1KHz para Auriculares            |  |
|                    | saliua                |                                                |                                                                                | L                                                      |  |
| DÉBIL              | SI                    |                                                |                                                                                |                                                        |  |
| REDUCCIÓN DE       | a.(                   |                                                |                                                                                |                                                        |  |
| RUIDO              | 51                    |                                                |                                                                                |                                                        |  |
| TECLA DE           |                       |                                                |                                                                                |                                                        |  |
| FUNCIÓN            | EN ESPERA             |                                                |                                                                                |                                                        |  |
| EL AHORRO          | a (                   |                                                |                                                                                |                                                        |  |
| DE ENERGÍA         | SI                    |                                                |                                                                                |                                                        |  |
| STANDRY CONSUMO    |                       |                                                |                                                                                |                                                        |  |
| DE ENERGÍA         | 0,45W                 |                                                |                                                                                |                                                        |  |
|                    | SÍ (Oncional)         |                                                |                                                                                |                                                        |  |
| WODO HOTEL         | Si (Opcional)         |                                                |                                                                                |                                                        |  |
| CONEXIÓN           | ETHERNET (10/100 N    | /bps)                                          |                                                                                |                                                        |  |
| DE INTERNET        | WIFI interno (IEEE 8  | 02.11b/g/n)                                    |                                                                                |                                                        |  |
|                    |                       | HDMI                                           |                                                                                | 3 Conectores HDMI                                      |  |
|                    |                       | USB                                            |                                                                                | 2x Ranura de USB                                       |  |
|                    |                       | Vídeo componente                               |                                                                                | 1 x Conector Mini RCA (Negro)                          |  |
|                    | ENTRADA               | AV                                             |                                                                                | 1 x Conector Mini RCA (Negro)                          |  |
| TERMINALES         | ENTRADA               | Ranura de interfaz co                          | omún (CI)                                                                      | 1 x CI Ranura (Negro)                                  |  |
| - LIUI III III     |                       | ETHERNET                                       |                                                                                | 1 x RJ45                                               |  |
|                    |                       | DTV & ATV (Opcional)                           |                                                                                | 1 IEC-Conector                                         |  |
|                    |                       | Satélite TV (Opciona                           | al)                                                                            | 1 F-Conector                                           |  |
|                    | SALIDA                | Auricular (Auricular)                          |                                                                                | 1 x Conector Mini RCA (Negro)                          |  |
|                    |                       |                                                |                                                                                |                                                        |  |

\*Android es una marca comercial de Google LLC.

# 18AT013

| Nombre del modelo         | 32″ S2       | 32″ T2C      | 32″ T2CS2    |
|---------------------------|--------------|--------------|--------------|
| Pantalla de visualización | 82 cm        | 82 cm        | 82 cm        |
| Tensión                   | 180-240 V AC | 180-240 V AC | 180-240 V AC |
| Frecuencia                | 50/60 Hz     | 50/60 Hz     | 50/60 Hz     |
| Consumo de energía        | 62W          | 62W          | 62W          |

| Nombre del modelo         | 40″ S2F      | 40″T2CF      | 40″T2CS2F    |
|---------------------------|--------------|--------------|--------------|
| Pantalla de visualización | 102 cm       | 102 cm       | 102 cm       |
| Tensión                   | 180-240 V AC | 180-240 V AC | 180-240 V AC |
| Frecuencia                | 50/60 Hz     | 50/60 Hz     | 50/60 Hz     |
| Consumo de energía        | 82W          | 82W          | 82W          |

| Pulgadas | versión                  | Con Soporte         | Sin Soporte          |
|----------|--------------------------|---------------------|----------------------|
| 32″      | MODEL 1 (cm) (L x W x H) | 73,2 x 21,1 x 47,2  | 73,2 x 8,72 x 43,5   |
| 40″      | MODEL 1 (cm) (L x W x H) | 91,79 x 21,1 x 57,1 | 91,79 x 8,62 x 53,77 |

# Accesorios

1. Mando a distancia (1)

2. Manual de Usuario (1)

3. Pilas (2)

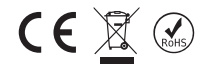

Advertencia: colocar el TV en una superficie suave y plana protegiendo el panel con un paño para evitar golpes o rayaduras.

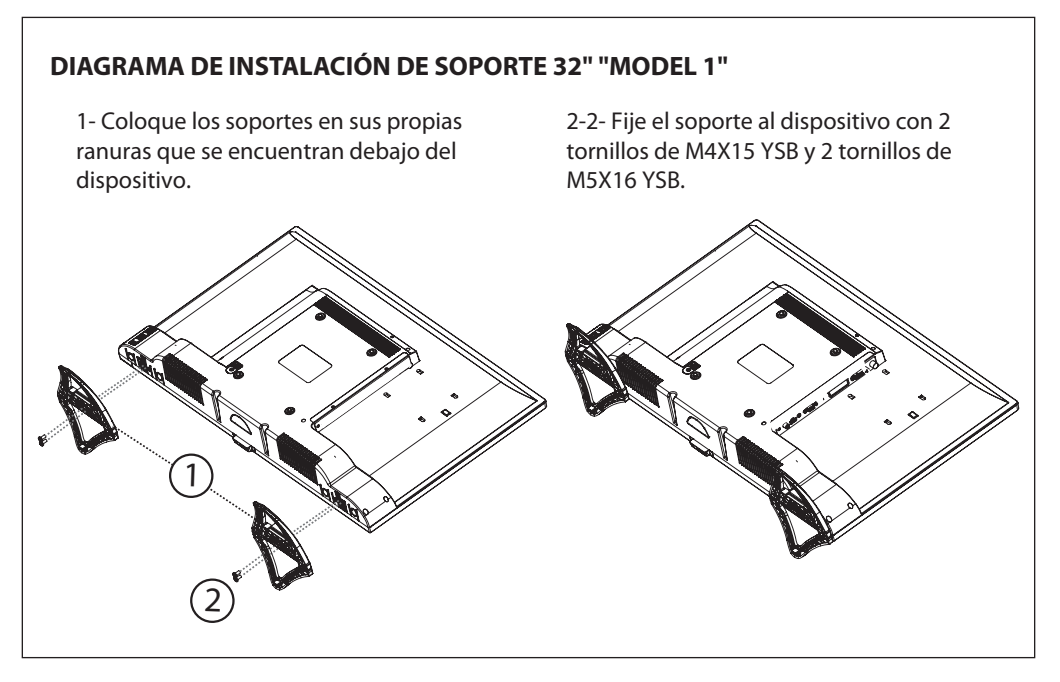

# DIAGRAMA DE INSTALACIÓN DE SOPORTE 40" "MODEL 1"

1. Coloque los soportes en las ranuras que se encuentran debajo de TV.

2. Fije los soportes al televisor con 2 tornillos de M4x15 YSB y 2 tornillos de M5x16 YSB.

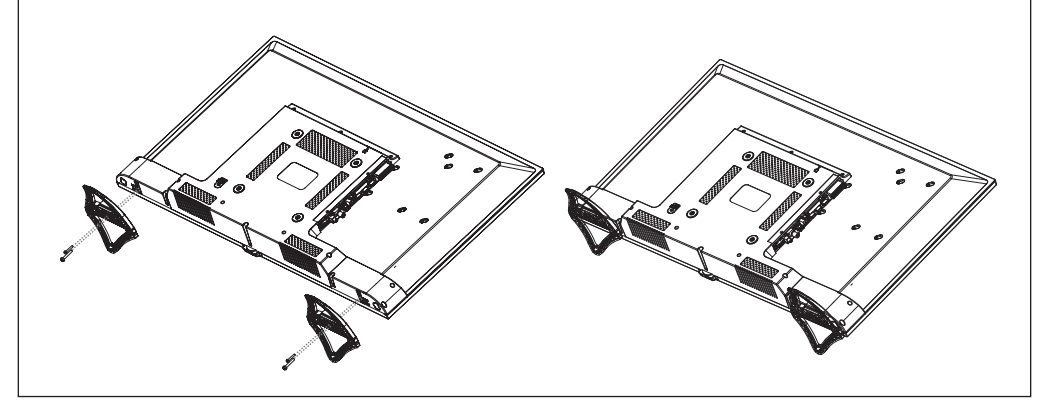

# (6)

# A Product fiche

| Manufacturer                      | NEVİR S.A.                                                                                       |                                                                                                    |
|-----------------------------------|--------------------------------------------------------------------------------------------------|----------------------------------------------------------------------------------------------------|
| 🖪 Model No.                       | NVR-8050-32RD2S-SMA-P<br>NVR-8050-32RD2S-SMA-B<br>NVR-8050-32RD2S-SMA-A<br>NVR-8050-32RD2S-SMA-N | NVR-8050-40FHD2S-SMA-P<br>NVR-8050-40FHD2S-SMA-B<br>NVR-8050-40FHD2S-SMA-A<br>NVR-8050-40FHD2S-SMA-N |
| Energy efficiency class           | A+                                                                                               | A+                                                                                                   |
| E Visible screen size (diagonal)  | 82 cm / 32"                                                                                      | 102 cm / 40 "                                                                                        |
| On mode average power consumption | 31 W                                                                                             | 48 W                                                                                                 |
| G Annual energy consumption       | 45 kWh                                                                                           | 70 kWh                                                                                               |
| Standby power consumption         | 0,4 W                                                                                            | 0,4 W                                                                                                |
| Off mode power consumption        | -                                                                                                | -                                                                                                    |
| Display resolution                | 1,366 x 768 HD                                                                                   | 1,366 x 768 HD                                                                                       |
|                                   | 1,920 x 1,080 FHD                                                                                | 1,920 x 1,080 FHD                                                                                    |

X \* Energy consumption XYZ kWh per year, based on the power consumption of the television operating 4 hours per day for 365 days. The actual energy consumption will depend on how the

Español

A Ficha de producto B Fabricante

F Consumo de electricidad en modo encendido

- C Número de modelo D Clase de eficiencia energética
- E Diagonal visible de la pantalla
- G Consumo de energía anual
   H Consumo de electricidad en espera
- Consumo de electricidad en modo apagado
  - J Resolución de la pantalla

K Consumo de energía: XYZ kWh al año, suponiendo cuatro horas de funcionamiento diario durante 365 días. El consumo efectivo dependerá de las condiciones reales de uso de la televisión.

# neur®

NVR-8050-32RD2S-SMA-P NVR-8050-32RD2S-SMA-B NVR-8050-32RD2S-SMA-A NVR-8050-32RD2S-SMA-N NVR-8050-40FHD2S-SMA-P NVR-8050-40FHD2S-SMA-B NVR-8050-40FHD2S-SMA-A NVR-8050-40FHD2S-SMA-N

(6) 🕱 🛞

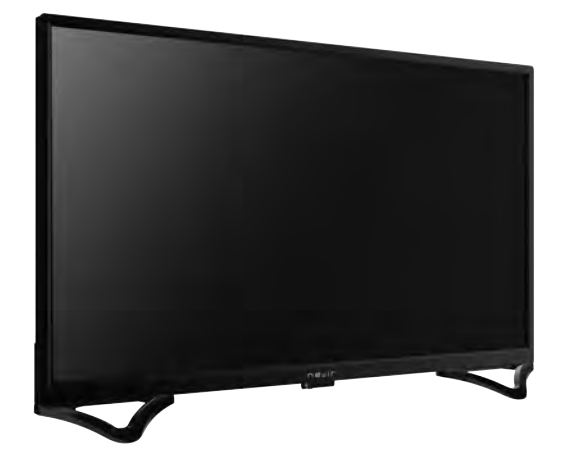

# MANUAL DE INSTRUÇÕES

# CONTEÚDO

| <ul> <li>Caraterísticas do aparelho</li> </ul>            | 3  |
|-----------------------------------------------------------|----|
| <ul> <li>Avisos de segurança</li> </ul>                   | 4  |
| <ul> <li>Teclado e ligações na parte traseira</li> </ul>  | 7  |
| <ul> <li>Aparelho em funcionamento</li> </ul>             | 8  |
| <ul> <li>Funções das teclas do controlo remoto</li> </ul> | ç  |
| <ul> <li>Menu de primeira instalação</li> </ul>           | 10 |
| • Página Inicial                                          | 12 |
| Definições de rede                                        | 15 |
| <ul> <li>Definição da hora</li> </ul>                     | 15 |
| Generalidades                                             | 15 |
| • Sobre a TV                                              | 17 |
| Multimédia                                                | 18 |
| Fotografia                                                | 18 |
| Música                                                    | 19 |
| Vídeo                                                     | 20 |
| Aplicações                                                | 21 |
| <ul> <li>Aplicação TV em direto</li> </ul>                | 21 |
| <ul> <li>Configuração da imagem</li> </ul>                | 22 |
| <ul> <li>Configuração do som</li> </ul>                   | 23 |
| <ul> <li>Configuração do canal</li> </ul>                 | 23 |
| • Função                                                  | 27 |
| • Configuração                                            | 28 |
| <ul> <li>Resolução de problemas</li> </ul>                | 29 |
| <ul> <li>Especificações técnicas</li> </ul>               | 30 |
| <ul> <li>Caraterísticas do produto</li> </ul>             | 31 |
| <ul> <li>Esquema de instalação da base</li> </ul>         | 32 |

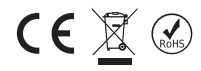

# CARO CLIENTE

Deve ler cuidadosamente o manual do utilizador antes de prosseguir.

- O aparelho tem as caraterísticas seguintes:
- Controlo remoto com função completa
- Exibição de todos os menus e comandos para as operações realizadas no ecrã (On Screen Display)
- Apoio do menu OSD multi-idiomas
- Memória de 100 canais analógicos (Opcional)
- Opção de busca automática
- Horas programáveis para LIGAR/DESLIGAR
- · Em espera automático no final da transmissão
- Definição do formato automático de exibição (4:3 ou16:9)
- · Teletexto rápido com 100 páginas de memória
- · Ligação digital com entrada HDMI
- Reproduzir ficheiros de áudio, imagem e filme a partir da entrada USB
- Memória de 4000 canais digitais (**Opcional**)
- Módulo CI
- Entrada AV
- Entrada YPbPr
- DVB T2/C (Opcional)
- DVB T2/C/S2 (Opcional)
- DVB S2 (Opcional)
- Android™
- Apoio a WiFi e Ethernet(LAN)
- Bluetooth (Opcional)

# 🗆 AVISOS DE SEGURANÇA

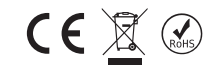

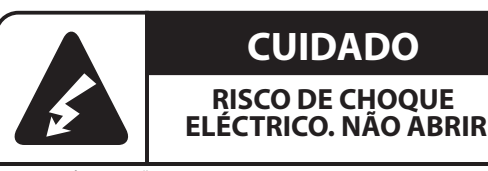

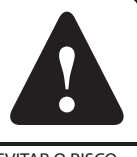

ADVERTÊNCIA: NÃO ABRIR A TAMPA (OU O PAINEL TRASEIRO) PARA EVITAR O RISCO DE CHOQUE ELÉTRICO. O DISPOSITIVO NÃO INCLUI PARTES QUE POSSAM SER REPARADAS PELO UTILIZADOR. CONSULTAR O PESSOAL AUTORIZADO PARA OPERAÇÕES DE REPARAÇÃO.

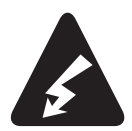

Este sinal é usado com a finalidade de advertir contra o risco de choque elétrico, porque o dispositivo inclui peças não isoladas.

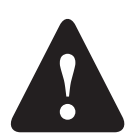

Este sinal é usado com a finalidade de advertir o utilizador que o manual ao aparelho inclui instruções importantes de funcionamento e de manutenção (reparação).

- Assegurar que a tensão na placa de verificação está em conformidade com a tensão da rede elétrica local.
- Existem partes do aparelho que são sensíveis ao calor. A temperatura máxima ambiente não pode exceder
   40 ℃
- Para assegurar uma ventilação adequada, deve existir no local uma folga de pelo menos 10 cm em volta do produto.
- A parte traseira e os orifícios laterais de ventilação não podem ser tapados. Os orifícios de ventilação não podem ser tapados com jornal, toalha de mesa, cobrir com objetos tal como cortinados.
- criar um campo elétrico e magnético forte
- A humidade relativa no local da instalação não pode exceder 85%
- Não expor o seu aparelho à luz solar directa quando da instalação.
- · Não expor o seu aparelho a vibração ou impacto mecânicos
- · Não colocar o aparelho em ambientes com poeiras
- Deve evitar-se salpicos ou as gotas de água em cima do aparelho
   Não devem ser colocados em cima do aparelho objetos com água (jarras, etc.)
   Pode ser observada condensação no ecrã ( e nalgumas partes no interior do aparelho) quando deslocar o
- mesmo de uma ambiente mais frio para um ambiente mais quente. Antes de ligar o aparelho de novo,
- deve aguardar pela evaporação

O aparelho pode ser operado ou ligado no estado em espera usando os botões do mesmo.

- . Se estiver a planear não utilizar o aparelho durante um longo período de tempo, deve desligar o cabo da alimentação da tomada elétrica
- É recomendado desligar o aparelho da tomada elétrica e o cabo da antena durante trovoadas para evitar o
- risco de flutuações elétricas ou eletromagnéticas. Portanto, é necessário que a tomada elétrica e a tomada da antena estejam facilmente acessíveis.

Não colocar objetos inflamáveis como uma vela de iluminação em cima do aparelho

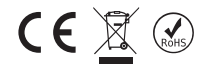

# Instalação

- Instalar o aparelho perto de uma tomada que seja facilmente acessível.
- Colocar o aparelho numa superfície fixa e plana.

# Montagem na parede

Observação: São necessárias duas pessoas para esta operação.

Para assegurar uma instalação segura deve ter em consideração as seguintes notas de segurança:

• Verificar a capacidade de suporte da parede para o peso total do aparelho e do mecanismos de montagem mural.

- Seguir as instruções que acompanham a peça de montagem na parede.
- O aparelho deve ser instalado numa parede lisa.
- Assegurar que usa os vedantes adequados com o material da parede.
- Assegurar que os cabos do aparelho não vão ficar pendurados no aparelho.

Todas as outras instruções de segurança relativamente ao nosso aparelho são também válidas aqui.

# Cuidado:

Assegurar que a superfície onde está a planear colocar o aparelho é suficientemente forte para suportar o peso. Não colocar o aparelho numa superfície instável (uma prateleira móvel, na extremidade de uma secção, etc.) e assegurar que o lado frontal do aparelho não fica suspenso sobre a superfície em que está colocado.

# Transportar o aparelho

• Remover todos os cabos antes de mover o aparelho.

• Quando levantar ou deslocar o aparelho, deve segurar com firmeza na base do mesmo. Não fazer pressão sobre o painel LED.

• Quando deslocar o aparelho, não expôr o mesmo a impactos ou a vibrações.

• Quando voltar a colocar o aparelho ou quando o deslocar por qualquer razão, deve colocar o mesmo na embalagem, usando a caixa de cartão e os materiais de embalagem originais.

# Painel LED

Os materiais usados quando do fabrico deste produto são constituídos por materiais frágeis. Portanto, o produto pode partir-se no caso de cair ou de pancadas. O painel LED é um produto de alta tecnologia e oferece-lhe imagens com elevado detalhe. De tempos a tempos , podem aparecer no ecrã alguns pixeis inativos em azul, verde ou vermelho fixo. Isto não tem qualquer efeito no no desempenho do produto..

# Manutenção

Antes de limpar o televisor, deve desligá-lo da tomada de parede. Usar um limpa-vidros ou um pano macio sem fazer pressão sobre o painel LED para limpar o ecrã e uma solução de limpeza suave para o resto do aparelho. Materiais que contenham acetona, tolueno ou álcool podem danificar o painel LED do seu aparelho. Não usar soluções de limpeza que contenham este tipo de substância.

**Importante:** As soluções de limpeza agressivas baseadas em álcool e outros produtos abrasivos podem danificar o ecrã. Deve remover a poeira com frequência dos orifícios de ventilação. O uso de solventes, produtos baseado em álcool ou abrasivos podem danificar o aparelho. No caso de qualquer objeto cair ou de derrame de líquido para o interior do aparelho, deve desligar o mesmo de imediato e solicitar a sua verificação por um serviço autorizado. Não deve de forma autónoma remover o vedante de forma autónoma do aparelho nem o mesmo ser aberto pesso-al não autorizado, caso contrário podem ocorrer riscos para si e para o aparelho.

Deve guardar a caixa e os materiais da embalagem para voltar a embalar o seu aparelho quando necessário.

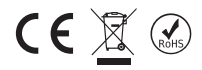

## Condições relativamente ao ambiente e à saúde humana Em conformidade com a diretiva WEEE. WEEE

Este dispositivo é constituído por peças que podem ser recicladas em conformidade com a Diretiva WEEE e não devem ser eliminadas.

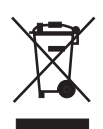

Este símbolo indica que cuando o utilizador final desejar descartar este produto, poderá ser enviado para instalações de coleçao e separaçao para recuperaçao e reciclagem. Ao separar estes productos de outros resíduos doméstico, o volumen de residuos enviados para os incineradores é reduzido e os recursos naturais serao conservados.

Da mesma forma deve remover baterias e / ou acumuladores usados antes da entrega dos REEE através dos canais do recolha selectiva previstos para este efeito (distribuidores e / ou instalações de Autoridades Locais)

- Não tocar na tomada e no adaptador de parede com as mãos molhadas.
- Sempre que observar um cheiro a queimado ou fumo deve desligar imediatamente o aparelho da corrente elétrica.
- Não abrir de forma autónoma a tampa traseira do aparelho. Caso contrário, pode correr o risco de um choque elétrico.
- O aparelho tem a proteção adequada para evitar a produção de radiação de raio-X. Os trabalhos realizados por pessoas não qualificadas, as alterações na secção de alta tensão ou a mudança do painel LED com um modelo adequado por provocar uma aumento significativo da radiação de raio-X. Um aparelho modificado desta forma não tem especificações iniciais e não deve ser colocado em funcionamento.
- Uma pressão de som excessiva a partir dos auriculares e auscultadores pode dar origem à perda de audição.
- Colocar as pilhas usadas nos recipientes apropriados considerando os danos que podem causar ao ambiente.

# Informação sobre falhas de utilização

- Qualquer líquido que contacte com o produto como o caso de água da chuva pode atingir o produto através do cabo da antena,
- A aplicação de tensão incorreta, receção de alta tensão.
- Intervenções realizadas por pessoas não autorizadas,
- Avarias devido a quedas e a esmagamentos depois de o produto ser entregue ao consumidor, as fissuras e os riscos na superfície exterior, são todos considerados avarias provocadas pelo utilizador.

# Informação relativamente ao uso eficiente no que se refere ao consumo de energia

- Quando o aparelho não funciona, deve ser desligado em vez de ser desligado usando o controlo remoto. No caso de ser desligado com o controlo remoto, continuar a consumir energia na
- posição Em Espera.
   Nível de som reduzido reduzirá o consumo de energia.

10 anos de vida útil.

# Declaração de Conformidade UE

CE

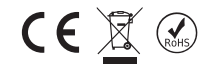

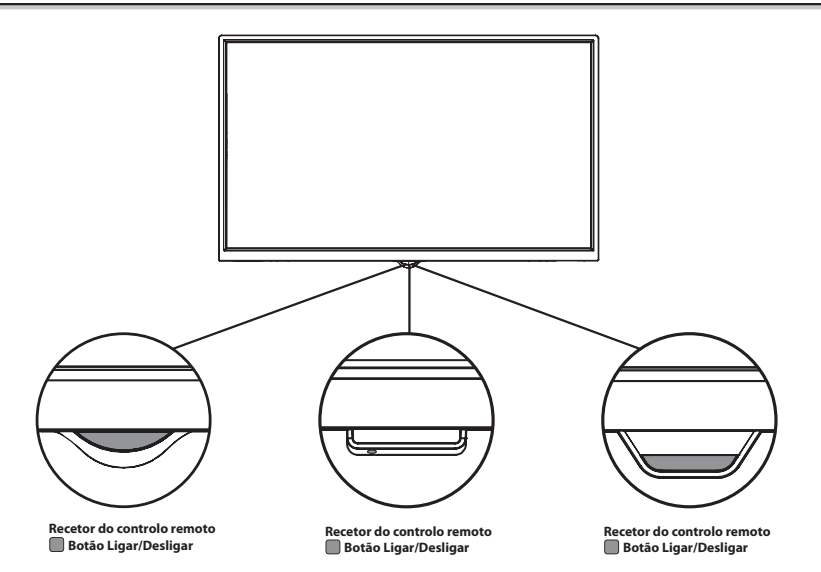

🗆 LIGAÇÕES DO PAINEL TRASEIRO

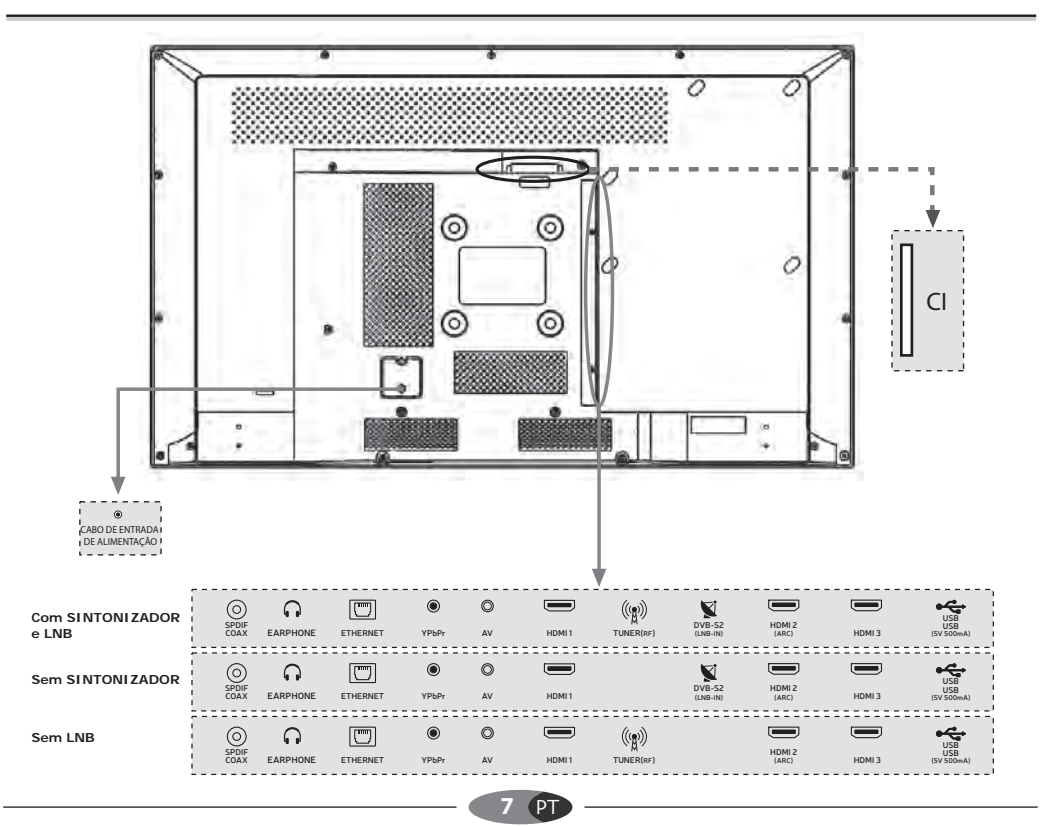

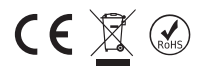

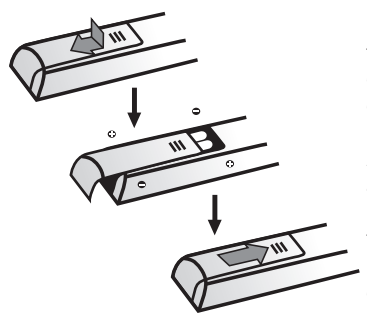

Depois de ler as instruções nesta página relativamente ao funcionamento do seu aparelho e do controlo remoto, pode continuar com as páginas acerca dos procedimento de ajuste do controlo remoto e do canal.

1. Colocar as pilhas AAA no interior do controlo remoto. Aspetos a ter em conta enquanto está a usar as pilhas. Usar apenas o tipo especificado de pilhas. Assegurar que têm a polaridade correta. Não usar pilas velhas e novas ao mesmo tempo.Não misturar baterias usadas e novas. Não usar pilhas recarregáveis. Não expôr as pilhas a altas temperaturas; não deitar as mesmas no fogo ou abri-las. Caso contrário, isso pode provocar derrames ou explosão. Remover as pilhas do controlo remoto se não o utilizar durante um longo período de tempo.

2. Ligar PRIMEIRO o cabo elétrico ao aparelho e DEPOIS à tomada de parede.

**CUIDADO:** Há perigo de explosão se as pilhas forem substituídas por outras de tipo incorreto. Substituir as pilhas apenas por outras de tipo equivalente.

O seu aparelho pode apenas ser ligado a uma fonte de alimentação CA. Não deve ser ligado a uma fonte de alimentação CC. Se a ficha estiver separada do cabo elétrico, nunca deve ser ligada à tomada de parede.

**Nota:** As imagens são ilustrativas. A localização da tomada elétrica na parte de trás do aparelho pode variar com o modelo.

**3.** Ligar o aparelho premindo o botão LIGAR na parte de trás. Pode entrar no MENU com o botão MENU, diminuir o volume com o botão VOL-, aumentar o volume com o botão VOL+ e mudar de canal com os botões CH-/+.

# □ FUNÇÕES DAS TECLAS DO CONTROLO REMOTO

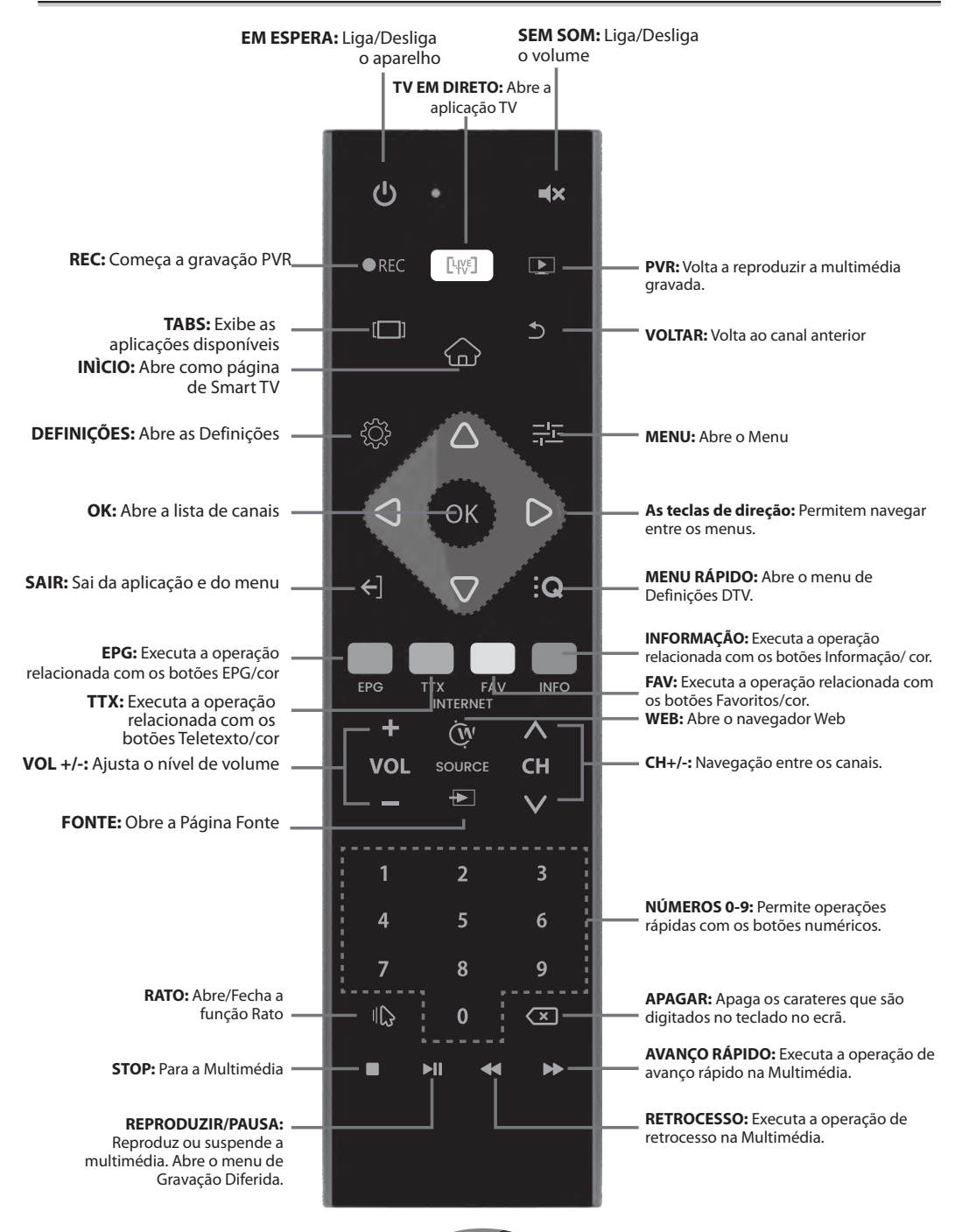

CE

9 (PT

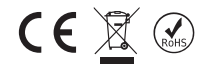

# MENU DE PRIMEIRA INSTALAÇÃO

Assim que a sua TV é ligada, a mesma começará a iniciar, deve aguardar. Depois do arranque estar concluído, será exibido no ecrã o menu de Primeira Instalação.

**Idioma:** Premir o botão ▲ / ▼ para selecionar o idioma pretendido, seguidamente premir o botão **OK** para confirmar. Premir o botão ► para avançar para o passo seguinte.

| Português | * |
|-----------|---|
| Romeno    | ø |
| Albanês   | ø |
| Eslovaco  | ø |
| Esloveno  | 0 |

Zona Horária: Premir o botão ▲ / ▼ para selecionar a sua cidade ou uma cidade que tenha a mesma zona horária da sua cidade, seguidamente premir o botão OK para confirmar. Premir o botão ► para avançar para o passo seguinte. Pode retroceder para o passo anterior premindo o botão ◄.

|                         |                               | Fuso h                   | orário   |           |   |   |
|-------------------------|-------------------------------|--------------------------|----------|-----------|---|---|
| GMT+03:00               | Istambul                      |                          |          |           |   |   |
| GMT+02:00               | Beirute                       |                          |          |           | C |   |
| GMT+02:00               | Cairo                         |                          |          |           | e |   |
| GMT+02:00               | Helsínquia                    |                          |          |           | C | 0 |
| GMT+02:00               | Jerusalém                     |                          |          |           | e |   |
|                         | <ul> <li>Passo pré</li> </ul> |                          |          | imo passo |   |   |
| Nota: Pressione a tecla | esquerda / direita par        | a ir para o / próximo pa | 3550 008 |           |   |   |

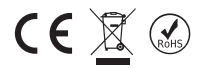

**Rede:** Premir o botão ▲ / ▼ para selecionar a SSID da rede WiFi, seguidamente premir o botão **OK** para confirmar. Inserir a palavra-passe da rede e ligar à Internet. Premir o botão ► para avançar para o passo seguinte. Pode retroceder para o passo anterior premindo o botão ◄.

| Argetest_2.4<br>passarWPA / WPA2 PSKprolegido     |     |
|---------------------------------------------------|-----|
| Misafir_Argetest_2.4                              | ô s |
| argetest_wpa_2.4<br>pessarWPA / WPA2 PSKprolegido | Ġ ŝ |
| kalitekontrol<br>passarWPA / WPA2 PSKprotegido    | Đ s |
| Ofis<br>passarWPA2 PSKprotegido                   | £ 3 |

Está pronto para começar a usar a sua **Smart TV**, pode premir o botão ▲ / ▼ para selecionar. Iniciar a TV (para abrir a aplicação TV em Direto) ou Iniciar o o Iniciador (para abrir a Página Inicial da Smart TV), seguidamente premir o botão **OK** para confirmar. Premir o botão ▶ para avançar para ir para a sua seleção.

| Bem vinda                                                                                                    | a          |   |
|----------------------------------------------------------------------------------------------------|------------|---|
| Iniciar TV                                                                                                    |            |   |
| start Launcher                                                                                                    |            | 0 |
| <ul> <li>Passo pré</li> <li>Nota: Pressione a tecla esquerda / direita para ir para o / próximo passó pre</li> </ul> | Completo F |   |

Se escolher Iniciar TV, será exibido um OSD Início Rápido, no qual, pode escolher o seu país, o sistema DVB no seu país, a preferência ATV/DTV e as legendas DTV e as preferências de áudio.

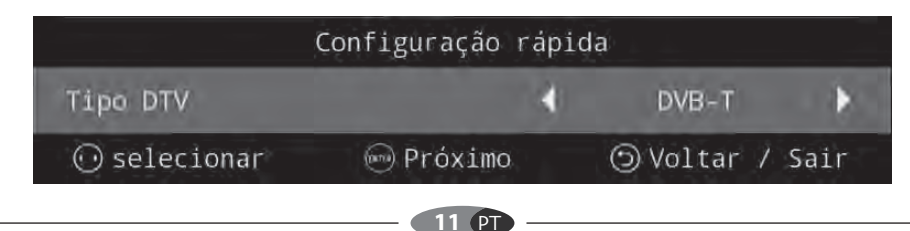

# PÁGINA INICIAL

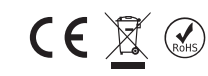

Antes de começar a usar a TV, assegurar que a hora e a data estão corretas.

Pode entrar na página inicial premindo a tecla "PÁGINA INICIAL" no controlo remoto.

A primeira linha da Página Inicial inclui a Meteorologia e vídeos das novas tendências. Os vídeos serão atualizados diariamente.

Premir o botão ◀/▶ para selecionar o vídeo e seguidamente selecionar o vídeo e depois premir OK para reproduzir o vídeo que pretende (Nota: Deve ser instalada a aplicação YouTube para reproduzir estes vídeos).

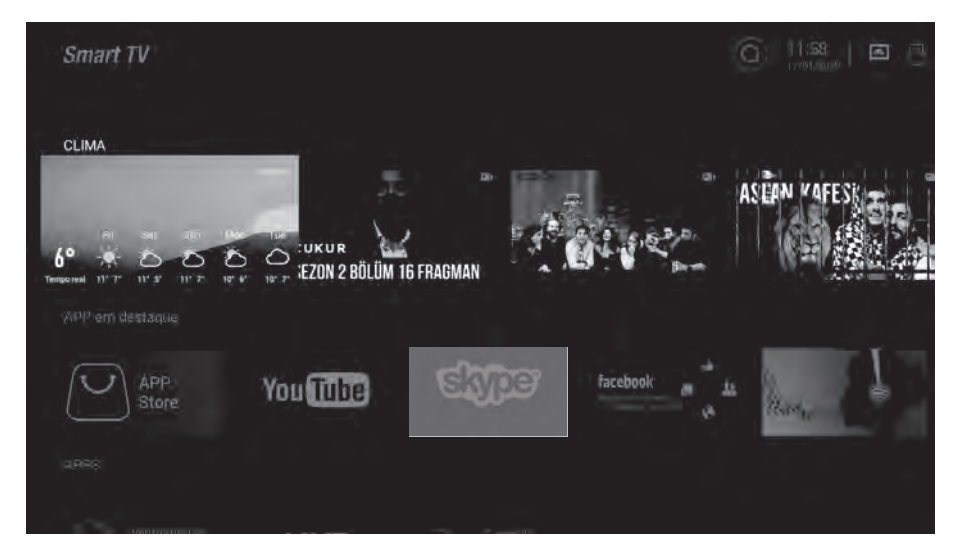

# Aplicações sugerida

São recomendadas as Aplicações na APP Store, premir a tecla **OK** para descarregar estas aplicações a partir da Loja, pode também entrar na APP Store para descarregar outras aplicações.

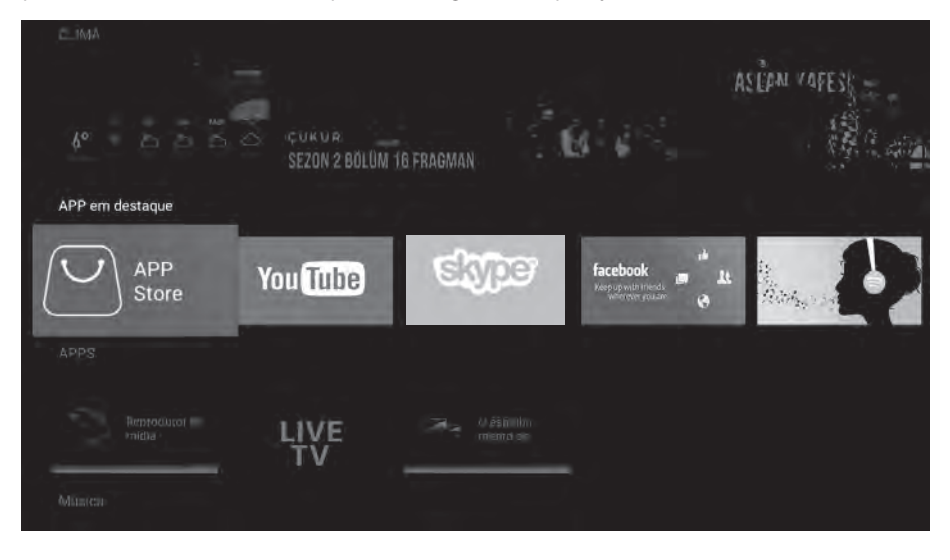

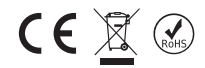

# APLICAÇÕES

Esta parte inclui as aplicações predefinidas assim como as aplicações instaladas pelo utilizador. Premir o botão ◀/▶ para selecionar a aplicação e seguidamente premir a tecla **OK** para a executar.

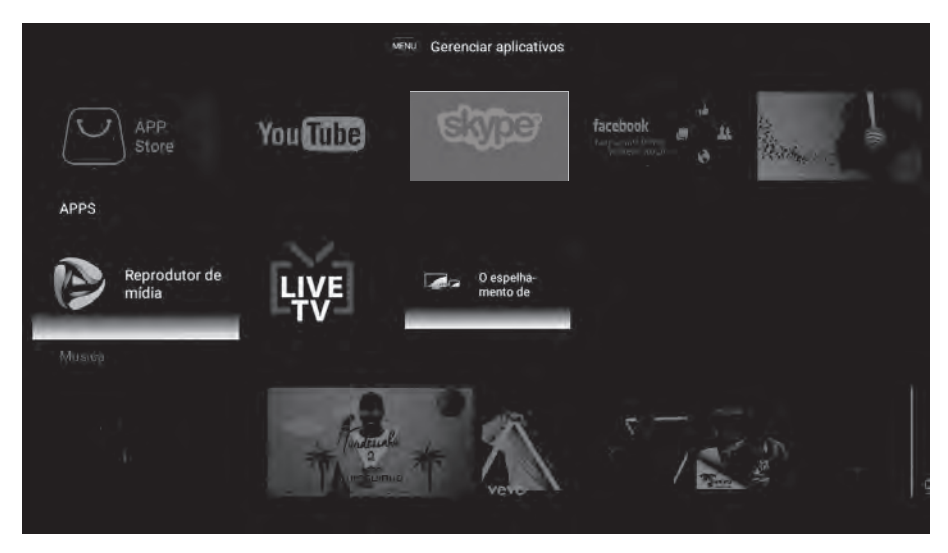

# Navegador

O utilizador pode aceder à Internet através da aplicação do Navegador (O Navegador tem de ser descarregado e instalado).

Depois de instalar o Navegador, pode ser acedido premindo a tecla "WEB" no controlo remoto.

| https://www.google.com.t | or .                                        | 1      |
|--------------------------|---------------------------------------------|--------|
| UUDO IMAGENS             |                                             | Entrar |
|                          | Google                                      |        |
|                          | Disconibilizado palo Gooria em: Tuerre      | Q      |
|                          | entition minimized for coogle curr in mini- |        |
|                          |                                             |        |
| Turquia                  |                                             |        |

# 

# Desportos e Música

Esta linha inclui a música popular e os vídeos de desporto.

Premir o botão ◀/► para selecionar o vídeo e seguidamente premir a tecla **OK** para o reproduzir (Nota: Deve ser instalada a aplicação YouTube para reproduzir estes vídeos).

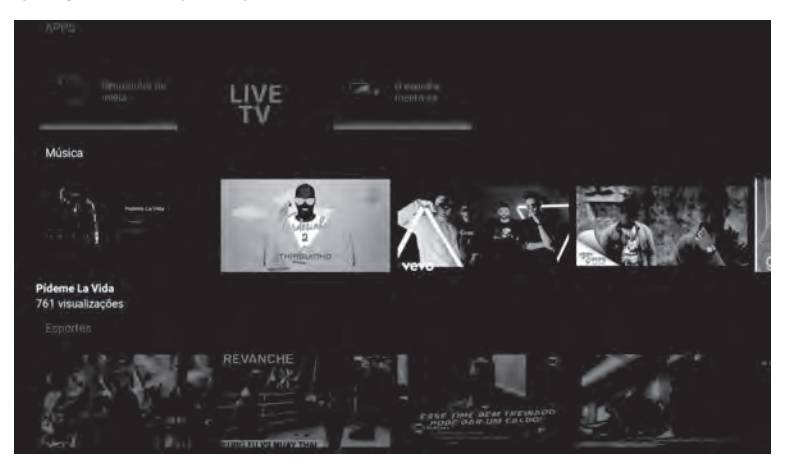

# Definições

Premir o botão **OK** para abrir a definição do sistema.

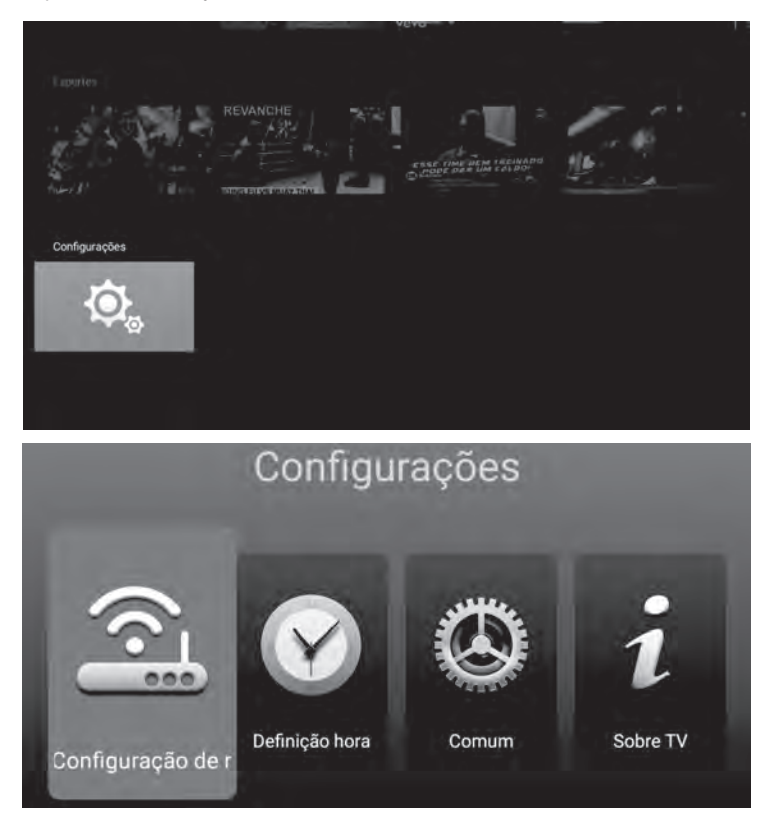

Premir o botão ▲ / ▼ para selecionar a Rede que pretende utilizar. (Bluetooth é opcional)

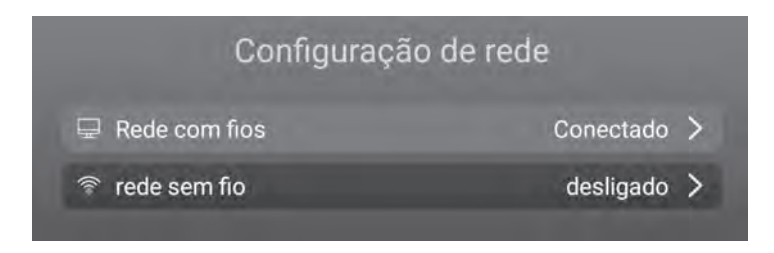

# 🗆 DEFINIÇÃO DO TEMPO

Premir a tecla ▲ / ▼ para selecionar os itens e seguidamente premir a tecla **OK** para os modificar.

| [                  | Definição l | hora             |       |
|--------------------|-------------|------------------|-------|
| Ø Automatic Data&  | Tempo       |                  | On >  |
| & Fuso horário     |             | GMT+03:00 Istaml | bul 🕽 |
| ③ Definir tempo    |             | 12:              | 00 >  |
| 💼 definir data     |             | 17/01/20         | 19 >  |
| O Horário de verão |             |                  |       |
| 🕝 24 horas         |             |                  |       |

# GENERALIDADES

Premir a tecla ▲ / ▼ para selecionar os itens e seguidamente premir a tecla **OK** para os modificar.

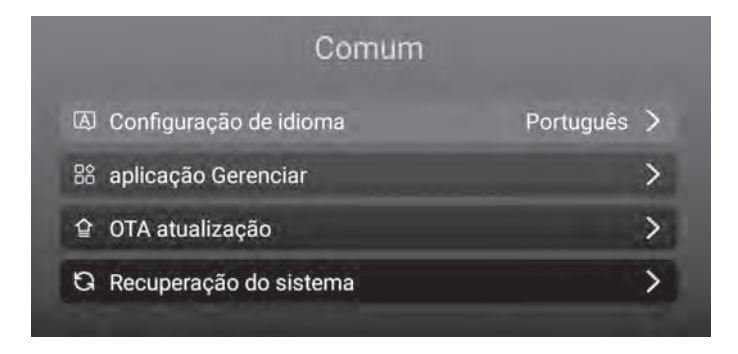

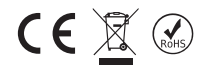

# Definição do idioma

Premir a tecla ▲ / ▼ para selecionar o Idioma do sistema que pretende e premir o botão OK para confirmar.

| Configuração | de idioma |
|--------------|-----------|
| Português    |           |
| Latviešu     | ø         |
| Lietuvių     | ø         |
| Čeština      | ø         |
| Dansk        | ø         |
| Polski       | 0         |

# Gestor da Aplicação

Pode verificar as aplicações que instalou premindo a tecla **OK** para o item Aplicações Instaladas. Pode igualmente Desinstalar as aplicações que descarregou com Desinstalada.

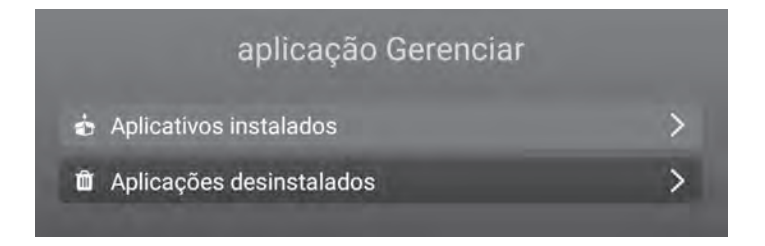

# Atualização OTA

Clicar no botão "VERIFICAR PARA ATUALIZAÇÃO" para verificar a atualização do software.

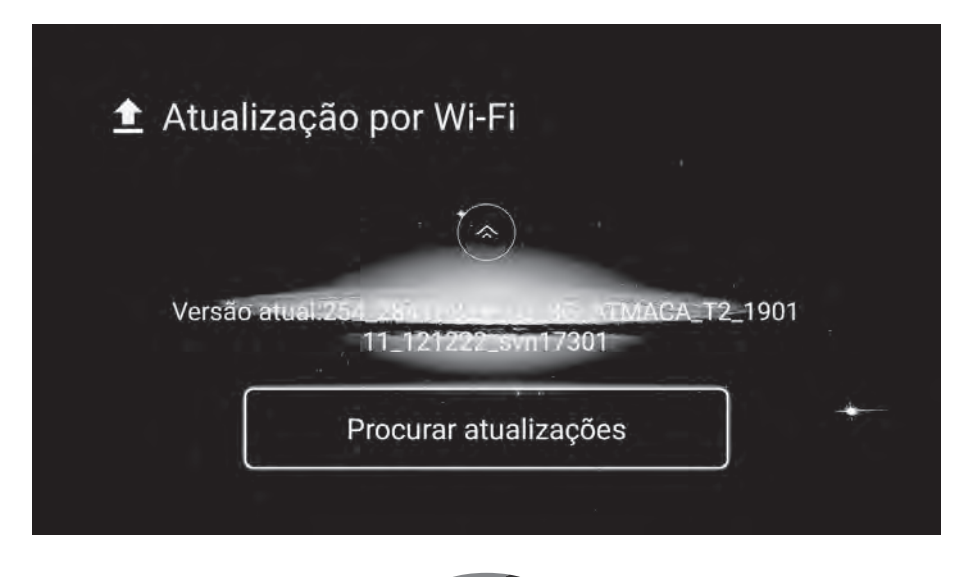

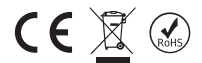

# Recuperação do sistema

Clicar no botão "**REINÍCIO DE DADOS DE FÁBRICA**" para fazer a Recuperação do sistema, todas as aplicações que descarregou, os ficheiros de multimédia que memorizou na memória interna e os canais que instalou no ATV/DTV serão apagados. Todas as definições serão restauradas para as definições predefinidas de fábrica.

|  | memória, incluindo:<br>• Música, fotos e outros dados de<br>• Os dados e configurações do ap<br>• baixados App | Recuperação do sistema<br>operação irá limpar todos os dados em<br>seu dispositivo dispositivo 's memória<br>confirme Cañoelár |  |
|--|----------------------------------------------------------------------------------------------------|----------------------------------------------------------------------------------------------------|--|
|--|----------------------------------------------------------------------------------------------------|----------------------------------------------------------------------------------------------------|--|

# **SOBRE A TV**

Esta parta exibe a informação do sistema.

| and the second second | Sobre TV               |
|-----------------------|------------------------|
| 🖷 Informação do sis   | tema Android 7.1.1     |
| B CPU                 | ARM Cortex A53(Quad Co |
| GPU                   | Dual-Core              |
| + RAM                 | 1.0GB                  |
| ল ROM                 | 8GB                    |

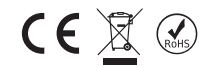

# Premir o botão ▲ / ▼ / ◀ / ► para selecionar o Leitor de Multimédia na Página Inicial e depois premir **OK** para entrar.

# Fotografias

Premir o botão ◀/▶ para selecionar Fotografias no menu de multimédia e depois premir o botão OK para entrar. Premir o botão SAIR para voltar ao menu anterior.

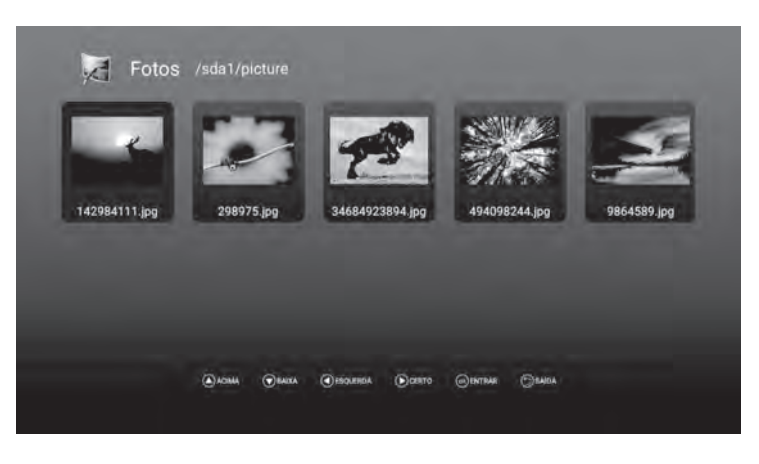

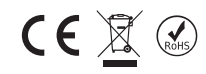

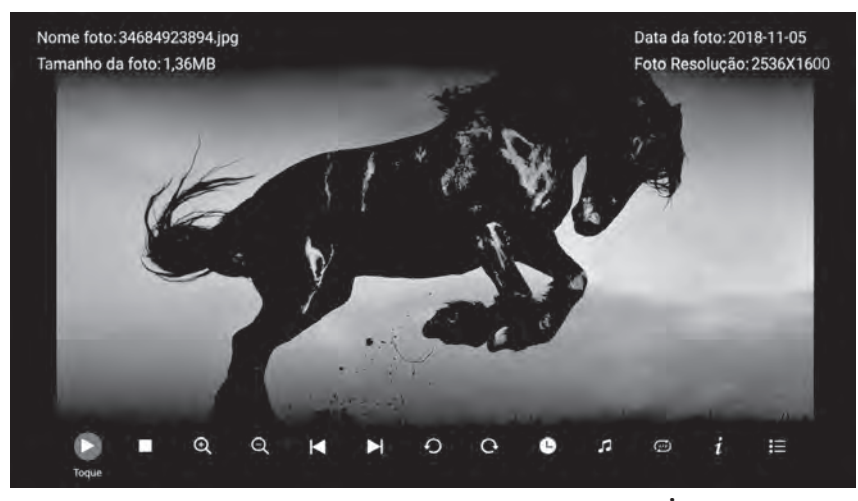

Pode ver a informação da fotografia atualmente a ser reproduzida premindo o ícone  $m{l}$  na barra de reprodução no ecrã.

Premir o botão ▶ || para reproduzir ou fazer pausa na apresentação de diapositivos. Premir no botão ▲ / ▼ para rodar a imagem. Premir ◀/▶ para exibir a fotografia seguinte/anterior.

# Música

Premir o botão ◀/► para selecionar Música no menu de multimédia e depois premir o botão **OK** para entrar. Premir o botão **SAIR** para voltar ao menu anterior.

Premir o botão  $\land / \lor / \lor / \lor$  para selecionar a canção que pretende ouvir e depois premir o botão **OK** para reproduzir.

Premir o botão SAIR para voltar ao menu anterior.

| 1                 | 5                | >                | 2              | 5               |
|-------------------|------------------|------------------|----------------|-----------------|
| Bilinmeyen-Müzik. | Buray-Ask-Bitsin | Buray-Ask-Bitsin | Emre-Aydin-Coc | Gulben-Ergen-In |
| 5                 | N                | N                |                |                 |
| Umut-Sulunoglu    | Velet-Catla.mp3  | Zeynep-Karalar-A |                |                 |

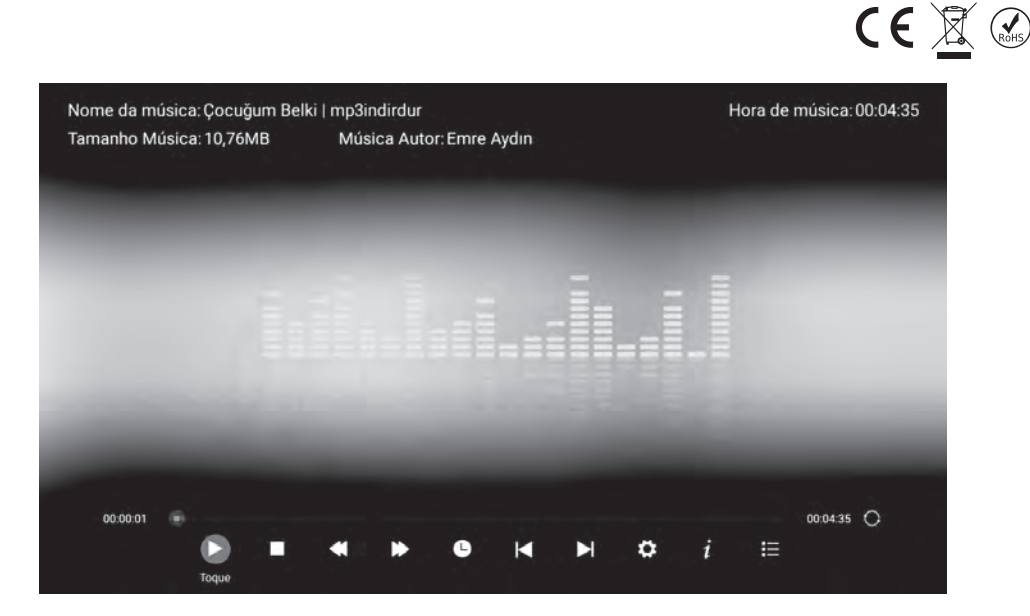

# Vídeos

Premir o botão ◀/▶ para selecionar Vídeo no menu de multimédia e depois premir o botão **OK** para entrar. Premir o botão **SAIR** para voltar ao menu anterior.

Premir os botões ▲ / ▼ / ◀ / ► e OK para selecionar e entrar na pasta que pretende.

| -             | 1.                 | 1.            |               |              |
|---------------|--------------------|---------------|---------------|--------------|
| Andra - Shukm | Aynur Aydın - "m." | Burak Kingmp4 | Derya Uluğmp4 | Güven Yüreyi |
|               |                    |               |               |              |
|               |                    |               |               |              |

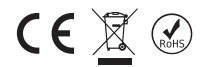

Premir o botão ▶ 📗 para reproduzir/pausar o vídeo, premir o botão ∎ ou o botão SAIR para parar areprodução.

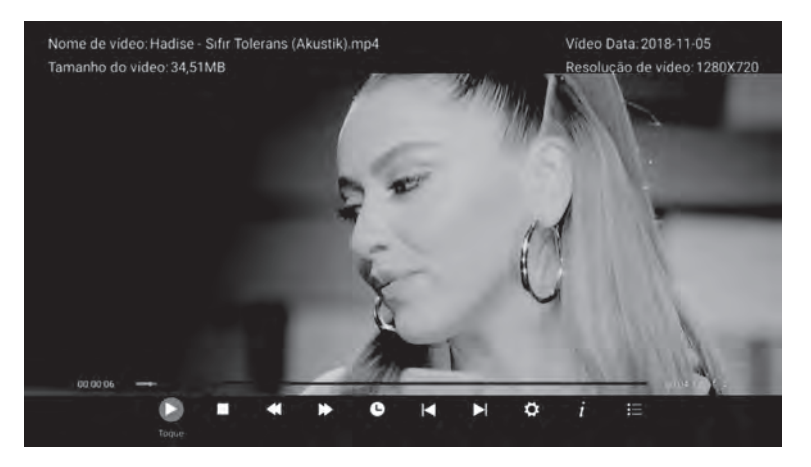

# Aplicações

Premir o botão ◀/▶ para selecionar Aplicação no menu de multimédia e depois premir o botão **OK** para entrar. Pode instalar as aplicações através desta seleção. Premir o botão **SAIR** para voltar ao menu anterior.

# Aplicação TV em direto

Pode abrir a Aplicação TV em direto premindo "**TV EM DIRETO**" no controlo remoto ou abrindo a aplicação a partir da Página Inicial.

# FONTE DE ENTRADA

- 1. Premir o botão fonte "FONTE" para exibir a lista de fontes de entrada;
- 2. Premir o botão ▲ / ▼ para selecionar a fonte de entrada que pretende ver;
- 3. Premir o botão **OK** para entrar na fonte de entrada;

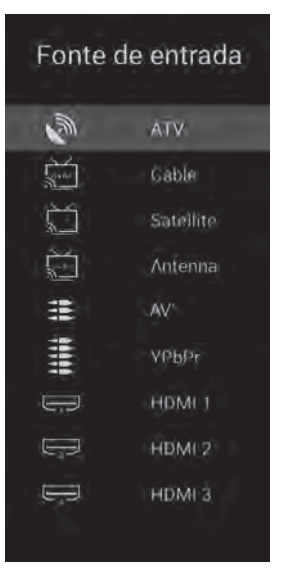

# MENU PRINCIPAL

- Premir o botão "MENU" para exibir o menu principal OSD;
- Premir o botão ▲ / ▼ para selecionar o submenu pretendido;

• Pode ajustar as definições que pretende, premindo ▲ / ▼ para selecionar, **OK** para entrar e **SAIR** para guardar e voltar ao menu anterior. Pode sair de todo o menu premindo **SAIR**.

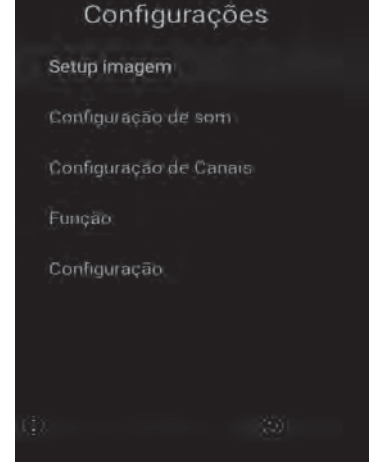

CE

# 🗆 CONFIGURAÇÃO DA IMAGEM

# Modo imagem

Premir o botão ▲ / ▼ para selecionar o Modo Imagem, seguidamente premir o botão **OK** para entrar. (Modos de Imagem disponíveis: Padrão, Dinâmico, Moderado, Utilizador)

Pode apenas ajustar o valor do Brilho, Contraste, Cor, Nitidez, quando a imagem está no modo Utilizador.

# Temperatura da Cor

Premir o botão ▲ / ▼ para selecionar a Temperatura da Cor, seguidamente premir o botão **OK** para entrar. Premir o botão ▲ / ▼ para selecionar: Normal, Frio, Quente. Premir **OK** para definir a sua seleção.

# DNR

Premir o botão ▲ / ▼ para selecionar DNR, seguidamente premir o botão OK para entrar. Premir o botão ▲ / ▼ para selecionar: Desligar, Reduzido, Médio, Elevado, Automático. Premir OK para definir a sua seleção.

# Proporção

Premir o botão ▲ / ▼ para selecionar a Proporção, seguidamente premir o botão OK para entrar. Premir o botão ▲ / ▼ para selecionar: Automático, 16:9, 4:3, Zoom 1, Zoom 2. Premir **OK** para definir a sua seleção.

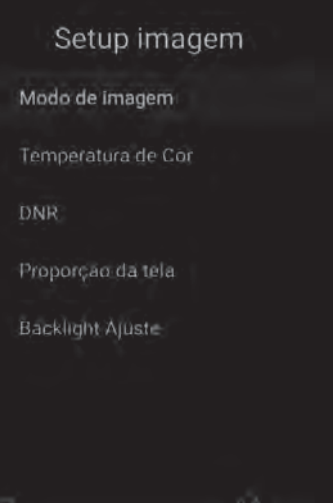

# Ajustar a Retroiluminação

Premir o botão ▲ / ▼ para selecionar o Ajuste da Retroiluminação, seguidamente premir o botão **OK** para entrar. Premir o botão ▲ / ▼ para selecionar: Máx, Elevado, Médio, Reduzido Premir **OK** para definir a sua seleção.

# 🗆 CONFIGURAÇÃO DO SOM

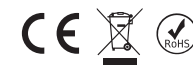

Premir o botão ▲ / ▼ para selecionar a opção que pretende ajustar no menu Som, seguidamente premir o botão **OK** para entrar.

# Modo do som

Premir o botão ▲ / ▼ para selecionar o Modo Som, seguidamente premir o botão **OK** para confirmar. (Modos de Som disponíveis: Padrão, Filme, Música, Utilizador).

Pode ajustar o valor dos graves e dos agudos, quando o som está no modo Utilizador.

# Balanço

Premir o botão ◀/► para ajustar. Seguidamente premir o botão SAIR para voltar diretamente ao menu anterior.

#### AVL

Premir o botão **OK** para ajustar. Seguidamente premir o botão **SAIR** para voltar diretamente ao menu anterior.

# Saída de Áudio Digital

Premir o botão ▲ / ▼ para selecionar SPDIF, seguidamente premir o botão OK para confirmar (Modos SPDIF disponíveis: AUTOMÁTICO, PCM, DESLIGADO).

Premir o botão SAIR para voltar diretamente ao menu anterior.

#### Descrição de Áudio

Premir o botão **OK** para ajustar (AD LIGAR/DESLIGAR disponíveis). Quando selecionar AD LIGAR, pode premir o botão ◄/▶ para ajustar o Nível de Mistura.

# 🗆 CONFIGURAÇÃO DO CANAL

Premir o botão **MENU** para exibir o menu principal. Premir o botão ▲ / ▼ para selecionar a Configuração do Canal no menu principal e depois premir **OK** para entrar.

As definições de Configuração do Canal são diferentes baseadas no tipo de ATV/DTV, conforme indicado a seguir:

# Para ATV

#### Para DVB-S

# Para DVB-T e DVB-C

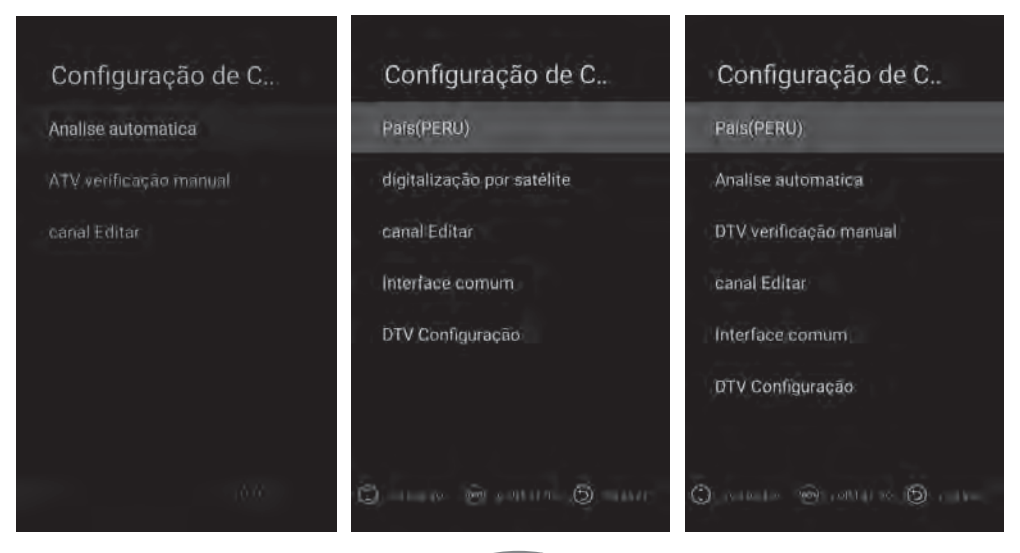

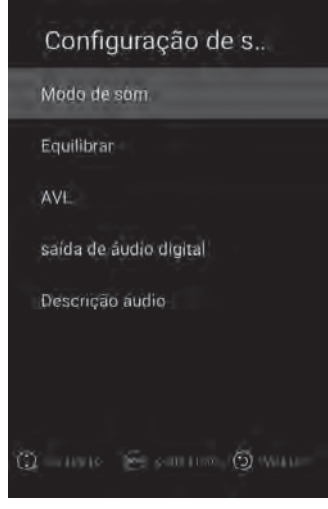

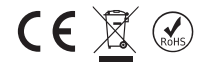

Premir o botão ▲ / ▼ para selecionar a opção que pretende ajustar no menu Configuração do Canal, seguidamente premir o botão **OK** para entrar.

Depois de concluir o seu ajuste, premir o botão SAIR para guardar e voltar ao menu anterior e premir o botão SAIR para sair de todo o menu.

#### País

Premir o botão ▲ / ▼ para selecionar o País, seguidamente premir o botão **OK** para confirmar.

# **Busca Automática**

Premir o botão ▲ / ▼ para selecionar a Busca Automática, seguidamente premir o botão **OK** para fazer a busca automática.

#### **Busca Manual ATV (Para Fonte ATV)**

Premir o botão ▲ /▼ para selecionar, premir o botão ◄/► para ajustar, premir Iniciar Busca para iniciar. Premir o botão SAIR para voltar.

| Programa       | 1  |           | P   |
|----------------|----|-----------|-----|
| Sistema de som |    | B/G       | ٠   |
| Sistema de Cor | ં  | PAL       | РŤ, |
| Freqüência     | -f | 210,25MHz | ¢.  |
|                |    |           |     |
|                |    |           |     |
|                |    |           |     |

#### Busca Manual DTV (Para DVB-C e DVB-T)

Premir o botão ▲ /▼ para selecionar, premir o botão ◀/► para ajustar, premir Iniciar Busca para iniciar. Premir o botão SAIR para voltar.

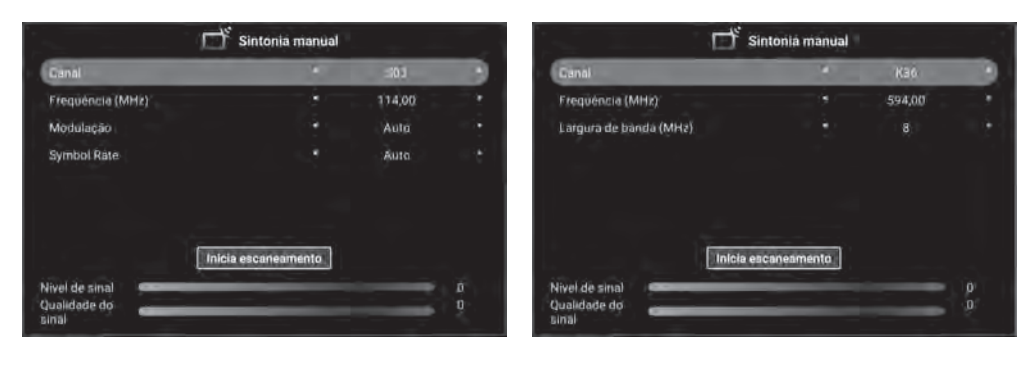

# Para DVB-C

# Para DVB-T

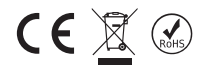

# **Editar Canal**

Premir o botão ▲ / ▼ para selecionar Editar canal e depois premir o botão OK para entrar, pode usar as teclas com as Quatro Cores para a função Apagar/Ignorar/Trocar/Bloquear e premir a tecla "RATO" para definir o canal Fav.

|         | Ľ     | canal Editar |            |         |
|---------|-------|--------------|------------|---------|
| Número  | Nome  | Тіро         | Freqüência | Função  |
| 1       | c10   | ATV          | 210,25MHz  | ♥       |
| 2       | c12   | ATV          | 224,25MHz  | û 🔸 🔍   |
| 3       | s20   | ATV          | 294,25MHz  | 🔒 🛶 🖤   |
| 4       | s30   | ATV          | 375,25MHz  | 🔒 -•• ♥ |
| .5      | s34   | ATV          | 410,25MHz  | 🔒 🛶 🖤   |
| 6       | s36   | ATV          | 421,25MHz  | - ← ♥   |
| 7       | c25   | ATV          | 503,25MHz  | 🔒 🛶 💙   |
| 8       | c30   | ATV          | 543,25MHz  | ♥       |
| Excluir | Pular | Troca        | trancar    | ШÇ      |

# Interface Comum (Para DTV)

Premir o botão ▲ / ▼ para selecionar a Interface Comum, seguidamente premir o botão **OK** para entrar. Pode verificar a informação do cartão CAM/CI através deste menu.

# **Definição DTV**

Premir o botão ▲ / ▼ para selecionar a Definição DTV, seguidamente premir o botão **OK** para entrar.

# • Idioma das Legendas

Premir a tecla **OK** para entrar no submenu, pode premir a tecla **OK** para selecionar Legendas **LIGAR/DESLIGAR**, quando as legendas estão definidas em **LIGAR** pode selecionar o idioma das mesmas. Premir o botão **SAIR** para voltar.

# • Tipo de legendas

Premir a tecla **OK** para entrar no submenu, pode premir a tecla **OK** para selecionar legendas Normal ou legendas para Deficientes Auditivos. Premir a tecla **OK** para selecionar Preferir Legendas 1/Preferir Legendas 2. Premir o botão **SAIR** para voltar.

# Multi-Áudio

Premir a tecla **OK** para entrar no submenu, pode premir  $\blacktriangle / \lor e$  o botão **OK** para selecionar o idioma áudio (se disponível). Premir o botão **SAIR** para voltar.

# • Tipo de áudio

Premir a tecla **OK** para entrar no submenu, pode premir a tecla **OK** para selecionar Áudio Normal ou Áudio para Deficientes Auditivos. Premir a tecla **OK** para selecionar Preferir Áudio 1/Preferir Áudio 2. Premir o botão **SAIR** para voltar ao menu anterior.

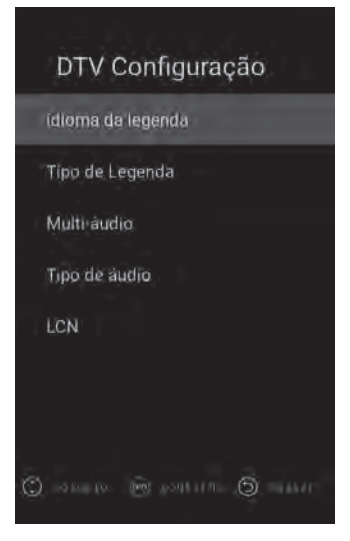

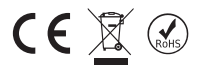

# • LCN

Premir a tecla **OK** para entrar no submenu, pode premir a tecla **OK** para selecionar LCM LIGAR/DESLIGAR. Premir o botão **SAIR** para voltar ao menu anterior.

# Busca de Satélite (Para DVB-S)

Premir o botão ▲ / ▼ para escolher o Satélite pretendido, seguidamente premir o botão **OK** para selecionar. Premir o botão **◄**/▶ para selecionar os parâmetros de configuração.

|                                        | Satélité                                                                                                    | transponder                                                                                                    |                                                                                                    | utelsat 16/ | ¥.                                             |  |
|----------------------------------------|----------------------------------------------------------------------------------------------------|----------------------------------------------------------------------------------------------------|----------------------------------------------------------------------------------------------------|-------------|------------------------------------------------|--|
| 81<br>02<br>03<br>04<br>05<br>06<br>07 | Ku_Eutelsat16A<br>Ku_Astra 1KR/1L/1M/1N<br>Ku_Eutelsat Hot Bird 13B/13C/<br>13E<br>Ku_Türksat 3A/4A<br>C_Eutelsat 3A/4A<br>Ku_Eutelsat 10A<br>Ku_Eutelsat 36B/Express AMU1 | 001 10720 H 2750<br>002 10762 H 3000<br>003 10804 H 3000<br>004 10845 H 3000<br>005 10867 H 3000<br>006 10928 H 3000<br>007 10957 H 2821<br>008 10972 V 2750 | D0         Tipo de LNB           00         Alimentação LN           00         22KHz           00         22KHz           00         DiSEqCI 0           00         DiSEqCI 1           00         DiSEqCI 1           00         DiSEqCI 1           00         DiSEqCI 1           10         Unicable | • • • • •   | 9750/1060<br>On<br>Auto<br>None<br>None<br>Off |  |
| 08<br>09<br>ivel de<br>ualidad         | C_Astra 4A/SES 5<br>Ku_Astra 4A/SES 5<br>sinal<br>de do sinal                                                                                                    | 009 10986 H 5500<br>010 10993 H 2506<br>010 Set<br>Cat                                                                                                    | a Misilion<br>6<br>Jecionar tudo /<br>ncelar Todos                                                                                                    | 0,          | 0<br>0<br>Costas                               |  |

Depois de selecionar um satélite e de definir todos os parâmetros de busca, premir o botão **AZUL** para entrar na Busca de Canal OSD.

Modos de Busca Suportados: Busca Predefinida/ Busca Blind / Rede Premir o botão OK para iniciar a busca.

|                       | Procura de cana | is                      |   |  |  |
|-----------------------|-----------------|-------------------------|---|--|--|
| Modo de digitalização | 4               | padrão de digitalização |   |  |  |
| Tipo canal            |                 | Todos os Canais         |   |  |  |
| tipo de serviço       | 4               | Todos os Canais         | • |  |  |
|                       |                 |                         |   |  |  |
|                       | Entrar          |                         |   |  |  |
|                       |                 |                         |   |  |  |
|                       |                 |                         |   |  |  |
|                       |                 |                         |   |  |  |
|                       |                 |                         |   |  |  |
|                       |                 |                         |   |  |  |
|                       |                 |                         |   |  |  |
|                       | 10              |                         |   |  |  |
|                       |                 |                         |   |  |  |

# **FUNCÕES**

Premir o botão **A** / **V** para selecionar Função, seguidamente premir o botão **OK** para entrar.

# Função

CE

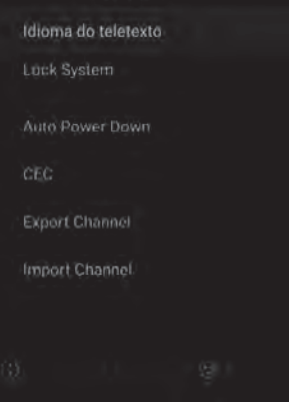

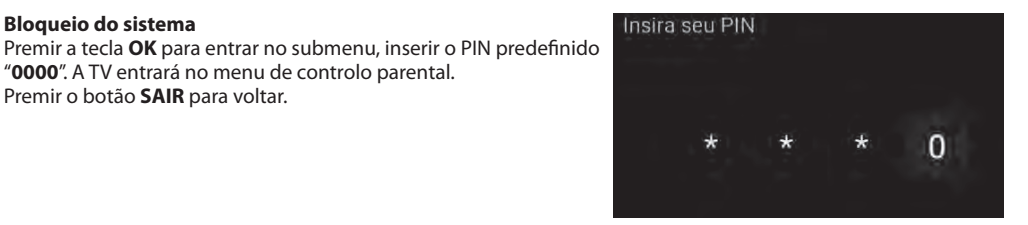

Premir o botão SAIR para voltar.

Premir o botão SAIR para voltar.

"0000". A TV entrará no menu de controlo parental.

Idioma do teletexto

Leste/Russo/Árabe).

Bloqueio do sistema

**Controlo Parental (Para DTV)** Premir o botão ▲ / ▼ para selecionar: LIGAR/DESLIGAR / Restrição de Programa / Alterar os itens do PIN e premir o botão **OK** para confirmar.

Premir a tecla **OK** para entrar no submenu, pode premir a tecla **OK** para selecionar o Idioma do Teletexto (Europa Ocidental/Europa de

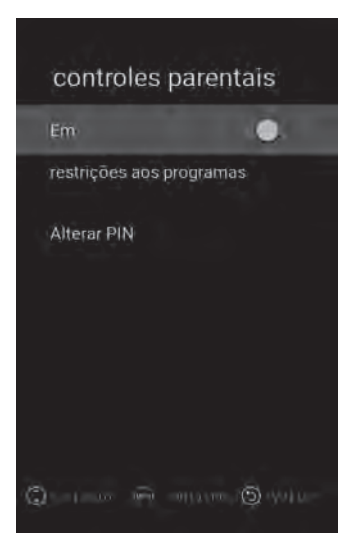

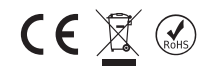

# Desligamento automática

Premir a tecla **OK** para entrar no submenu, premir o botão ▲ / ▼ para selecionar o item Desligar/ 1 hora/ 2 horas/ 3 horas/ 4 horas e depois premir o botão **OK** para confirmar. Premir o botão **SAIR** para voltar ao menu anterior.

# Menu Gravar (Para DTV)

Premir a tecla **OK** para entrar no submenu, premir o botão **A** / **V** para selecionar os itens e depois premir o botão **OK** para definir.

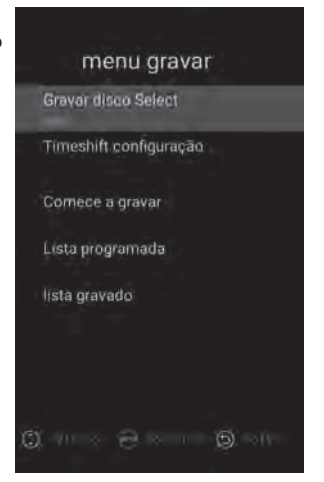

# CEC

Premir a tecla **OK** para entrar no submenu, premir o botão ▲ / ▼ para selecionar o Controlo HDMI /Desligamento automático do dispositivo / Ligação automática da TV / Lista de Dispositivos CEC / Itens ativar AEC, seguidamente premir o botão **OK** para alterar. Premir o botão **SAIR** para voltar.

# **Exportar canais**

Usar este item para exportar a sua lista de canais para um dispositivo USB externo.

# Importar canais

Usar este item para importar a sua lista de canais para um dispositivo USB externo.

# 

# Temporizador OSD (Tempo de exibição OSD)

Premir o botão ▲ / ▼ para selecionar o Temporizador OSD. Premir no botão OK para continuar. Premir ▲ / ▼ para selecionar os itens Desligar/10s/20s/30s/40s/50s/60s e seguidamente premir o botão OK para confirmar. Premir o botão SAIR para voltar.

## Temporizador de suspensão (tempo de desligamento)

Premir o botão ▲ / ▼ para selecionar o Temporizador de Suspensão..
Premir no botão OK para continuar.
Premir ▲ / ▼ para selecionar os itens Desligar /15Min/ 30Min/ 60Min/
90Min/ 120Min/ 180 Min e seguidamente premir o botão OK para confirmar.
Premir o botão SAIR para voltar.

# Configuração rápida

Premir o botão ◀/▶ para selecionar. Premir o botão OK para avançar para o passo seguinte. Premir o botão SAIR para voltar.

# Configuração Temporizador OSD Despertador Configuração rápida

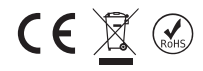

Pode resolver a maioria dos problemas que poderá enfrentar com a sua TV através da consulta da seguinte lista de resolução de problemas:

# Sem imagem, sem som

- 1. Verificar se o fusível ou o disjuntor funcionam corretamente.
- 2. Verificar a tomada de parede está a funcionar ou não, ligando outro dispositivo na mesma.
- 3. Pode haver perda de contacto entre o cabo de alimentação e a tomada de parede.
- 4. Verifique a fonte de sinal.

#### Sem cor

- 1. Mudar o sistema de cor.
- 2. Ajustar a saturação.
- 3. Tentar outro canal. O programa recebido pode ser a preto e branco.

# O controlo remoto não está a funcionar

- 1. Mudar as pilhas.
- 2. As pilhas podem estar incorretamente colocadas.
- 3. A ficha do seu dispositivo pode estar solta.

#### Sem imagem, som normal

- 1. Ajustar o brilho e o contraste.
- 2. Pode haver um problema na transmissão.

#### Imagem normal, sem som

- 1. Aumenta o volume premindo VOL+
- 2. A definição do são foi sem som, premir o botão SEM SOM para alterar.
- 3. Mudar o sistema de som.
- 4. Pode haver um problema na transmissão.

# Há ondas irregulares

Este problema geralmente ocorre devido a uma interferência no sinal que surge de alguns dispositivos em volta como um carro, uma lâmpada fluorescente ou um secador de cabelo, etc. Ajustar a antena de modo a minimizar a interferência do sinal.

Ruído da imagem e interferência do sinal

Se a antena tiver sido colocada numa zona de fronteira, pode haver perda de imagem bem como pixeis com ruído. Se o sinal for demasiado fraco, será necessário instalar uma antena especial para aumentar a potência da receção do sinal.

- 1. Ajustar a localização e a direção da sua antena portátil ou fixa.
- 2. Verificar as ligações da antena.
- 3. Ajustar a sintonia fina.
- 4. Tentar outro canal. Pode haver um problema na transmissão.

#### Imagem com sombra

A imagem com sombra surge da receção de dois reflexos do sinal de TV. Um deles está receber o sinal diretamente e o outro é o que é refletido de edifícios altos, montanhas ou outros objetos. Para mudar a localização e a direção da antena pode melhorar a receção do sinal.

# Interferência de frequência de rádio

Neste de tipo de interferência de sinal geralmente correm ondas ou ocorrem linhas verticais e nalguns casos o contraste da imagem diminui. Encontrar a frequência de rádio que está a provocar a interferência do sinal e remover a mesma.

# ESPECIFICAÇÕES TÉCNICAS

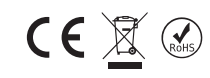

|                                                                                                    | IDIOMA OSD 22                                                                                                    |                                                                                                    |                                                                                                    |                                                                                     |                                                                                                    |
|----------------------------------------------------------------------------------------------------|----------------------------------------------------------------------------------------------------|----------------------------------------------------------------------------------------------------|----------------------------------------------------------------------------------------------------|-------------------------------------------------------------------------------------|----------------------------------------------------------------------------------------------------|
| IDIOMA OSD                                                                                                    | Inglês, Turco, Alemá                                                                                                    | io, Francês, Búlo                                                                                                    | aro, Polaco, Russo, C                                                                                                    | Checo, Croata, Hú                                                                   | ngaro, Romeno, Eslovaco, Grego, Sérvio, Árabe,                                                                                                    |
|                                                                                                    | Persa, Macedonio, Albanés, Italiano, Português, Espanhol, Curdo,                                                                                 |                                                                                                    |                                                                                                    |                                                                                     |                                                                                                    |
|                                                                                                    |                                                                                                    |                                                                                                    |                                                                                                    | , ourdo.                                                                            |                                                                                                    |
|                                                                                                    | lipo de painel                                                                                                    |                                                                                                    | LED (Compativel com 32" ~ 43")                                                                                                    |                                                                                     |                                                                                                    |
|                                                                                                    | Luminância                                                                                                    |                                                                                                    | 300 cd/m2 (Máx)                                                                                                    |                                                                                     |                                                                                                    |
| PAINEL                                                                                                    | Resolução máxima                                                                                                    |                                                                                                    | HD: 1366 x 768 FHD: 1920 x 1080                                                                                                    |                                                                                     |                                                                                                    |
|                                                                                                    | Ângulo de visualização                                                                                                    |                                                                                                    | 178°                                                                                                    |                                                                                     |                                                                                                    |
|                                                                                                    | CPU                                                                                                    |                                                                                                    | Duad Cara (ABM Cartey AE2 y 4, 1,1,0Uz)                                                                                                    |                                                                                     |                                                                                                    |
| PROCESSADOR                                                                                                    | CPU                                                                                                    |                                                                                                    | Juad Core (ARM Cor                                                                                                    | IEX AJ3 X 4, 1.1                                                                    | (112)                                                                                                    |
|                                                                                                    | GPU                                                                                                    |                                                                                                    | VIAI1470IVIP x 2,600 IV                                                                                                    | VINZ                                                                                |                                                                                                    |
| MEMÓRIA                                                                                                    | RAM                                                                                                    |                                                                                                    | 1GB Interna                                                                                                    |                                                                                     |                                                                                                    |
|                                                                                                    | ROM                                                                                                    |                                                                                                    | 8GB                                                                                                    |                                                                                     |                                                                                                    |
| SISTEMA ANDROLD 7.1.1                                                                                                    |                                                                                                    |                                                                                                    |                                                                                                    |                                                                                     |                                                                                                    |
| OPERATIVO                                                                                                    | ANDROID 7.1.1                                                                                                    |                                                                                                    |                                                                                                    |                                                                                     |                                                                                                    |
|                                                                                                    | Pré-instalado                                                                                                    |                                                                                                    | App Store, Meteoro                                                                                                    | ologia, Miracast                                                                    |                                                                                                    |
| _                                                                                                    | Iniciador                                                                                                    |                                                                                                    | App Store, meteorologia, miracast                                                                                                    |                                                                                     |                                                                                                    |
| APLICAÇÕES                                                                                                    | Destacado                                                                                                    |                                                                                                    | YouTube, Chrome, Facebook, Spotify, Hotel Mode                                                                                                    |                                                                                     |                                                                                                    |
| INTELIGENTES                                                                                                    | Motor do pavogaçã                                                                                                    | o woh                                                                                                    | Chrome                                                                                                    |                                                                                     |                                                                                                    |
|                                                                                                    | Note de lavegação veb onone                                                                                                    |                                                                                                    |                                                                                                    |                                                                                     |                                                                                                    |
|                                                                                                    | NOTA: Google Play Store II                                                                                                    | ao e suportado                                                                                                    |                                                                                                    | 1                                                                                   |                                                                                                    |
|                                                                                                    |                                                                                                    | Alcance de rec                                                                                                    | eção.                                                                                                    | 48,25MHz ~ 86                                                                       | 53,25MHz                                                                                                    |
|                                                                                                    |                                                                                                    | Impedância de                                                                                                    | entrada                                                                                                    | 75                                                                                  |                                                                                                    |
|                                                                                                    | ATV                                                                                                    | Sistema de vío                                                                                                    | deo                                                                                                    | PAL, SECAM, N                                                                       | TSC                                                                                                    |
|                                                                                                    | (Opcional)                                                                                                    | Sistema de so                                                                                                    | m                                                                                                    | M, BG, DK, I, L                                                                     | , NICAM                                                                                                    |
|                                                                                                    |                                                                                                    | Máx. de canai                                                                                                    | s memorizados                                                                                                    | 100                                                                                 |                                                                                                    |
|                                                                                                    |                                                                                                    | Modulação:                                                                                                    |                                                                                                    | COEDM 2K/8K                                                                         | OB2K 8B2K                                                                                                    |
|                                                                                                    |                                                                                                    | Alimentação I                                                                                                    | NB                                                                                                    | Auto/121/101/                                                                       | DELSIGAR Saida 350mA@Máy                                                                                                    |
|                                                                                                    | DVB-S/S2                                                                                                    | Annientação L                                                                                                    |                                                                                                    | Auto/130/180/                                                                       | DEBTORK Jalud 330IIIA@WdX                                                                                                    |
|                                                                                                    | (Opcional)                                                                                                    | Controlo do in                                                                                                    | terruptor LNB                                                                                                    | 22KHz                                                                               |                                                                                                    |
| TV                                                                                                    |                                                                                                    | Versão DiSEq0                                                                                                    | )                                                                                                    | Compatível com 1.0 / 1.1/1.2/1.3                                                    |                                                                                                    |
|                                                                                                    |                                                                                                    | Receção de ca                                                                                                    | nais                                                                                                    | 5000                                                                                |                                                                                                    |
|                                                                                                    | DVB-T                                                                                                    | Modulação                                                                                                    | COFDM 2K/8K, QPSK,16QAM, 64QAM                                                                                                    |                                                                                     | QPSK,16QAM, 64QAM                                                                                                    |
|                                                                                                    | (Opcional)                                                                                                    | Receção de ca                                                                                                    | nais                                                                                                    | ais 1000                                                                            |                                                                                                    |
|                                                                                                    |                                                                                                    |                                                                                                    |                                                                                                    | Em conformidade com EN302755V1.3.1.COEDM: 1K to 32k: taxa de código: 1/3.2/5:       |                                                                                                    |
|                                                                                                    | DVB-T2 Modulação                                                                                                    | Modulação                                                                                                    |                                                                                                    | QPSK: 16QAM, 64QAM, 256QAM Largura de banda: 6,7,8Mhz; Intervalo de proteção: 1/128 |                                                                                                    |
|                                                                                                    |                                                                                                    | moduluçuo                                                                                                    |                                                                                                    | 1/4; Taxa de código:                                                                | 1/2,3/5,2/ 3,3/4,4/5,5/6 SPP: PP1 para PP8                                                                                                    |
|                                                                                                    | (Opcional)                                                                                                    | Doccaño do co                                                                                                    | accão do conois                                                                                                    |                                                                                     |                                                                                                    |
|                                                                                                    |                                                                                                    | Receção de ca                                                                                                    | IIdis                                                                                                    | 1000                                                                                | ( 101 N 1000 N 05 ( 01 N                                                                                                    |
|                                                                                                    | DVB-C                                                                                                    | Modulação:                                                                                                    |                                                                                                    | T6QAIVI, 32QAIVI                                                                    | ,64UA M, 128UAM, 256UAM                                                                                                    |
|                                                                                                    | (Opcional)                                                                                                    | Receção de ca                                                                                                    | nais                                                                                                    | 1000                                                                                |                                                                                                    |
| SISTEMA                                                                                                    | MPEG1, MPEG-2 MP @ ML, MPEG-4 SP@HL3.0, MPEG-4 ASP@HL4.0, H.264, H.265                                                                           |                                                                                                    |                                                                                                    |                                                                                     |                                                                                                    |
| DE VIDEO                                                                                                    |                                                                                                    |                                                                                                    |                                                                                                    |                                                                                     |                                                                                                    |
| SISTEMA                                                                                                    | MPEG1 Layer 1, 2, 3                                                                                                    | / MPEG2 Layer 2                                                                                                    | / AAC                                                                                                    |                                                                                     |                                                                                                    |
| DE AUDIO                                                                                                    | WMA, AC3, E-AC3, I                                                                                                    | )D/DD+ (Opção                                                                                                    | e exige licença)                                                                                                    |                                                                                     |                                                                                                    |
|                                                                                                    | HDMI                                                                                                    | 480i, 480p, 57                                                                                                    | 6i, 576p, 720p, 1080i                                                                                                    | i, 1080p                                                                            |                                                                                                    |
| ENTRADA                                                                                                    | Componente                                                                                                    | e 480i, 480p, 576i, 576p, 720p, 1080i, 1080p                                                                                                    |                                                                                                    |                                                                                     |                                                                                                    |
| DE VÍDEO                                                                                                    | AV                                                                                                    | Sistema de ví                                                                                                    | deo                                                                                                    |                                                                                     | PAL/NTSC/SECAM                                                                                                    |
|                                                                                                    |                                                                                                    | Nível de vídeo                                                                                                    | livel de video                                                                                                    |                                                                                     | 1.0 VP-P±5%                                                                                                    |
| ENTRADA                                                                                                    | AV/Componente                                                                                                    | Entrada Mini I                                                                                                    | RCA                                                                                                    | 0.2 . 2.0 VPMS                                                                      |                                                                                                    |
| DE ÁUDIO                                                                                                    | Áudio                                                                                                    | 0.2 ~ 2.0 VRMS                                                                                                    |                                                                                                    |                                                                                     |                                                                                                    |
|                                                                                                    | Frequência                                                                                                    | 1                                                                                                    |                                                                                                    |                                                                                     |                                                                                                    |
|                                                                                                    | I I COOCHCIO                                                                                                    | 40011 45101                                                                                                    | G 0 10 (1)(1)                                                                                                    |                                                                                     | \<br>\                                                                                                    |
|                                                                                                    | Resposta                                                                                                    | 100Hz~15KHz                                                                                                    | @±3dB (1KHz, sinal d                                                                                                    | de referência OdB                                                                   | )                                                                                                    |
| SAÍDA DE                                                                                                    | Resposta<br>Potência de                                                                                                    | 100Hz~15KHz                                                                                                    | @±3dB (1KHz, sinal (                                                                                                    | de referência OdB                                                                   | )                                                                                                    |
| SAÍDA DE<br>ÁUDIO                                                                                                    | Resposta<br>Potência de<br>saída máx                                                                                                    | 100Hz~15KHz<br>2x8W (8Q) THE                                                                                                    | @±3dB (1KHz, sinal of the sinal of the sinal | de referência OdB<br>a Altifalantes                                                 | )<br>2x8mW (320) THD+N<10%@1KHz para Auscultadores                                                                                                    |
| SAÍDA DE<br>ÁUDIO                                                                                                    | Resposta<br>Potência de<br>saída máx                                                                                                    | 100Hz~15KHz<br>2x8W (8Q) THE                                                                                                    | @±3dB (1KHz, sinal o                                                                                                    | de referência OdB<br>a Altifalantes                                                 | )<br>2x8mW (320) THD+N<10%@1KHz para Auscultadores                                                                                                    |
| SAÍDA DE<br>ÁUDIO<br>MELHORIA DE<br>SINAL FRACO                                                                                                    | Resposta<br>Potência de<br>saída máx<br>SIM                                                                                                    | 100Hz~15KHz<br>2x8W (8Q) THE                                                                                                    | @±3dB (1KHz, sinal )<br>)+N<10%@1KHz par                                                                                                    | de referência OdB<br>a Altifalantes                                                 | )<br>2x8mW (320) THD+N<10%@1KHz para Auscultadores                                                                                                    |
| SAÍDA DE<br>ÁUDIO<br>MELHORIA DE<br>SINAL FRACO                                                                                                    | Potência de<br>saída máx<br>SIM                                                                                                    | 100Hz~15KHz<br>2x8W (8Q) THE                                                                                                    | @±3dB (1KHz, sinal  <br>)+N<10%@1KHz par                                                                                                    | de referência OdB<br>a Altifalantes                                                 | )<br>2x8mW (320) THD+N<10%@1KHz para Auscultadores                                                                                                    |
| SAÍDA DE<br>ÁUDIO<br>MELHORIA DE<br>SINAL FRACO<br>REDUÇÃO DE<br>RUÍDO                                                                                                    | Potência de<br>saída máx<br>SIM                                                                                                    | 100Hz~15KHz<br>2x8W (8Q) THE                                                                                                    | @±3dB (1KHz, sinal )<br>)+N<10%@1KHz par                                                                                                    | de referência OdB<br>a Altifalantes                                                 | )<br>2x8mW (320) THD+N<10%@1KHz para Auscultadores                                                                                                    |
| SAÍDA DE<br>ÁUDIO<br>MELHORIA DE<br>SINAL FRACO<br>REDUÇÃO DE<br>RUÍDO                                                                                                    | Resposta<br>Potência de<br>saída máx<br>SIM<br>SIM                                                                                               | 100Hz~15KHz<br>2x8W (8Q) THE                                                                                                    | @±3dB (1KHz, sinal<br>)+N<10%@1KHz par                                                                                                    | de referência OdB<br>a Altifalantes                                                 | )<br>2x8mW (320) THD+N<10%@1KHz para Auscultadores                                                                                                    |
| SAÍDA DE<br>ÁUDIO<br>MELHORIA DE<br>SINAL FRACO<br>REDUÇÃO DE<br>RUÍDO<br>FUNÇÕES<br>DA TECLA                                                                                                    | Potência de<br>saída máx<br>SIM<br>SIM<br>EM ESPERA                                                                                              | 100Hz~15KHz<br>2x8W (8Q) THE                                                                                                    | @±3dB (1KHz, sinal )<br>)+N<10%@1KHz par                                                                                                    | de referência OdB<br>a Altifalantes                                                 | )<br>2x8mW (320) THD+N<10%@1KHz para Auscultadores                                                                                                    |
| SAÍDA DE<br>ÁUDIO<br>MELHORIA DE<br>SINAL FRACO<br>REDUÇÃO DE<br>RÚDO<br>FUNÇÕES<br>DA TECLA                                                                                                    | Resposta<br>Potência de<br>salda máx<br>SIM<br>SIM<br>EM ESPERA                                                                                  | 100Hz-15KHz<br>2x8W (8Q) THE                                                                                                    | @±3dB (1KHz, sinal )<br>)+N<10%@1KHz par                                                                                                    | de referència OdB<br>a Altifalantes                                                 | )<br>2x8mW (320) THD+N<10%@1KHz para Auscultadores                                                                                                    |
| SAÍDA DE<br>ÁUDIO<br>MELHORIA DE<br>SINAL FRACO<br>REDUÇÃO DE<br>RUÍDO<br>FUNÇÕES<br>DA TECLA<br>ECONOMIA DE                                                                                                    | Resposta<br>Potência de<br>saída máx<br>SIM<br>SIM<br>EM ESPERA<br>SIM                                                                           | 100Hz~15KHz<br>2x8W (8Q) THE                                                                                                    | @±3dB (1KHz, sinal i                                                                                                    | de referència OdB<br>a Altifalantes                                                 | )<br>2x8mW (320) THD+N<10%@1KHz para Auscultadores                                                                                                    |
| SAÍ DA DE<br>ÁUDI O<br>MELHORIA DE<br>SINAL FRACO<br>REDUÇÃO DE<br>RUÍ DO<br>FUNÇÕES<br>DA TECLA<br>ECONOMIA DE<br>ENERGIA                                                                                                   | Poténcia de<br>saída máx<br>SIM<br>SIM<br>EM ESPERA<br>SIM                                                                                       | 100Hz~15KHz<br>2x8W (8Q) THE                                                                                                    | @±3dB (1KHz, sinal )<br>)+N<10%@1KHz par                                                                                                    | de referència OdB<br>a Altifalantes                                                 | )<br>2x8mW (320) THD+N<10%@1KHz para Auscultadores                                                                                                    |
| SAÍ DA DE<br>ÁUDIO<br>MELHORIA DE<br>SINAL FRACO<br>REDUÇÃO DE<br>RUIDO<br>FUNÇÕES<br>DA TECLA<br>ECONOMIA DE<br>ENERGIA<br>POTENCIA STANDES                                                                                 | Potencia de<br>saída máx<br>SIM<br>EM ESPERA<br>SIM<br>0.45W                                                                                     | 100Hz~15KHz<br>2x8W (8Q) THE                                                                                                    | @±3dB (1KHz, sinal )<br>)+N<10%@1KHz par.                                                                                                    | de referència OdB<br>a Altifalantes                                                 | )<br>2x8mW (320) THD+N<10%@1KHz para Auscultadores                                                                                                    |
| SAÍ DA DE<br>ÁUDI O<br>MELHORIA DE<br>SINAL FRACO<br>REDUÇÃO DE<br>RUÍDO<br>FUNÇÕES<br>DA TECLA<br>ECONOMIA DE<br>ENERGIA<br>POTENCIA STANDEY<br>CONSUMO                                                                     | Potencia de<br>salda máx<br>SIM<br>EM ESPERA<br>SIM<br>0.45W                                                                                     | 100Hz-15KHz<br>2x8W (80) THE                                                                                                    | @±3dB (1KHz, sinal i                                                                                                    | de referència OdB<br>a Altifalantes                                                 | )<br>2x8mW (320) THD+N<10%@1KHz para Auscultadores                                                                                                    |
| SAÍ DA DE<br>ÁUDI O<br>MELHORIA DE<br>SINAL FRACO<br>REDUÇÃO DE<br>RUÍDO<br>FUNÇÕES<br>DA TECLA<br>ECONOMIA DE<br>ENERGIA<br>POTENCIA STANDBY<br>CONSUMO                                                                     | Potencia de<br>saída máx<br>SIM<br>SIM<br>EM ESPERA<br>SIM<br>0.45W<br>SIM (Opcional)                                                            | 100Hz-15KHz<br>2x8W (80) TH                                                                                                    | @±3dB (1KHz, sinal i                                                                                                    | de referència OdB<br>a Altifalantes                                                 | )<br>2x8mW (320) THD+N<10%@1KHz para Auscultadores                                                                                                    |
| SAÍ DA DE<br>ÁUDI O<br>MELHORIA DE<br>SINAL FRACO<br>REDUÇÃO DE<br>RUIDO<br>FUNÇÕES<br>DA TECLA<br>ECONOMIA DE<br>ENERGIA<br>POTÊNCIA STANDBY<br>CONSUMO<br>MODO<br>HOTEL                                                    | Potencia de<br>saída máx<br>SIM<br>EM ESPERA<br>SIM<br>0.45W<br>SIM (Opcional)                                                                   | 100Hz~15KHz<br>2x8W (80) THI                                                                                                    | @±3dB (1KHz, sinal i<br>)+N<10%@1KHz par                                                                                                    | de referència OdB<br>a Altifalantes                                                 | )<br>2x8mW (320) THD+N<10%@1KHz para Auscultadores                                                                                                    |
| SAÍDA DE<br>ÁUDIO<br>MELHORIA DE<br>SINAL FRACO<br>REDUÇÃO DE<br>RUÍDO<br>FUNÇÕES<br>DA TECLA<br>ECONOMIA DE<br>ECONOMIA DE<br>ECONOMIA DE<br>ENERGIA<br>POTENCIA STANDBY<br>CONSUMO<br>MODO<br>HOTEL<br>LIGAÇÃO             | Potencia de<br>salda máx<br>SIM<br>EM ESPERA<br>SIM<br>0.45W<br>SIM (Opcional)<br>ETHERNET (10/100                                               | 100Hz-15KHz<br>2x8W (80) THE<br>Wbps)                                                                                                    | @±3dB (1KHz, sinal )<br>D+N<10%@1KHz par                                                                                                    | de referència OdB<br>a Altifalantes                                                 | )<br>2x8mW (320) THD+N<10%@1KHz para Auscultadores                                                                                                    |
| SAÍ DA DE<br>ÁUDI O<br>MELHORIA DE<br>SINAL FRACO<br>REDUÇÃO DE<br>RUIÇÕES<br>DA TECLA<br>ECONOMIA DE<br>ENERGIA<br>POTENCIA STANDBY<br>CONSUMO<br>MODO<br>HOTEL<br>LIGAÇÃO<br>INTERNET                                      | Response<br>Potencia de<br>salda máx<br>SIM<br>EM ESPERA<br>SIM<br>0.45W<br>SIM (Opcional)<br>ETHERNET (10/100                                   | 100Hz~15KHz<br>2x8W (80) TH(<br>(80) TH(<br>(80) TH(<br>802,11b/q/n)                                                                                                    | @±3dB (1KHz, sinal i<br>)+N<10%@1KHz par                                                                                                    | de referència OdB                                                                   | )<br>2x8mW (320) THD+N<10%@1KHz para Auscultadores                                                                                                    |
| SAÍDA DE<br>ÁUDIO<br>MELHORIA DE<br>SINAL FRACO<br>REDUÇÃO DE<br>RUIDO<br>FUNÇÕES<br>DA TECLA<br>ECONOMIA DE<br>ENERGIA<br>POTENCIA STANDBY<br>CONSUMO<br>MODO<br>HOTEL<br>LIGAÇÃO<br>INTERNET                               | Potencia de<br>salda máx<br>SIM<br>EM ESPERA<br>SIM<br>0.45W<br>SIM (Opcional)<br>ETHERNET (10/100<br>WI-FI Interno (IEEE                        | 100Hz~15KHz<br>2x8W (8Q) THE<br>2x8W (8Q) THE<br>802.11b/g/n)<br>HDMI                                                                                                    | @±3dB (1KHz, sinal<br>D+N<10%@1KHz par                                                                                                    | de referència OdB<br>a Altifalantes                                                 | )<br>2x8mW (320) THD+N<10%@1KHz para Auscultadores<br>3 conetores HDMI.                                                                                                    |
| SAÍ DA DE<br>ÁUDI O<br>MELHORIA DE<br>SINAL FRACO<br>REDUÇÃO DE<br>RUÍDO<br>FUNÇÕES<br>DA TECLA<br>ECONOMIA DE<br>ENERGIA<br>POTENCIA STANDBY<br>CONSUMO<br>MODO<br>HOTEL<br>LIGAÇÃO<br>INTERNET                             | Potencia de<br>saida máx<br>SIM<br>SIM<br>EM ESPERA<br>SIM<br>0.45W<br>SIM (Opcional)<br>ETHERNET (10/100<br>WI-FI Interno (IEEE                 | 100Hz-15KHz<br>2x8W (80) THI<br>2x8W (80) THI<br>802.11b/q/n)<br>HDMI<br>USB                                                                                                 | @±3dB (1KHz, sinal i<br>)+N<10%@1KHz par                                                                                                    | de referència OdB<br>a Altifalantes                                                 | 2x8mW (320) THD+N<10%@1KHz para Auscultadores<br>3 conetores HDMI.<br>2 x Portas USB                                                                                                    |
| SAÍ DA DE<br>ÁUDI O<br>MELHORIA DE<br>SINAL FRACO<br>REDUÇÃO DE<br>RUÍDO<br>FUNÇÕES<br>DA TECLA<br>ECONOMIA DE<br>ENERGIA<br>POTENCIA STANDBY<br>CONSUMO<br>MODO<br>HOTEL<br>LIGAÇÃO<br>INTERNET                             | Potencia de<br>saída máx<br>SIM<br>EM ESPERA<br>SIM<br>0.45W<br>SIM (Opcional)<br>ETHERNET (10/100<br>WI-FI Interno (IEEE                        | 100Hz~15KHz<br>2x8W (80) THI<br>2x8W (80) THI<br>802.11b/q/n)<br>HDMI<br>USB<br>Componente de                                                                                | @±3dB (1KHz, sinal )<br>)+N<10%@1KHz par                                                                                                    | de referència OdB                                                                   | 2x8mW (320) THD+N<10%@1KHz para Auscultadores<br>2x8mW (320) THD+N<10%@1KHz para Auscultadores<br>3 conetores HDMI.<br>2 x Portas USB<br>1 x Conetor Mini RCA (Preto)                                                                                                    |
| SAÍDA DE<br>ÁUDIO<br>MELHORIA DE<br>SINAL FRACO<br>REDUÇÃO DE<br>RUÍDO<br>FUNÇÕES<br>DA TECLA<br>ECONOMIA DE<br>ECONOMIA DE<br>ECONOMIA DE<br>ENERGIA<br>POTENCIA STANDBY<br>CONSUMO<br>MODO<br>HOTEL<br>LIGAÇÃO<br>INTERNET | Potencia de<br>salda máx<br>SIM<br>EM ESPERA<br>SIM<br>0.45W<br>SIM (Opcional)<br>ETHERNET (10/100<br>WI-FI Interno (IEEE                        | 100Hz~15KHz<br>2x8W (80) THI<br>2x8W (80) THI<br>802.11b//n)<br>HDMI<br>USB<br>Componente de<br>Av                                                                           | @±3dB (1KHz, sinal i<br>)+N<10%@1KHz par                                                                                                    | de referència OdB<br>a Altifalantes                                                 | 2x8mW (320) THD+N<10%@1KHz para Auscultadores<br>2x8mW (320) THD+N<10%@1KHz para Auscultadores<br>3 conetores HDML.<br>2 x Portas USB<br>1 x Conetor Mini RCA (Preto)<br>1 x Conetor Mini RCA (Preto)                                                                                                    |
| SAÍ DA DE<br>ÁUDI O<br>MELHORIA DE<br>SINAL FRACO<br>REDUÇÃO DE<br>RUÍDO<br>FUNÇÕES<br>DA TECLA<br>ECONOMIA DE<br>ENERGIA<br>POTENCIA STANDBY<br>CONSUMO<br>MODO<br>HOTEL<br>LIGAÇÃO<br>INTERNET                             | Resposta<br>Potencia de<br>salda máx<br>SIM<br>EM ESPERA<br>SIM<br>0.45W<br>SIM (Opcional)<br>ETHERNET (10/100<br>WI-FI Interno (IEEE<br>ENTRADA | Mbps)<br>802.11b/g/n)<br>HDMI<br>USB<br>Componente de<br>AV<br>Decto CL                                                                                                    | @±3dB (1KHz, sinal i<br>)+N<10%@1KHz par                                                                                                    | de referència OdB                                                                   | 2x8mW (320) THD+N<10%@1KHz para Auscultadores 2x8mW (320) THD+N<10%@1KHz para Auscultadores 3 conetores HDMI. 2 x Portas USB 1 x Conetor Mini RCA (Preto) 1 x Conetor Mini RCA (Preto) 1 x Conetor Of L (2000)                                                                                                    |
| SAÍDA DE<br>ÁUDI O<br>MELHORIA DE<br>SINAL FRACO<br>REDUÇÃO DE<br>RUIDO<br>FUNÇÕES<br>DA TECLA<br>ECONOMIA DE<br>ECONOMIA DE<br>ECONOMIA DE<br>ECONSUMO<br>MODO<br>HOTEL<br>LIGAÇÃO<br>INTERNET                              | Resporta<br>Potencia de<br>salda máx<br>SIM<br>EM ESPERA<br>SIM<br>0.45W<br>SIM (Opcional)<br>ETHERNET (10/100<br>WI-FI Interno (IEEE<br>ENTRADA | Mbps)<br>802.11b/g/n)<br>HBMI<br>USB<br>Componente de<br>AV<br>Porta CI                                                                                                    | @±3dB (1KHz, sinal<br>D+N<10%@1KHz par                                                                                                    | de referència OdB<br>a Altifalantes                                                 | 2x8mW (320) THD+N<10%@1KHz para Auscultadores<br>2x8mW (320) THD+N<10%@1KHz para Auscultadores<br>3 conetores HDMI.<br>2 x Portas USB<br>1 x Conetor Mini RCA (Preto)<br>1 x Conetor Mini RCA (Preto)<br>1 x Conetor Mini RCA (Preto)<br>1 x Conetor Mini RCA (Preto)<br>1 x Conetor Mini RCA (Preto)                                                                                                    |
| SAÍDA DE<br>ÁUDIO<br>MELHORIA DE<br>SINAL FRACO<br>REDUÇÃO DE<br>RUÍDO<br>FUNÇÕES<br>DA TECLA<br>ECONOMIA DE<br>ENERGIA<br>POTENCIA STANDBY<br>CONSUMO<br>MODO<br>HOTEL<br>LIGAÇÃO<br>INTERNET                               | Resposta<br>Potencia de<br>salda máx<br>SIM<br>EM ESPERA<br>SIM<br>0.45W<br>SIM (Opcional)<br>ETHERNET (10/100<br>WI-FI Interno (IEEE<br>ENTRADA | 100Hz~15KHz<br>2x8W (80) THI<br>2x8W (80) THI<br>802.11b/q/n)<br>HDMI<br>USB<br>Componente de<br>AV<br>Porta CI<br>ETHERNET                                                  | @±3dB (1KHz, sinal i<br>)+N<10%@1KHz par                                                                                                    | de referència OdB                                                                   | 2x8mW (320) THD+N<10%@1KHz para Auscultadores<br>2x8mW (320) THD+N<10%@1KHz para Auscultadores<br>3 conetores HDMI.<br>2 x Portas USB<br>1 x Conetor Mini RCA (Preto)<br>1 x Conetor Mini RCA (Preto)<br>1 x Entrada CI (Preta)<br>1 x Entrada CI (Preta)<br>1 x Entrada CI (Preta)                                                                                                    |
| SAÍDA DE<br>ÁUDIO<br>MELHORIA DE<br>SINAL FRACO<br>REDUÇÃO DE<br>RUIDO<br>FUNÇÕES<br>DA TECLA<br>ECONOMIA DE<br>ENERGIA<br>POTENCIA STANDEY<br>CONSUMO<br>MODO<br>HOTEL<br>LIGAÇÃO<br>INTERNET                               | Potencia de<br>saida máx<br>SIM<br>EM ESPERA<br>SIM<br>0.45W<br>SIM (Opcional)<br>ETHERNET (10/100<br>WI-FI Interno (IEEE<br>ENTRADA             | Mbps)<br>802.11b/q/n)<br>HDMI<br>USB<br>Componente de<br>AV<br>Porta CI<br>ETHERNET<br>DTV & ATV (Op                                                                         | @±3dB (1KHz, sinal i<br>)+N<10%@1KHz par                                                                                                    | de referència OdB                                                                   | 2x8mW (320) THD+N<10%@1KHz para Auscultadores<br>2x8mW (320) THD+N<10%@1KHz para Auscultadores<br>3 conetores HDMI.<br>2 x Portas USB<br>1 x Conetor Mini RCA (Preto)<br>1 x Conetor Mini RCA (Preto)<br>1 x Conetor Mini RCA (Preto)<br>1 x Entrada CI (Preta)<br>1 x R445<br>1 Conetor IEC                                                                                                    |
| SAÍDA DE<br>ÁUDIO<br>MELHORIA DE<br>SINAL FRACO<br>REDUÇÃO DE<br>RUÍDO<br>FUNÇÕES<br>DA TECLA<br>ECONOMIA DE<br>ECONOMIA DE<br>ECONOMIA DE<br>ECONOMIA DE<br>ENERGIA<br>MODO<br>HOTEL<br>LIGAÇÃO<br>INTERNET                 | Resporta<br>Potencia de<br>salda máx<br>SIM<br>EM ESPERA<br>SIM<br>0.45W<br>SIM (Opcional)<br>ETHERNET (10/100<br>WI-FI Interno (IEEE<br>ENTRADA | Mbps)<br>802.11b//n)<br>HDMI<br>USB<br>Componente de<br>AV<br>Porta CI<br>ETHERNET<br>DTV & ATV (Op<br>Satélite TV (Op                                                       | @±3dB (1KHz, sinal i<br>)+N<10%@1KHz par                                                                                                    | de referència OdB                                                                   | 2x8mW (320) THD+N<10%@1KHz para Auscultadores<br>2x8mW (320) THD+N<10%@1KHz para Auscultadores<br>3 conetores HDMI.<br>2 x Portas USB<br>1 x Conetor Mini RCA (Preto)<br>1 x Conetor Mini RCA (Preto)<br>1 x Conetor Mini RCA (Preto)<br>1 x Entrada CI (Preta)<br>1 x Entrada CI (Preta)<br>1 x Entrada CI (Preta)<br>1 x Entrada CI (Preta)<br>1 x Entrada CI (Preta)<br>1 x Entrada CI (Preta)<br>1 x Entrada CI (Preta)<br>1 x Entrada CI (Preta)<br>1 x Entrada CI (Preta)<br>1 x Entrada CI (Preta)<br>1 x Entrada CI (Preta)<br>1 Conetor FEC |
| SAÍDA DE<br>ÁUDI O<br>MELHORIA DE<br>SINAL FRACO<br>REDUÇÃO DE<br>RUÍDO<br>FUNÇÕES<br>DA TECLA<br>ECONOMIA DE<br>ENERGIA<br>POTENCIA STANDBY<br>CONSUMO<br>MODO<br>HOTEL<br>LIGAÇÃO<br>INTERNET                              | Resposta<br>Potencia de<br>salda máx<br>SIM<br>EM ESPERA<br>SIM<br>0.45W<br>SIM (Opcional)<br>ETHERNET (10/100<br>WI-FI Interno (IEEE<br>ENTRADA | Mbps)<br>2x8W (80) THI<br>2x8W (80) THI<br>802.11b/q/n)<br>HDMI<br>USB<br>Componente de<br>AV<br>Porta CI<br>ETHERNET<br>DTV & ATV (Op<br>Satelite TV (Op<br>Satelite TV (Op | @±3dB (1KHz, sinal i<br>)+N<10%@1KHz par                                                                                                    | de referència OdB                                                                   | 2x8mW (320) THD+N<10%@1KHz para Auscultadores<br>2x8mW (320) THD+N<10%@1KHz para Auscultadores<br>3 conetores HDMI.<br>2 x Portas USB<br>1 x Conetor Mini RCA (Preto)<br>1 x Conetor Mini RCA (Preto)<br>1 x Entrada CI (Preta)<br>1 x Entrada CI (Preta)<br>1 x Entrada CI (Preta)<br>1 x Entrada CI (Preta)<br>1 x Conetor IEC<br>1 Conetor IEC<br>1 Conetor IEC<br>1 Conetor FI                                                                                                    |

# \*Android é uma marca registada da Google LLC

# CARTERÍSTICAS DO PRODUTO

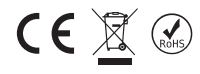

# 18AT013

| Nome do modelo   | 32″ S2       | 32″ T2C      | 32″ T2CS2    |  |
|------------------|--------------|--------------|--------------|--|
| Ecrã             | 82 cm        | 82 cm        | 82 cm        |  |
| Tensão           | 180-240 V AC | 180-240 V AC | 180-240 V AC |  |
| Frequência       | 50/60 Hz     | 50/60 Hz     | 50/60 Hz     |  |
| Consumo elétrico | 62W          | 62W          | 62W          |  |

| Nome do modelo   | 40″ S2F      | 40″T2CF      | 40″ T2CS2F   |
|------------------|--------------|--------------|--------------|
| Ecrã             | 102 cm       | 102 cm       | 102 cm       |
| Tensão           | 180-240 V AC | 180-240 V AC | 180-240 V AC |
| Frequência       | 50/60 Hz     | 50/60 Hz     | 50/60 Hz     |
| Consumo elétrico | 82W          | 82W          | 82W          |

| Polegadas | versão                   | Com base            | Sem base             |
|-----------|--------------------------|---------------------|----------------------|
| 32″       | MODEL 1 (cm) (L x W x H) | 73,2 x 21,1 x 47,2  | 73,2 x 8,72 x 43,5   |
| 40″       | MODEL 1 (cm) (L x W x H) | 91,79 x 21,1 x 57,1 | 91,79 x 8,62 x 52,77 |

# Acessórios

1 Controlo remoto

1 Manual do utilizador

2 Pilhas

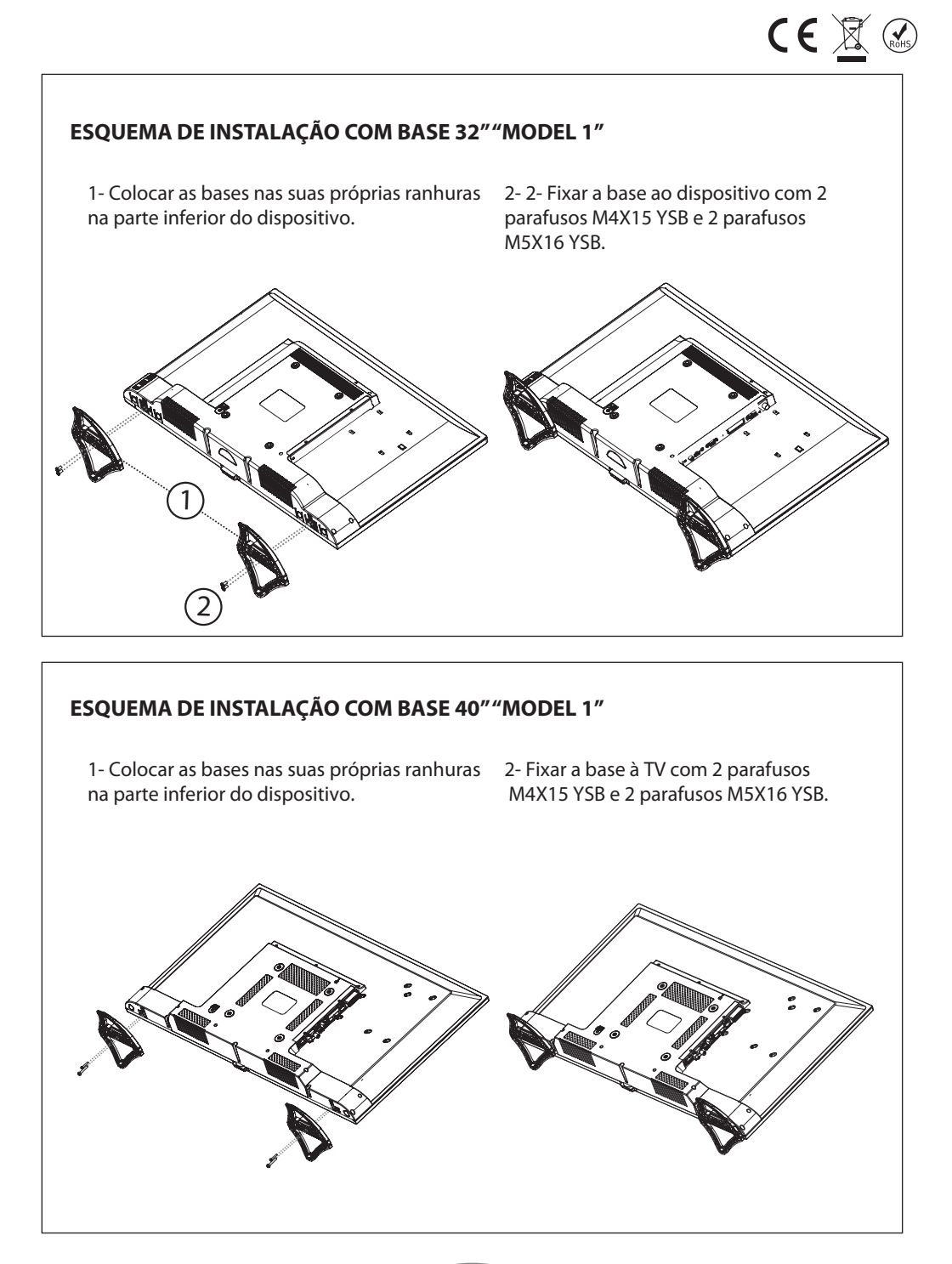

32 PT

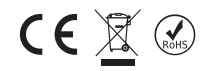

# Product fiche

| Manufacturer                      | NEVİR S.A.                                                                                       |                                                                                                    |  |  |
|-----------------------------------|--------------------------------------------------------------------------------------------------|----------------------------------------------------------------------------------------------------|--|--|
| 🖸 Model No.                       | NVR-8050-32RD2S-SMA-P<br>NVR-8050-32RD2S-SMA-B<br>NVR-8050-32RD2S-SMA-A<br>NVR-8050-32RD2S-SMA-N | NVR-8050-40FHD2S-SMA-P<br>NVR-8050-40FHD2S-SMA-B<br>NVR-8050-40FHD2S-SMA-A<br>NVR-8050-40FHD2S-SMA-N |  |  |
| D Energy efficiency class         | A+                                                                                               | A+                                                                                                   |  |  |
| E Visible screen size (diagonal)  | 82 cm / 32"                                                                                      | 102 cm / 40 "                                                                                        |  |  |
| On mode average power consumption | 31 W                                                                                             | 48 W                                                                                                 |  |  |
| G Annual energy consumption       | 45 kWh                                                                                           | 70 kWh                                                                                               |  |  |
| Standby power consumption         | 0,4 W                                                                                            | 0,4 W                                                                                                |  |  |
| Off mode power consumption        | =                                                                                                | -                                                                                                    |  |  |
| Display resolution                | 1,366 x 768 HD                                                                                   | 1,366 x 768 HD                                                                                       |  |  |
|                                   | 1,920 x 1,080 FHD                                                                                | 1,920 x 1,080 FHD                                                                                    |  |  |

\* Energy consumption XYZ kWh per year, based on the power consumption of the television operating 4 hours per day for 365 days. The actual energy consumption will depend on how the

| Α     | Ficha de produto                           | F Consumo, em termos de potência, no estado activo     |
|-------|--------------------------------------------|--------------------------------------------------------|
| В     | Fabricante                                 | G Consumo de energia anual                             |
|       | Nº do modelo                               | H Consumo, em termos de potência, em estado de vigília |
| 9 D   | Classe de eficiência energética            | Consumo, em termos de potência, em estado de           |
| Ξ.    | -                                          | desactivação                                           |
| ξE    | Diagonal visível do ecrã                   | J Resolução do ecrã                                    |
| ις, K | Consumo de energia de XYZ kWh por an       | o, baseado no consumo, em termos de potência, do       |
|       | televisor a funcionar 4 horas por dia dura | ante 365 dias. O consumo de energia real dependerá do  |
|       | modo como o televisor é utilizado.         |                                                        |
|       |                                            |                                                        |

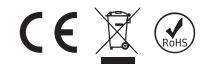

# Declaracion de conformidad

NEVIR, S.A. declara bajo su responsabilidad que el aparato indicado cumple los requisitos de las siguientes directivas:

# DIRECTIVA EMC

#### 2014/30/EU

EN 55032:2015+AC:2016 EN 55035:2017 EN 61000-3-2:2014 EN 61000-3-3:2013 Draft ETSI EN 301 489-17 V3.2.0:2017 Draft ETSI EN 301 489-1 V2.2.0:2017

# DIRECTIVA BAJO VOLTAJE (LVD) 2014/35/EU EN 60065:2014

EN 62311:2008 EN 62479:2010

# DIRECTIVA RED

**2014/53/EU** ETSI EN 303 340 V1.1.2:2016 ETSI EN 303 372-2 V1.1.1:2016 ETSI EN 300 328 V2.1.1:2016

DIRECTIVA ROHS 2011/65/EU, (EU) 2015/863

# Descripción del/los Televisor/es: TELEVISOR 32" (81,28 cm) SMART HD READY TELEVISOR 40" (101,60cm) SMART FHD

# Modelo NEVIR:

NVR-8050-32RD2S-SMA-P NVR-8050-32RD2S-SMA-B NVR-8050-32RD2S-SMA-A NVR-8050-32RD2S-SMA-N

NVR-8050-40FHD2S-SMA-P NVR-8050-40FHD2S-SMA-B NVR-8050-40FHD2S-SMA-A NVR-8050-40FHD2S-SMA-N

# Importador: NEVIR, S.A. Dirección del importador:

C/ Canteros, 14 Parque Empresarial Puerta de Madrid 28830 San Fernando de Henares, Madrid, España